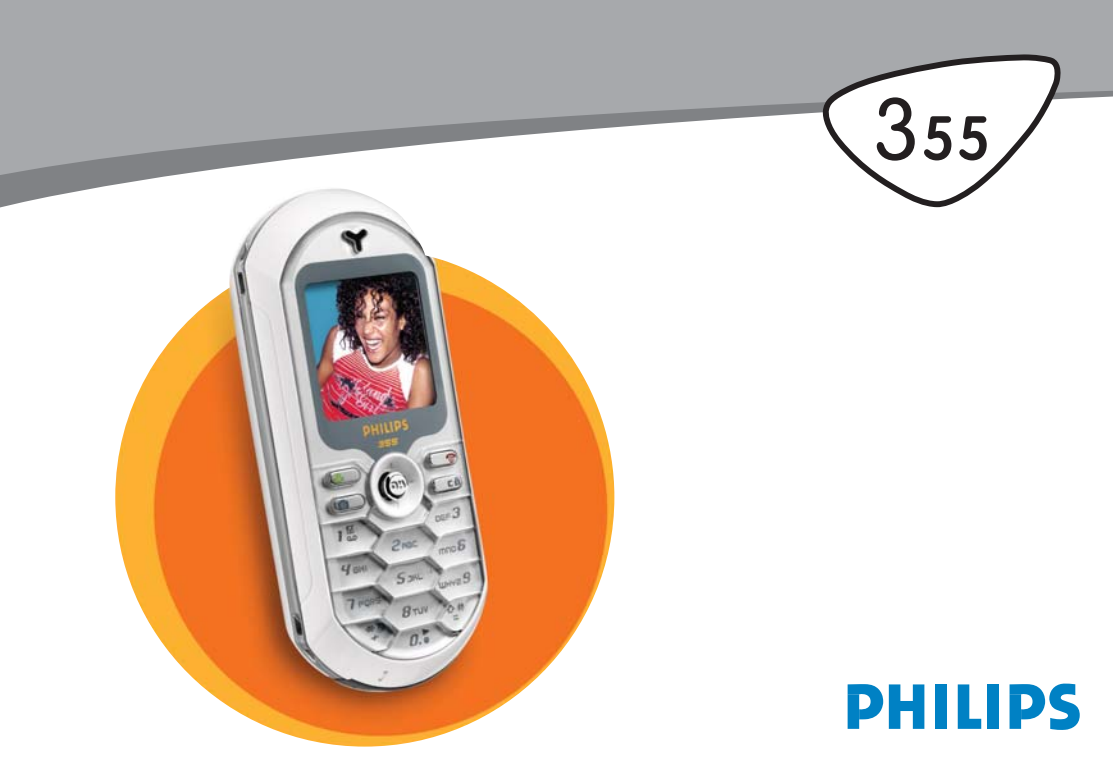

# Kennismaken met uw telefoon

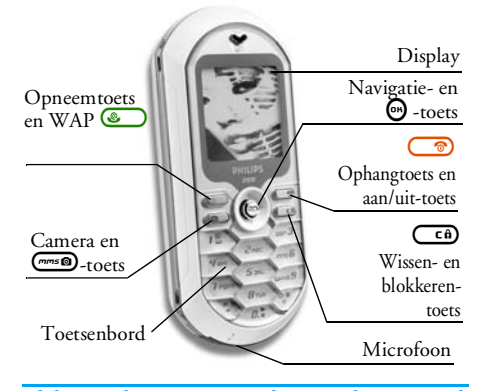

Philips werkt continu aan de optimalisatie van de producten. Philips behoudt zich daarom het recht voor deze gebruikershandleiding op elk gewenst moment zonder voorafgaande kennisgeving te wijzigen of te herroepen. Philips levert deze gebruikershandleiding in de huidige staat en accepteert geen aansprakelijkheid voor eventuele fouten, weglatingen of afwijkingen tussen deze gebruikershandleiding en het beschreven product, tenzij dit is vereist onder toepasselijk recht.

#### **Basisfuncties**

| Telefoon in-/<br>uitschakelen   | Druk op 💿 en houd de toets ingedrukt.                                                   |
|---------------------------------|-----------------------------------------------------------------------------------------|
| PIN-code invoeren               | Voer uw PIN-code in met<br>de toetsen en druk op 🐨 of<br>🐨 om te bevestigen.            |
| Iemand bellen                   | Voer het telefoonnummer<br>in met de toetsen en druk<br>op  om het nummer<br>te kiezen. |
| Een oproep<br>beantwoorden      | Druk op 🗶 wanneer de telefoon overgaat.                                                 |
| Het gespreksvolume<br>instellen | Druk tijdens het gesprek op<br>▲ of ▼.                                                  |
| Een gesprek beëindigen          | Druk op 🥌.                                                                              |
| Toegang tot het<br>hoofdmenu    | Druk in de inactieve stand op $\bigcirc$ .                                              |
| Toegang tot het<br>Telefoonboek | Druk in de inactieve stand op ♥.                                                        |

| Het Telefoonboek<br>gebruiken                                                  | Blader omhoog of omlaag<br>door de lijst door op ▲ of ▼<br>te drukken en druk op<br>④ om de geselecteerde<br>naam te bellen. | Toegang tot een functie<br>in het menu                                          | Druk op $\textcircled{O}$ , druk op $\blacktriangleleft$ of<br>$\blacktriangleright$ om een functie te<br>selecteren en druk<br>vervolgens op $\textcircled{O}$ om het<br>submenu te openen. |
|--------------------------------------------------------------------------------|----------------------------------------------------------------------------------------------------|---------------------------------------------------------------------------------|----------------------------------------------------------------------------------------------------|
| Toegang tot de Bellijst                                                        | Druk in de inactieve stand<br>op <b>A</b> .                                                                                  |                                                                                 | gewenste functie heeft<br>bereikt.                                                                                                    |
| Terugkeren naar vorig<br>menu                                                  | Druk op 😁.                                                                                                    | Een geprogrammeerde<br>Spraaklabel activeren                                    | Druk op de toets 😁 en<br>houd deze ingedrukt.                                                                                                    |
| Snel terugkeren naar<br>inactieve stand tijdens<br>het bladeren door<br>menu's | Druk op (ca) en houd<br>deze toets ingedrukt.                                                                                | WAP starten                                                                     | Druk op en houd<br>deze toets ingedrukt.                                                                                                    |
| Toetsen blokkeren/<br>deblokkeren                                              | Druk in de inactieve stand<br>op (CD) en houd de toets<br>ingedrukt.                                                         | Sommige gebeurtenisse<br>een nieuw bericht, enzo<br>de informatie die op        | n (zoals een gemiste oproep,<br>ovoort) hebben gevolgen voor<br>het inactieve scherm wordt                                                                                                   |
| Het laatst gevoerde<br>gesprek weergeven                                       | Druk in de inactieve stand<br>op .                                                                                           | weergegeven. Druk in<br>bijbehorende menu t<br>ingedrukt om terug te g          | dat geval op ഈ om het<br>e openen of houd ⊂™<br>aan naar de inactieve stand.                                                                                                    |
| De gebruikte taal<br>wijzigen                                                  | Druk op<br>deze ingedrukt. Druk op ▲                                                                                         | De carrousel                                                                    |                                                                                                    |
|                                                                                | of ▼ om de taal te selecteren<br>en druk op 💮 .                                                                              | Een carrousel is een krin<br>op de display. Elk picto<br>optie van de telefoon. | gvormige reeks pictogrammen<br>gram staat voor een functie of                                                                                                    |

Niet alle pictogrammen passen op de display. De verborgen pictogrammen worden weergegeven als u naar ≤ of ► bladert.

Wanneer u de hoofdcarrousel wilt openen, drukt u in de inactieve stand op ⊕ . Druk op ◄ (naar links) of ► (naar rechts) en druk op ⊕ wanneer de gewenste functie of optie is geselecteerd of op ⊂ ⓑ om te annuleren. Er verschijnt dan een subcarrousel of een lijst. Door op  $\blacktriangle$  of  $\P$  te drukken, kunt u wisselen tussen twee opties, zoals activeren/deactiveren, aan/uit, verbogen/ verlagen van een waarde, enzovoort.

Blader door de carrousels en lijsten totdat de gewenste functie of optie is geselecteerd. Bij het navigeren door een lijst kunt u uw huidige positie in de lijst aflezen op een schuifbalk rechts op de display. U kunt met de navigatietoets alle functies op uw telefoon selecteren of wijzigen, zoals beschreven in het desbetreffende hoofdstuk van deze gebruikershandleiding.

# Inhoudsopgave

| ١. | Aan de slag                             | I   |
|----|-----------------------------------------|-----|
|    | De SIM-kaart plaatsen                   | .1  |
|    | De telefoon inschakelen                 | . I |
|    | Datum en tijd instellen                 | .2  |
|    | Het SIM-telefoonboek kopiëren           | .2  |
|    | De batterij opladen                     | .2  |
| 2. | Hoofdfuncties                           | 4   |
|    | Het telefoonboek openen en raadplegen   | .4  |
|    | lemand bellen                           | .4  |
|    | Een gesprek beantwoorden en beëindigen  | .4  |
|    | Het belsignaal wijzigen                 | .4  |
|    | Toetsen blokkeren/deblokkeren           | .5  |
|    | De stand Stil inschakelen               | .5  |
|    | Het trilsignaal inschakelen             | .5  |
|    | FotoTalk: afbeeldingen aanvullen        |     |
|    | met geluid                              | .5  |
|    | FotoCall: zien en horen wie er belt     | .6  |
|    | Het nummer van uw                       |     |
|    | mobiele telefoon lezen                  | .6  |
|    | Het volume van de oortelefoon aanpassen | 7   |
|    | De microfoon uitschakelen               | .7  |
|    | De microfoon inschakelen                | .7  |
|    | Een gesprek opnemen                     | .7  |
|    | De gesprekslijst wissen                 | .7  |

| De SMS-lijst wissen               | 8       |
|-----------------------------------|---------|
| Het telefoonboek wissen           |         |
| Snel door een liist bladeren      |         |
| 3. Menustructuur                  | 9       |
| 4. Tekst of nummers invoeren      | 12      |
| T9®-tekstinvoer                   |         |
| Wat is het?                       | 12      |
| Hoe gebruik ik het?               | 12      |
| Gewone tekstinvoer                |         |
| 5. Foto's nemen                   | 14      |
| Hoe kan ik                        |         |
| Foto's                            |         |
| Instellingen display met camerabe | oeld 14 |
| Fen foto nemen                    | 15      |
| FotoTalk: afheeldingen aanvuller  | 1       |
| met geluid                        | 16      |
| De foto's bekiiken                | 17      |
| Een gesprek ontvangen             | 17      |
| Iemand bellen                     | 17      |
| Instellingen                      |         |
| Kleurenmodus                      | 18      |
| Cameramodus                       | 18      |
| Geluiden                          | 18      |
| Afbeeld.resolutie                 | 18      |
| Åfbeeld.kwaliteit                 | 18      |
| Želf-timer                        | 18      |
|                                   |         |

| 6. | Muziek en mixen                                                                                                    | 19                                                                                                    |
|----|----------------------------------------------------------------------------------------------------|----------------------------------------------------------------------------------------------------|
|    | Hoe kan ik                                                                                                    | . 19                                                                                                    |
|    | Aan de slag                                                                                                    | . 19                                                                                                    |
|    | Nummers activeren                                                                                                    | .19                                                                                                    |
|    | Melodieën en instrumenten van                                                                                                    | ,                                                                                                    |
|    | een nummer wijzigen                                                                                                    | .20                                                                                                    |
|    | Het tempo wijzigen                                                                                                    | .20                                                                                                    |
|    | Een mix opnemen                                                                                                    | .21                                                                                                    |
|    | De opname starten                                                                                                    | .21                                                                                                    |
|    | De opname beheren                                                                                                    | .21                                                                                                    |
|    | Uw eigen stijl en mix maken                                                                                                    | .21                                                                                                    |
|    | Van bestaande bestanden                                                                                                    | .22                                                                                                    |
|    | Volledig nieuwe mixen                                                                                                    | .22                                                                                                    |
|    | Uw eigen stijlen opslaan                                                                                                    | . 22                                                                                                    |
|    | Ean gasprok haantwaardan                                                                                                    | 2.2                                                                                                    |
|    | cen gesprek beantwoorden                                                                                                    | . 23                                                                                                    |
| 7. | Telefoonboek                                                                                                    | . 23<br>24                                                                                                 |
| 7. | Telefoonboek<br>Telefoonboek op de SIM-kaart                                                                                                    | . 23<br>24<br>. 24                                                                                         |
| 7. | Telefoonboek<br>Telefoonboek<br>Telefoonboek op de SIM-kaart                                                                                                    | . 23<br>24<br>. 24<br>. 25                                                                                 |
| 7. | Telefoonboek<br>Telefoonboek op de SIM-kaart<br>Telefoonboek in de telefoon<br>Namen toevoegen aan het telefoonboek                                                                                                    | . 23<br>24<br>. 24<br>. 25<br>. 25                                                                         |
| 7. | Telefoonboek op de SIM-kaart<br>Telefoonboek in de telefoon<br>Namen toevoegen aan het telefoonboek<br>Op de SIM-kaart                                                                                                    | . 23<br>24<br>. 24<br>. 25<br>. 25                                                                         |
| 7. | Telefoonboek op de SIM-kaart<br>Telefoonboek in de telefoon<br>Namen toevoegen aan het telefoonboek<br>Op de SIM-kaart<br>In de telefoon                                                                                                    | .23<br>.24<br>.24<br>.25<br>.25                                                                            |
| 7. | Telefoonboek op de SIM-kaart<br>Telefoonboek op de SIM-kaart<br>Telefoonboek in de telefoon<br>Namen toevoegen aan het telefoonboek<br>Op de SIM-kaart<br>In de telefoon<br>Een veld toevoegen aan het                                                                                                    | .23<br>.24<br>.25<br>.25<br>.25                                                                            |
| 7. | Telefoonboek<br>Telefoonboek op de SIM-kaart<br>Telefoonboek in de telefoon<br>Namen toevoegen aan het telefoonboek<br>Op de SIM-kaart<br>In de telefoon<br>Een veld toevoegen aan het<br>telefoonboek in de telefoon                                                                                                    | .23<br>.24<br>.25<br>.25<br>.25<br>.25                                                                     |
| 7. | Telefoonboek<br>Telefoonboek op de SIM-kaart<br>Telefoonboek in de telefoon<br>Namen toevoegen aan het telefoonboek<br>Op de SIM-kaart<br>In de telefoon<br>Een veld toevoegen aan het<br>telefoonboek in de telefoon<br>Eigen telefoonnummers                                                                                                    | .23<br>.24<br>.25<br>.25<br>.25<br>.25<br>.25                                                              |
| 7. | Telefoonboek                                                                                                    | . 23<br>24<br>. 24<br>. 25<br>. 25<br>. 25<br>. 25<br>. 25<br>. 26<br>. 26                                 |
| 7. | Telefoonboek                                                                                                    | . 23<br>24<br>. 24<br>. 25<br>. 25<br>. 25<br>. 25<br>. 25<br>. 25<br>. 25<br>. 26<br>. 26<br>. 27<br>. 27 |
| 7. | Telefoonboek op de SIM-kaart<br>Telefoonboek op de SIM-kaart<br>Telefoonboek in de telefoon<br>Namen toevoegen aan het telefoonboek<br>Op de SIM-kaart<br>In de telefoon<br>Een veld toevoegen aan het<br>telefoonboek in de telefoon<br>Eigen telefoonnummers<br>FotoCall: zien en horen wie er belt<br>Namen bewerken en beheren<br>Op de SIM-kaart | . 23<br>24<br>. 24<br>. 25<br>. 25<br>. 25<br>. 25<br>. 25<br>. 25<br>. 26<br>. 26<br>. 27<br>. 27<br>. 28 |

| In de telefoon           |    |
|--------------------------|----|
| lemand bellen            |    |
| Nummer voor noodgevallen |    |
| Ander telefoonnummer     |    |
| 8. Instellingen          | 32 |
| Geluiden                 |    |
| Stil                     |    |
| Belvolume                |    |
| Belmelodie               |    |
| SMS/MMS Alarm            |    |
| Equalizer                |    |
| Toetstonen               |    |
| Alarmsignaal             |    |
| Trilsignaal              |    |
| Display                  | 33 |
| Screensaver              |    |
| Animaties                |    |
| Contrast                 |    |
| Verlichting              |    |
| Achtergrond              |    |
| Sneitoetsen              |    |
| Voicecommand             |    |
| Voicedial                | 37 |
| Beveiliging              | 38 |
| Toetsen blokkeren        |    |
| Publieke namen           |    |
| Gesprekken beperken      |    |
| Wijzig codes             |    |
| PIN-beveiliging          | 40 |

| Netwerk                                | . 40 |
|----------------------------------------|------|
| Verbindt GPRS                          | .40  |
| Opn. Registr                           | .41  |
| Voorkeurslijst                         | .41  |
| Toegangsinstellingen                   | .41  |
| Tijd en datum                          | . 42 |
| Tijdweergave                           | .42  |
| Stel datum in                          | .42  |
| Formaat datum                          | .43  |
| Tijdzone                               | .43  |
| Zomertijd                              | .43  |
| Stel tijd in                           | .43  |
| I alen                                 | .43  |
| Profielen                              | . 43 |
| 9. Berichten                           | .45  |
| SMS                                    | . 45 |
| Zend SMS                               | .45  |
| Lees SMS                               | .40  |
| SMS-instellingen                       | .47  |
| SMS Archief                            | .48  |
| E-mail                                 | . 48 |
| Instellingen                           | .49  |
| E-mailberichten schrijven en verzenden | 51   |
| E-mails ontvangen en lezen             | .55  |
| Netwerkinfo                            | . 57 |
| Chat                                   | . 57 |
| 10. MMS                                | .58  |
| Een MMS maken                          | 58   |
|                                        |      |

| Selecteer de geadresseerden                                                                                                    | 58                                                       |
|----------------------------------------------------------------------------------------------------|----------------------------------------------------------|
| Uw bericht vormgeven                                                                                                    | 58                                                       |
| De opties openen                                                                                                    | 59                                                       |
| Het bericht verzenden                                                                                                    | 60                                                       |
| Een MMS ontvangen                                                                                                    | 61                                                       |
| Een MMS downloaden en afspelen                                                                                                    | 61                                                       |
| Bijlagen ophalen en opslaan                                                                                                    | 62                                                       |
| Mappen beheren                                                                                                    | 62                                                       |
| Instellingen                                                                                                    | 63                                                       |
| Netwerkaccount                                                                                                    | 63                                                       |
| MMS Netwerk                                                                                                    | 63                                                       |
| MMS Centrum                                                                                                    | 64                                                       |
| Gateway Adres                                                                                                    | 64                                                       |
| Gateway Poort                                                                                                    | 64                                                       |
| Applicatie instellingen                                                                                                    | 64                                                       |
|                                                                                                    |                                                          |
| I. Multimedia                                                                                                    | 66                                                       |
| I. Multimedia                                                                                                    | 66                                                       |
| I. Multimedia<br>Afbeeld.album<br>Muziekalbum                                                                                                    | 66<br>66                                                 |
| I. Multimedia<br>Afbeeld.album<br>Muziekalbum<br>Geheurenstatus                                                                                                    | 66<br>66<br>67                                           |
| I. Multimedia<br>Afbeeld.album<br>Muziekalbum<br>Geheugenstatus<br>Spraakmemo                                                                                                    | 66<br>66<br>66<br>67<br>68                               |
| I. Multimedia<br>Afbeeld.album<br>Muziekalbum<br>Geheugenstatus<br>Spraakmemo<br>BeDI                                                                                                   | 66<br>66<br>66<br>67<br>68<br>68                         |
| I. Multimedia<br>Afbeeld.album<br>Muziekalbum<br>Geheugenstatus<br>Spraakmemo<br>BeDJ<br>Camera                                                                                         | 66<br>66<br>67<br>68<br>68<br>68<br>68                   |
| I. Multimedia<br>Afbeeld.album<br>Muziekalbum<br>Geheugenstatus<br>Spraakmemo<br>BeDJ<br>Camera                                                                                         | 66<br>66<br>66<br>67<br>68<br>68<br>68                   |
| I. Multimedia<br>Afbeeld.album<br>Muziekalbum<br>Geheugenstatus<br>Spraakmemo<br>BeDJ<br>Camera<br>2. Spellen en Appl.                                                                  | 66<br>66<br>67<br>68<br>68<br>68<br>69                   |
| I. Multimedia<br>Afbeeld.album<br>Muziekalbum<br>Geheugenstatus<br>Spraakmemo<br>BeDJ<br>Camera<br>2. Spellen en Appl.<br>Calculator                                                    | 66<br>66<br>67<br>68<br>68<br>68<br>68<br>69<br>69       |
| I. Multimedia<br>Afbeeld.album<br>Muziekalbum<br>Geheugenstatus<br>Spraakmemo<br>BeDJ<br>Camera<br>2. Spellen en Appl.<br>Calculator<br>Alarmklok                                       | 66<br>66<br>67<br>68<br>68<br>68<br>68<br>69<br>69<br>69 |
| I. Multimedia<br>Afbeeld.album<br>Muziekalbum<br>Geheugenstatus<br>Spraakmemo<br>BeDJ<br>Camera<br>2. Spellen en Appl.<br>Calculator<br>Alarmklok<br>Agenda                             | 66<br>                                                   |
| I. Multimedia<br>Afbeeld.album<br>Muziekalbum<br>Geheugenstatus<br>Spraakmemo<br>BeDJ<br>Camera<br>2. Spellen en Appl.<br>Calculator<br>Alarmklok<br>Agenda<br>Een nieuwe afbraak maken | 66<br>                                                   |

| Een afspraak wijzigen70  |  |
|--------------------------|--|
| Euro converter72         |  |
| Stenenspel72             |  |
| JAVA                     |  |
| Instellingen             |  |
| Auto start73             |  |
| 13. Gespreksinformatie74 |  |
| Gespreksinstellingen     |  |
| Doorschakelen            |  |
| Postbussen74             |  |
| Auto-herhaal75           |  |
| Met elke toets75         |  |
| Wachtgesprek75           |  |
| Identiteit75             |  |
| Bellijst75               |  |
| Bellijst76               |  |
| Reset76                  |  |
| Gesprekstellers76        |  |
| GSM tellers76            |  |
| GPRS tellers77           |  |

| 14. WAP                                | . 78 |
|----------------------------------------|------|
| Internet-services                      | 78   |
| Opties                                 | 82   |
| 15. Operatordiensten                   | .84  |
| GSM-strings                            | 84   |
| DTMF-tonen                             | 84   |
| Een tweede gesprek voeren              | 85   |
| Een tweede gesprek beantwoorden        | 86   |
| Een derde oproep beantwoorden          | 86   |
| Telefonisch vergaderen                 | 87   |
| Expliciet doorschakelen van gesprekken | 87   |
| Pictogrammen en symbolen               | . 88 |
| Veiligheidsinstructies                 | . 89 |
| Problemen oplossen                     | . 93 |
| Originele Philips-accessoires          | . 97 |
| Conformiteitsverklaring                | . 98 |

# I • Aan de slag

Lees de aanwijzingen in het gedeelte "Veiligheidsinstructies" voordat u de telefoon in gebruik neemt.

Voordat u de telefoon kunt gaan gebruiken, moet u een geldige SIM-kaart erin plaatsen. Deze heeft u gekregen van de netwerkaanbieder of de leverancier van uw GSM. De SIM-kaart bevat informatie over uw abonnement, uw mobiele nummer en een geheugen waarin u telefoonnummers en berichten kunt opslaan (zie "Telefoonboek" pagina 24).

# De SIM-kaart plaatsen

 Druk op de twee klemmen aan beide zijden van de achterklep van de telefoon, zoals hierna wordt weergegeven, en verwijder de klep.

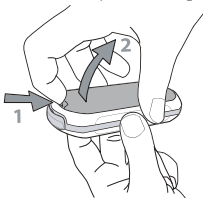

2. Verwijder de SIM-kaart uit de houder en plaats deze onder de metalen klemhouder, totdat de kaart vastzit. Zorg ervoor dat de schuine hoek van de kaart zich in de juiste hoek bevindt.

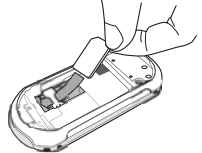

 Schuif de batterijdeksel in de sleuf met de metalen aansluitingen omlaag, totdat de deksel niet verder kan. Zet de batterijdeksel vervolgens vast door deze omlaag te duwen.

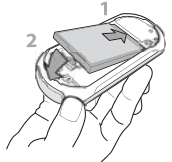

4. Plaats de achterklep weer op de telefoon.

### De telefoon inschakelen

1. Houd de 💿-toets lang ingedrukt om de telefoon in te schakelen.

2. Wanneer u de telefoon inschakelt, wordt u mogelijk gevraagd om de PIN-code in te voeren. Dit is een geheime code van de SIM-kaart die uit vier tot acht cijfers bestaat en waarmee de kaart wordt beveiligd tegen onbevoegd gebruik. Deze code is vooraf ingesteld en krijgt u van de netwerkaanbieder of de leverancier. Zie pagina 39 wanneer u een andere PIN-code wilt gebruiken.

Wanneer u driemaal de verkeerde PIN-code invoert, wordt de SIM-kaart geblokkeerd. Om de blokkering op te heffen, moet u de PUK-code aanvragen bij de netwerkaanbieder.

Voer de PIN-code in. Druk op C⊕ als u zich vergist. Bevestig de code vervolgens met ⊕ of

### Datum en tijd instellen

Zie pagina 42 voor een volledig overzicht van de datum- en tijdopties.

## Het SIM-telefoonboek kopiëren

Als u geen kopie maakt van het SIM-telefoonboek wanneer u de telefoon voor het eerst inschakelt, kunt u dit later nog rechtstreeks doen via het Telefoonboekmenu (zie pagina 24).

Als u eerder een andere mobiele telefoon heeft gehad en dezelfde SIM-kaart gebruikt, kan deze kaart enkele of alle gegevens uit uw huidige telefoonboek bevatten. De mobiele telefoon registreert dit en vervolgens verschijnt een bericht met de vraag of u uw SIMtelefoonboek wilt kopiëren naar het geïntegreerde telefoonboek. Druk op co om te annuleren of op om om dit te accepteren.

Ongeacht of u de kopie heeft geaccepteerd, afgebroken of geannuleerd, wordt het telefoonboek in de telefoon altijd automatisch ingesteld als standaardtelefoonboek. Als u wilt teruggaan naar het SIM-telefoonboek, drukt u op O en selecteert u Telefoonboek > Tel.boek instell. > Kies tel. boek > In SIM.

### De batterij opladen

De telefoon werkt op een oplaadbare batterij. Een nieuwe batterij is gedeeltelijk opgeladen en er gaat een alarmsignaal af wanneer de batterij bijna leeg is. Het is raadzaam om de batterij niet te verwijderen wanneer de telefoon is ingeschakeld. U kunt dan al uw persoonlijke instellingen kwijtraken (zie de informatie over de veiligheid van de batterij, pagina 91).

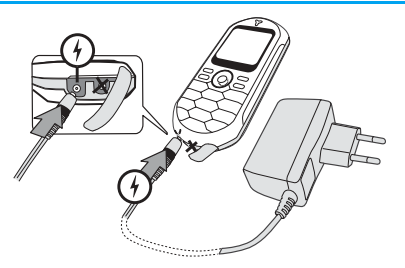

- Wanneer de batterij en batterijklep op de telefoon zijn geplaatst, steekt u het ene uiteinde van de aansluiting van de lader (die is meegeleverd in de doos van de telefoon) in de connector LINKS aan de onderzijde van de telefoon en steekt u vervolgens het andere uiteinde in een stopcontact dat gemakkelijk te bereiken is.
- 2. Het batterij-symbool geeft de laadstatus aan:
- Tijdens het opladen veranderen de vier oplaadindicatoren: elk staafje vertegenwoordigt ongeveer 25 % van de lading en het duurt

ongeveer een uur en drie kwartier om de mobiele telefoon volledig op te laden.

 Wanneer alle vier staafjes ononderbroken zichtbaar zijn, is de batterij volledig opgeladen en kunt u de oplader verwijderen. Afhankelijk van het netwerk en de gebruiksomstandigheden is één opgeladen batterij voldoende voor 4 uur gesprekstijd en maximaal 320 uur stand-bytijd.

Als u de oplader op de telefoon aangesloten laat wanneer de batterij volledig is opgeladen, heeft dit geen nadelige gevolgen voor de batterij. U kunt de oplader alleen uitschakelen door de stekker uit het stopcontact te halen. Gebruik daarom een makkelijk toegankelijk stopcontact. U kunt de batterij aansluiten op een ITvoorziening (alleen in België).

 Als u verwacht de telefoon een aantal dagen niet te zullen gebruiken, is het raadzaam om de batterij te verwijderen.

U kunt de telefoon gewoon gebruiken wanneer deze wordt opgeladen (het trilsignaal wordt uitgeschakeld wanneer u de oplader aansluit). Als de batterij helemaal leeg is, verschijnt het batterijpictogram pas na 5 minuten opladen.

# 2 • Hoofdfuncties

### Het telefoonboek openen en raadplegen

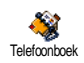

Druk in de inactieve stand op ♥. De inhoud die op de display wordt weergegeven, kan variëren, afhankelijk van het geselecteerde telefoonboek (in

de SIM-kaart of de telefoon): zie "Telefoonboek" pagina 24 voor meer informatie over dit onderwerp. Als u het telefoonboek wilt raadplegen tijdens een gesprek, drukt u op O, selecteert u Namenlijst, drukt u op O en bladert u door de lijst door op  $\checkmark$  of  $\bigstar$  te drukken. Druk vervolgens twee keer op Cf om terug te gaan naar het scherm dat aangeeft dat er een actief gesprek is.

# lemand bellen

- Voer het telefoonnummer in de inactieve stand in met de toetsen. Druk op als u een fout wilt corrigeren.
- Druk op om het nummer te kiezen en druk op om op te hangen.

Voor een internationaal gesprek kunt u het "+"-teken gebruiken als internationaal toegangsnummer door op 🕅 te drukken en deze ingedrukt te houden. Zie "Telefoonboek" pagina 24 voor meer informatie over opbellen via het telefoonboek.

# Een gesprek beantwoorden en beëindigen

Wanneer u wordt gebeld, wordt het nummer van de beller mogelijk weergegeven, afhankelijk van uw abonnement en of de beller dit heeft toegestaan. Als het nummer wordt opgeslagen in het geselecteerde telefoonboek (zie pagina 24), wordt de bijbehorende naam weergegeven in plaats van het nummer.

- 1. Druk op 🕘 om de oproep te beantwoorden.
- Druk op 
   als u een oproep wilt weigeren. Als u "Doorschakelen" heeft ingeschakeld (zie pagina 74), wordt het gesprek doorgeschakeld naar een ander nummer of naar de voicemail.
- 3. Druk op 💿 als u wilt ophangen.

De telefoon gaat niet over als de stand Stil is ingeschakeld (zie pagina 5). Als u Met elke toets heeft geselecteerd (zie pagina 75), kunt u een gesprek accepteren door op een willekeurige toets te drukken (behalve ).

# Het belsignaal wijzigen

 Druk op ⊕, selecteer Instellingen > Geluiden > Belsignalen en druk nogmaals op ⊕. 2. Druk op ▲ of ▼ om een belsignaal in de lijst te selecteren en druk vervolgens op 😁 om uw keuze te bevestigen.

#### Toetsen blokkeren/deblokkeren

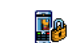

U kunt de toetsen blokkeren, zodat de toetsen niet per ongeluk worden Toetsen blokkeren ingedrukt (bijvoorbeeld wanneer u de telefoon op zak draagt).

Als 11 de toetsen wilt blokkeren, drukt 11 in de inactieve stand op (cf) en houdt u deze ingedrukt. Als u de toetsen wilt deblokkeren, drukt u nogmaals op en houdt u deze ingedrukt.

# De stand Stil inschakelen

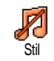

Als u niet wilt dat de telefoon overgaat wanneer er een gesprek binnenkomt, kunt u het belsignaal als volgt uitschakelen

Druk op , selecteer Instellingen > Geluiden > Stil en druk op ▼ totdat het volume is ingesteld op Aan.

# Het trilsignaal inschakelen

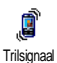

U kunt als volgt een trilsignaal voor binnenkomende oproepen inschakelen:

- 1. Druk op , selecteer Instellingen > Geluiden > Trilsignaal en druk op 😁 .
- 2. Druk op ▲ of ▼ om Aan of Uit te selecteren en druk op 💮 om te bevestigen.

Door het trilalarm in te schakelen, onderdrukt u het belsignaal niet. Als u het belsignaal wilt onderdrukken en de trilfunctie ingeschakeld wilt laten, schakelt u de stand Stil in zoals hiervoor is heschreven

Het trilsignaal wordt automatisch uitgeschakeld wanneer u de oplader aansluit.

# FotoTalk: afbeeldingen aanvullen met geluid

Met deze functie, die tijdens het cameragebruik en ook in het Afbeeld. Album ter beschikking staat, kunt u snel een bericht samenstellen uit een afbeelding en geluid en verzenden.

- Houd in de inactieve stand de mo-toets ingedrukt om de camera te activeren.
- Druk om te fotograferen op te mes@-toets; roep 2. vervolgens met 🙆 de opties op en selecteer Verzend via MMS.
- 3. Druk nogmaals op 😁 om het venster Spraakmemo op te roepen.

Met deze handelwijze zendt u een bericht naar een ontvanger, zonder tekst. Voor uitvoerige informatie over deze functie, zie "MMS" pagina 58.

#### FotoCall: zien en horen wie er belt

Deze functie is alleen beschikbaar wanneer u het telefoonboek van de telefoon heeft geselecteerd (en NIET het SIM-telefoonboek).

Met de functie FotoCall kunt u een of meerdere telefoonnummers uit uw telefoonboek aan een speciale bellersgroep toewijzen. Wanneer een gesprekspartner uit de desbetreffende groep u opbelt, verschijnt zijn naam en de afbeelding die u voor deze bellersgroep hebt gedefinieerd, op de display. Bovendien hoort u de voor deze bellersgroep ingestelde belmelodie.\_\_\_\_

- Houd in de inactieve stand de ensolution de camera te activeren en druk nogmaals op ensolution om een foto van uw vriend/ vriendin te maken.
- 2. Selecteer Telefoonboek > Tel.Boek Instel. > Config. Groep > Groep. Geef een groep een andere naam

en selecteer de foto van uw vriend/vriendin en verfolgens een belmelodie.

 Druk nadat u bent teruggekeerd in de inactieve stand op ▼, selecteer een naam in uw telefoonboek en druk op <sup>(C)</sup>. Selecteer Kies groep op om de opname toe te wijzen aan de groep die u een andere naam hebt gegeven.

# Het nummer van uw mobiele telefoon lezen

Wanneer u het nummer van uw mobiele telefoon wilt weergeven, drukt u in de inactieve stand op  $\checkmark$  en selecteert u Mijn nummers. Druk vervolgens op o, selecteer Tonen en druk nogmaals op o. Uw telefoonnummer wordt weergegeven als dit is opgeslagen op uw SIM-kaart. Als het nummer niet wordt weergegeven, selecteert u Nieuw en volgt u de aanwijzingen.

Als uw eigen nummer is opgeslagen in het telefoonboek, kunt u het nummer aflezen tijdens een gesprek. Zie "Het telefoonboek openen en raadplegen" pagina 4.

# Het volume van de oortelefoon

Druk op ▲ of ▼ tijdens een gesprek om het volume respectievelijk te verhogen of te verlagen.

### De microfoon uitschakelen

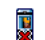

U kunt de microfoon uitschakelen zodat de beller u niet kan horen.

Geluid uit Druk tijdens een gesprek op 😁, selecteer Geluid uit en bevestig door op 💮 te drukken.

# De microfoon inschakelen

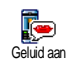

Als u de microfoon tijdens een gesprek weer wilt inschakelen, drukt u op 🚱, selecteert u Geluid aan en bevestigt u door op 😁 te drukken. De microfoon is weer ingeschakeld.

# Een gesprek opnemen

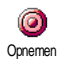

In de meeste landen is het opnemen van gesprekken onderhevig aan de wetgeving. We raden u aan de beller op de hoogte te stellen als u het gesprek wilt opnemen en dit alleen op te nemen als hij/zij hiermee akkoord gaat.

Daarnaast moet u alle opnamen privé houden. 1 minuut is de maximaal beschikbare opnametijd (zie "Spraakmemo" pagina 68).

U kunt een gesprek als volgt opnemen:

Druk op 💮 om toegang te krijgen tot de gesprekcarrousel terwijl er één of meer gelijktijdige oproepen actief zijn.

Als u Geluid uit selecteert en vervolgens Opnemen, wordt alleen de stem van de beller opgenomen.

- Selecteer Opnemen en druk op 😁. Druk op 2. 🗂, 🚱 of hang op om het opnemen te beëindigen.
- 3. In alle gevallen en wanneer u ophangt, kunt u via een bewerkingsvenster een naam aan de opname toewijzen.
- Druk op 🚱 om de opname op te slaan, die 4. daarna beschikbaar is in het menu Multimedia > Spraakmemo.

# De gesprekslijst wissen

Reset

Als u de gesprekslijst wilt wissen, drukt u op en selecteert u Info laatste gespr. > **Bellijst** > Reset. Druk twee keer op  $\Theta$  als u de gesprekslijst opnieuw wilt instellen.

# De SMS-lijst wissen

Als u de volledige berichtenlijst direct wilt wissen, drukt u op O en selecteert u <u>Berichten > SMS > Lees</u> <u>SMS > Verwijder alle</u>. Druk twee keer op O als u de SMS-lijst opnieuw wilt instellen.

U kunt ook alle SMS-berichten verwijderen via het menu SMS Archief. Het is nuttig om de SMS-lijst te wissen, omdat u zo gebeugenruimte kunt vrijmaken om nieuwe berichten te ontvangen.

#### Het telefoonboek wissen

Wanneer u de inhoud van het telefoonboek in één bewerking wilt wissen, drukt u op 💬 en selecteert u Telefoonboek > Tel.Boek Instel. > Reset tel. boek. Druk op 💬 als u de inhoud van het telefoonboek opnieuw wilt instellen.

Deze optie geldt alleen voor het telefoonboek in uw telefoon, NIET voor het SIM-telefoonboek.

### Snel door een lijst bladeren

Wanneer u door een lijst (met belsignalen, afspraken, enzovoort) bladert, drukt u op

# 3 • Menustructuur

In de volgende tabel wordt de volledige menustructuur (eerste tot en met derde niveau) van de mobiele telefoon beschreven. Daarnaast worden de pagina's aangegeven waarop u meer informatie kunt vinden over elke functie of instelling.

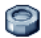

#### Instellingen p32

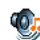

#### Geluiden p32

Stil / Belvolume / Belmelodie / SMS/MMS Alarm Equalizer Toetstonen Alarmsignaal / Trilsignaal

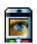

#### Display p33

Screensaver / Animaties / Contrast / Verlichting / Achtergrond

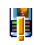

#### Sneltoetsen p34 Lijst met beschikbare sneltoetsen

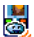

Voicecommand p37 🥘 Lijst met beschikbare spraaklabels

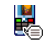

# Voicedial p37

#### Beveiliging p38

Toetsen blokkeren / Publieke namen / Gesprekken beperken / Wijzig codes / PINbeveiliging

#### Netwerk p40 V/

Verbindt GPRS / Opn. Registr. 1 Voorkeurslijst / Toegangsinstellingen

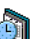

#### Tijd en datum p42

Tijdweergave / Stel datum in / Formaat datum / Tijdzone / Zomertijd / Stel tijd in

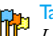

# Talen p43

Liist met beschikbare talen

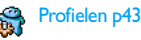

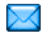

**Berichten p45** 

SMS p45

Zend SMS / Lees SMS / SMS-instellingen / SMS Archief

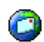

### E-mail p48

Voor elke beschikbare postbus Instellingen / Open Postbus / Verstuur Email

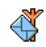

#### Netwerkinfo p57

Ontvangst / Filters / Regiocodes

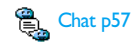

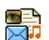

MMS p58 Een MMS maken / Een MMS ontvangen / Mappen beheren / Instellingen

۲

Multimedia p66

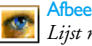

Afbeeld.album p66 Lijst met beschikbare afbeeldingen

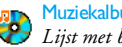

Muziekalbum p66 Lijst met beschikbare geluiden

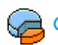

Geheugenstatus p67

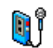

Spraakmemo p68

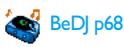

Camera p68

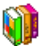

Spellen en Appl. p69

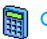

Calculator p69

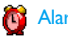

Alarmklok p69

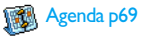

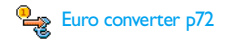

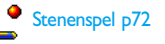

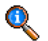

#### Gespreksinformatie p74

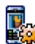

#### Gespreksinstellingen p74

Gespreksinstellingen p/m Doorschakelen / Postbussen / Auto-herhaal / Met elke toets / Wachtgesprek / Identiteit

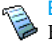

Bellijst p75 Bellijst / Reset

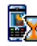

Gesprekstellers p76 GSM tellers / GPRS tellers

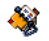

#### Telefoonboek p24

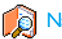

Namenlijst

Tel.boek instellingen Reset Tel. Boek / Kies tel. boek / Opnemen in een groep / Alles naar Tel.

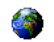

#### **Operatordiensten p84**

#### Dienstnummers

Venummers die beschikbaar zijn in dit menu, zijn afhankelijk van de netwerkaanbieder en het abonnement. Neem hiervoor contact op met uw netwerkaanbieder

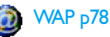

FE

#### Diensten +

Dit afhankeliik menu is van de netwerkaanbieder en het abonnement. Neem hiervoor contact op met uw netwerkaanbieder.

#### Menustructuur

# 4 • Tekst of nummers invoeren

Tekst kan in bewerkingsdisplays worden ingevoerd op twee verschillende manieren: door middel van T9<sup>®</sup>tekstinvoer met voorspellingsfunctie of gewone tekstinvoer. Voor het invoeren van cijfers en leestekens zijn twee andere modi beschikbaar. Pictogrammen op de display geven aan welke tekstmodus actief is.

# T9<sup>®</sup>-tekstinvoer

#### Wat is het?

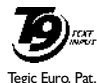

App. 0842463

T9®-tekstinvoer met voorspellingsfunctie is een intelligente bewerkingsmodus voor berichten, inclusief een uitgebreid woordenboek. U kunt er snel tekst mee invoeren. Druk eenmaal op elke toets die nodig is voor de letter van een woord. Uw

invoer wordt geanalyseerd, waarna T9<sup>®</sup> een woord voorstelt door dit in de bewerkingsdisplay weer te geven. Als er meerdere woorden beschikbaar zijn voor de gebruikte toetscombinatie, wordt het woord gemarkeerd dat u heeft ingevoerd: druk op  $\stackrel{(m)}{\underbrace{ai}}$  om door de lijst te bladeren en een keuze te maken uit de door T9<sup>®</sup> voorgestelde woorden (zie het voorbeeld hieronder).

# Hoe gebruik ik het?

De toetsen hebben de volgende functies:

 $\underbrace{\langle 2\pi\pi \rangle}_{\text{met}}$  tot en Letters invoeren.

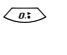

18

()

(\*)

C Ĥ

Kort indrukken om door de lijst met voorgestelde woorden te navigeren, lang om terug te gaan.

Invoer bevestigen.

Kort indrukken om één teken te wissen, lang om alle tekst te wissen.

Overschakelen van standaard naar hoofdletters naar kleine letters.

Overschakelen van basismodus naar numerieke modus of naar leestekenmodus.

#### Voorbeeld: het woord "hond" invoeren

- 1. Druk op <u>Yes</u> <u>(me)</u> <u>(me)</u> <u>(me)</u>. Op het scherm verschijnt het eerste woord uit een lijst: Hond.
- 2. Druk op *n* om door de lijst te gaan en Hond te selecteren.
- U kunt op <sup>rg</sup>→ of <sup>G</sup>→ drukken om de selectie van het woord Hond te bevestigen. Als u op drukt, wordt de selectie van het woord ook bevestigd en wordt er een spatie ingevoegd, zodat u het volgende woord van het bericht kunt invoeren.

### Gewone tekstinvoer

Als u de gewone tekstinvoer wilt openen, selecteert u de gewone tekstinvoer "Abc" met behulp van de toets . Bij deze methode moet u de toetsen meermaals indrukken om het gewenste teken weer te geven: de letter "h" is de tweede letter van de toets  $\fbox{}$ , zodat u twee keer hierop moet drukken om "h" in te voeren. In deze modus is het aantal toetsdrukken gelijk aan de positie van de gewenste letter.

Als u het woord "Hond" wilt invoeren in de gewone tekstinvoermodus, drukt u op """ (GHI) ("""

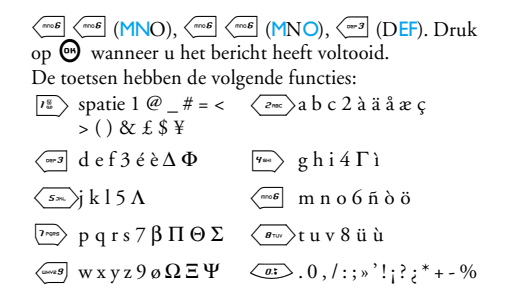

# 5 • Foto's nemen

De mobiele telefoon is voorzien van een digitale camera waarmee u foto's kunt nemen en kunt opslaan in de telefoon, u kunt de foto's dan als achtergrond gebruiken of naar vrienden en familie verzenden.

#### Hoe kan ik...

| De camera<br>activeren/<br>deactiveren | Houd (miss) ingedrukt om te<br>activeren en druk op (cô)<br>om te deactiveren.                                                |
|----------------------------------------|----------------------------------------------------------------------------------------------------|
| In-/uitzoomen                          | Druk op de navigatie-toets ▲<br>(omhoog) of ▼ (omlaag).                                                                       |
| De Cameramodus<br>wijzigen             | Druk op 😵 om te schakelen<br>tussen de Nacht- en de<br>Normaal-modus.                                                         |
| De Afbeeld.<br>resolutie wijzigen      | Druk op 🖑 als u wilt<br>overschakelen van Q VGA<br>(320 x 240 pixels) naar<br>S QVGA (160 x 120 pixels) of<br>naar 128 × 128. |
| Toegang tot de<br>Camera-instellingen  | Druk op 😁 wanneer de camera is actief.                                                                                        |
| Een foto nemen                         | Druk op <b>mag</b> wanneer de camera is ingeschakeld.                                                                         |

| De foto <mark>opslaan</mark>    | Druk op mms nadat u de<br>foto heeft genomen.    |
|---------------------------------|--------------------------------------------------|
| De foto verwijderen             | Druk op <b>CA</b> nadat u de foto heeft genomen. |
| TT 1 ( )                        |                                                  |
| l oegang tot de foto-<br>opties | Druk op 💮 nadat u de foto<br>heeft genomen.      |

Wanneer u een menu voor de camera heeft geopend, kunt u de huidige actie annuleren en terugkeren naar de inactieve stand door de toets bouden.

#### Foto's

#### Instellingen display met camerabeeld

Houd (me) ingedrukt, om de display met camerabeeld op te roepen; de cameralens is automatisch scherpgesteld. De symbolen boven- en onderin de display geven u de mogelijkheid de verschillende Modi te testen en ook de Zelfontspanneractivering in te stellen.

Alle opties en in te drukken toetsen die in deze sectie worden beschreven, gelden alleen wanneer de cameramodus is ingeschakeld, dat wil zeggen wanneer het camerabeeld wordt weergegeven op de display. Druk op 😁 om toegang te krijgen tot een willekeurige functie.

#### Cameramodus

Er zijn twee cameramodi beschikbaar: Normaal en Nachtmodus. Afhankelijk van het lichtniveau drukt u op om tussen deze modi te schakelen. De modi worden aangegeven met de pictogrammen voor de cameramodus (zon en maan) onder aan de display.

#### Afbeeld.resolutie

Het standaardfotoformaat van de standaardindeling is 128 × 128. Druk op  $\stackrel{<}{>}$  om te schakelen naar Q VGA (320 x 240 pixels), naar SQ VGA (160 x 120 pixels) of naar 128 × 128. De geselecteerde Afbeeld. resolutie wordt rechtsonder in de display weergegeven.

#### Zoommodus

U kunt in alle modi met de navigatietoetsen ▲ of ▼ zoomen (één niveau).

Wanneer de zoom is geactiveerd, wordt het zoompictogram gemarkeerd. U kunt alleen uitzoomen nadat u heeft ingezoomd.

#### **Zelf-timer**

Met de optie Zelf-timer kunt u de zelfontspanner Aan of Uit zetten (zie hierna voor meer informatie).

#### Een foto nemen

#### Met de toets @

- Als de zelfontspanner Uit is en de camera geactiveerd is, drukt u op de toets consol om een foto te nemen. Deze foto wordt vervolgens automatisch op de display weergegeven.
- Met het nummer in de bovenste zwarte balk wordt de rij aangegeven. De foto's worden opgeslagen in het menu Mijn foto en krijgen de naam "img\_1.jpg", enzovoort tot 9999.

Dit houdt niet in dat u maximaal 9999 foto's kunt nemen (zie "Aantal foto's" hierna), maar dat de foto's, inclusief de foto's die u heeft verwijderd, tot en met 9999 worden genummerd. De nummering begint daarna weer bij 1.

U heeft dan de volgende selectiemogelijkheden:

| D | ruk | ор |
|---|-----|----|
| С | CÂ) | -  |

om de foto te verwijderen.

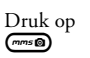

als u de foto wilt opslaan.

Druk op 🕑

om de lijst met beschikbare opties te openen, dit zijn:

- Zend: om de afbeelding per MMS of E-mail te verzenden.

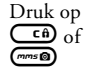

om terug te gaan naar de beeldmodus.

#### Met de zelfontspanner

- Als de optie Zelf-timer van de zelfontspanner Aan staat, drukt u op en om deze te activeren (of druk op es als deze optie Uit staat).
- Er wordt afgeteld vanaf -10 seconden (deze waarde kan niet worden gewijzigd). U hoort een signaal 2 seconden voordat de foto wordt genomen. Met het volgende signaal wordt aangegeven dat de foto is genomen.

U kunt de signalen aanpassen via de camerainstellingen. Druk op elk gewenst moment op 6 om de zelfontspanner te stoppen en terug te gaan naar de beeldmodus of druk op 01 om alleen de zelfontspanner te stoppen.

**3.** Wanneer de foto is genomen, volgt u de instructies vanaf punt twee van de vorige sectie.

#### Aantal foto's

Het aantal foto's dat u kunt opslaan in de telefoon is afhankelijk van de instellingen die u heeft geconfigureerd: hoe hoger de resolutie, des te groter is het bestand. Er wordt een bericht weergegeven wanneer er onvoldoende ruimte is voor het opslaan van de foto die u het laatst heeft genomen. U moet in dit geval gegevens verwijderen (geluiden, afbeeldingen, enzovoort) voordat u een nieuwe foto kunt opslaan. Selecteer Multimedia > Geheugenstatus om het beschikbare gebeugen van de telefoon te controleren.

# FotoTalk: afbeeldingen aanvullen met geluid

Met deze functie, die tijdens het cameragebruik en ook in het Afbeeld. Album ter beschikking staat, kunt u snel een bericht samenstellen uit een afbeelding en geluid en verzenden.

#### De maximale grootte van een MMS bedraagt 50 KB.

- Houd in de inactieve stand de como-toets ingedrukt om de camera te activeren.
- Druk om te fotograferen op te en electeer vervolgens met de opties op en selecteer Verzend via MMS.
- 3. Druk nogmaals op 😁 om het venster Spraakmemo op te roepen.
- Druk op ⊕, selecteer de ontvanger aan wie u het bericht wilt verzenden en bevestig de lijst. Druk tweemaal op ⊕ om het bericht te verzenden.

Met deze handelwijze zendt u een bericht naar een ontvanger, zonder tekst. Voor uitvoerige informatie over deze functie, zie "MMS" pagina 58.

# De foto's bekijken

De foto's die u opslaat, worden automatisch opgeslagen in het menu Multimedia > Afbeeld.album > Eigen Afbeeld. Wanneer u de grafische weergave wilt activeren, selecteert u een foto in de lijst en drukt u op  $\blacktriangleright$ . Druk vervolgens op  $\blacktriangle$  of  $\blacktriangledown$  om naar de volgende of vorige foto te gaan. Daarnaast kunt u met de toets O de foto Zend, Wissen of de Hernoem. Druk op  $\blacktriangleleft$  om terug te gaan naar de tekstlijst.

Zoals reeds eerder aangegeven staat FotoTalk ook in het menu Afbeeld.album ter beschikking.

# Een gesprek ontvangen

U ontvangt een gesprek terwijl u de camera gebruikt:

 Wanneer u de gesprek beantwoordt, worden acties die zijn gekoppeld aan de camera, afgebroken: camerabeeld, genomen foto, zelfontspanner, bladeren door opties, enzovoort. Wanneer u het gesprek beëindigt, wordt de telefoon weer ingesteld op de inactieve stand. Als u een foto heeft genomen die u nog niet heeft opgeslagen, gaat deze verloren.  Ook wanneer u de gesprek weigert, wordt elke camera-actie gestopt. U krijgt dan het camerabeeld weer te zien.

# lemand bellen

Als u iemand belt, moet u eerst **(i)** ingedrukt houden om terug te gaan naar de inactieve stand. Voer vervolgens het nummer in of selecteer een naam in het telefoonboek, druk op **(i)** om het nummer te kiezen en druk op **(i)** om op te hangen.

# Instellingen

Naast de instellingen die rechtstreeks beschikbaar zijn vanuit de hiervoor beschreven display met het camerabeeld, kunt u in verschillende menu's ook andere opties instellen. Druk op 😁 wanneer de cameramodus is ingeschakeld om deze opties weer te geven.

U moet altijd een optie selecteren en drukken op O om de volgende foto te nemen in deze modus of drukken op C om te annuleren.

Bij het sluiten van de cameratoepassing worden de door u aangebrachte instellingen opgeslagen; deze instellingen zijn automatisch bij het volgende gebruik van de camera weer actief, totdat u ze opnieuw wijzigt.

### Kleurenmodus

Hiermee kunt u een van de volgende modi kiezen: Kleur, Zwart-wit, Sepia en Blauw. Het effect wordt op de foto toegepast op basis van de gekozen modus (met Sepia krijgt u bijvoorbeeld een foto die bruin en beige is, waardoor u het effect krijgt van een ouderwetse foto). De standaardmodus is Kleur.

#### Cameramodus

Hiermee kunt u een van de volgende twee modi selecteren: Normaal en Nacht. De standaardmodus is Normaal.

#### Geluiden

U kunt in dit menu de geluiden Waarschuwing en Schieten instellen. Het eerstgenoemde geluid hoort u 2 seconden voordat de foto wordt genomen en het tweede geluid wanneer de foto is genomen. Selecteer in beide gevallen Aan en druk op O om de lijst met beschikbare geluiden te openen. Selecteer een van de geluiden of selecteer <<u>Nieuw</u>> om een nieuw geluid te maken en druk op O om het geluid te activeren.

# Afbeeld.resolutie

Hiermee kunt u een van de volgende resoluties kiezen: Q VGA (320 x 240 pixels), SQ VGA (160 x 120 pixels) of  $128 \times 128$ . De standaardmodus is  $128 \times 128$ .

# Afbeeld.kwaliteit

Hiermee kunt u een van de volgende opties voor de kwaliteit van de afbeelding kiezen: Laag, Gemiddeld, Hoog. De standaardmodus is Gemiddeld.

## Zelf-timer

Zie "Zelf-timer" pagina 15.

# 6 • Muziek en mixen

U kunt met BeDJ zelf geluiden maken met behulp van een vooraf gedefinieerde BeDJ-stijl (zoals hierna wordt beschreven). U kunt ook SP-MIDI- of MIDIbelsignalen in de telefoon gebruiken of geluiden die u heeft gedownload via WAP, E-mail, enzovoort (raadpleeg de desbetreffende hoofdstukken in deze gebruikershandleiding voor uitgebreide informatie). U kunt vervolgens uw eigen mix naar vrienden en familie verzenden, als belsignaal of alarm gebruiken, enzovoort.

#### Hoe kan ik...

| BeDJ Aan-/<br>Uitschakelen                   | Druk op 😁 en selecteer<br>Multimedia > BeDJ.<br>Houd de 🐨-toets<br>ingedrukt om uit te schakelen.                                                                  |
|----------------------------------------------|----------------------------------------------------------------------------------------------------|
| Een nummer<br>activeren/<br>deactiveren      | Druk op één van de toetsen<br>$1^{\circ}$ tot en met $\leftarrow ^{\circ \circ}$ .<br>Druk op $\leftarrow ^{\circ}$ om alle<br>nummers tegelijk te<br>deactiveren. |
| De mix opnemen<br>(starten en<br>stopzetten) | Druk op <                                                                                                    |

| Het veld Tempo<br>activeren                 | Druk op ỡ .                                                                                                    |
|---------------------------------------------|----------------------------------------------------------------------------------------------------|
| Toegang tot de<br>nummerselectie-<br>lijst  | Druk op één van de toetsen<br>$\boxed{\frac{16}{2}}$ tot en met $\boxed{\frac{16}{2}}$ en houd<br>deze ingedrukt. |
| Toegang tot de<br>display <mark>Help</mark> | Druk op 😵.                                                                                                    |
| Toegang tot de<br>lijst <mark>Opties</mark> | Druk op 🚱 .                                                                                                    |

In BeDJ worden de informatie die momenteel wordt gebruikt en geselecteerde items altijd oranje weergegeven.

#### Aan de slag

#### Nummers activeren

- 1. U kunt BeDJ starten door Multimedia > BeDJ te selecteren.
- In de BeDJ-display is de standaardmuziekstijl geselecteerd (bijvoorbeeld Groovy, Techno, enzovoort).
- 3. Linksboven in de display wordt in een kleine tabel de huidige tempowaarde, de status van het opnemen (standaard ingesteld op Uit) en de naam van het nummer weergegeven.
- Onder aan de display zijn negen nummers beschikbaar die zijn gekoppeld aan de toetsen

#### Muziek en mixen

 $|^{T\Sigma}$  tot en met  $\langle -s^2 \rangle$  en die u kunt mixen: druk op de toets die overeenkomt met het nummer dat u wilt activeren.

Er zijn in totaal 16 nummers beschikbaar: druk op één van de toetsen  $\boxed{r_{\pm}^{g}}$  tot en met  $\underbrace{\overline{r_{\pm}}}$  en houd deze ingedrukt om de nummerselectielijst te openen. Toets  $\underbrace{s_{m}}$  is altijd gekoppeld aan de spraakopname.

 Het geactiveerde nummer wordt oranje weergegeven en in de bovenstaande tabel wordt de naam weergegeven van de bijbehorende melodie en het bijbehorende instrument.

# Melodieën en instrumenten van een

#### nummer wijzigen

Druk voor het nummer dat u wilt wijzigen op één van de toetsen  $\boxed{r_{\rm E}}$  tot en met  $\boxed{r_{\rm eg}}$  en houd deze ingedrukt. In de lijst die nu wordt weergegeven kunt u eerst de huidige melodie voor het geselecteerde nummer wijzigen en vervolgens de instrumenten die in de melodie worden gebruikt.

#### Melodie

 De actieve melodie die in het geselecteerde nummer wordt gebruikt, is de eerste die in de lijst is gemarkeerd. Druk op ▲ of ▼ om een andere melodie te selecteren (de melodie wordt automatisch afgespeeld wanneer u deze selecteert) en druk vervolgens op  $\ensuremath{\mathfrak{G}}$  om uw keuze te bevestigen.

 De naam van de geselecteerde melodie wordt boven in de display weergegeven. Druk op ► om de lijst met instrumenten te openen die in deze melodie worden gebruikt.

#### Instrumenten

- Het actieve instrument dat in de geselecteerde melodie wordt gebruikt, is het eerste dat in de lijst is gemarkeerd.
- Druk op ▼ of ▲ om het volgende of vorige instrument te selecteren en druk vervolgens op
   m om dit te selecteren.

# Het tempo wijzigen

- 1. Druk op 🥙 om het veld Tempo te activeren.
- Het Tempo (dat wordt weergegeven in bpm of "beats per minuut") wordt toegepast op alle nummers. Druk op de gemarkeerde toets ◄ of ► om het tempo te verhogen of verlagen. U hoeft het Tempo niet op te slaan. Er wordt
- automatisch rekening mee gehouden. 3. Druk op 🖸 of 😁 om naar de vorige display
  - te gaan.

U kunt het Tempo niet wijzigen terwijl u nummers afspeelt of een mix opneemt.

#### Een mix opnemen

#### De opname starten

- Wanneer u de mix wilt opnemen, drukt u op <sup>ai</sup>. De timer wordt gestart en het rode pictogram Opname actief is geselecteerd.
- 2. Terwijl u de mix opneemt, kunt u de volgende handelingen uitvoeren:

| Op de toetsen<br>tot en met | Hiermee<br>desbetreffer | activeer<br>ide num | t<br>mer. | u | het |
|-----------------------------|-------------------------|---------------------|-----------|---|-----|
| drukken                     |                         |                     |           |   |     |
| O 1 6-                      | T T ·                   | 1                   | c         | 1 |     |

 
 Op ▲ of ▼
 Hiermee verhoogt of verlaagt u het volume van het actieve nummer.

 Op ◀ of ►
 Hiermee markeert u het vorige of drukken

3. Druk op 🖅 om de opname stop te zetten.

De opname wordt automatisch gestopt wanneer de mix 50 KB is (na ongeveer 2 minuten). De capaciteit is afhankelijk van het beschikbare geheugen in de telefoon: selecteer Multimedia > Geheugenstatus voor informatie over het beschikbare geheugen.

# De opname beheren

Wanneer u de opname van de mix stopzet, wordt er automatisch een venster geopend dat de volgende opties bevat:

| Opnieuw mixen | Hiermee kunt u een | nieuwe m | ix met |
|---------------|--------------------|----------|--------|
|               | dezelfde nummers o | pnemen.  |        |

Opnieuw

afspelen

Opslaan

De mix die u heeft opgenomen, wordt afgespeeld.

Hiermee wordt het venster Opslaan geopend, waarin u de mix een naam kunt geven en de mix kunt opslaan.

- Zend via MMS Hiermee kunt u de mix verzenden als onderdeel van een multimediabericht (MMS).
- Zend via E-mail Hiermee opent u het menu E-Mail, zodat u de mix via E-mail kunt verzenden.

De opgeslagen opname wordt met de gewenste naam weergegeven in Instellingen > Geluiden > Belmelodie en in Multimedia > Muziekalbum. U kunt de mix instellen als belmelodie voor binnenkomende oproepen en nieuwe afspraken.

# Uw eigen stijl en mix maken

U kunt met de geavanceerde opties zelf muziekstijlen maken en mixen. Dit kan rechtstreeks met de beschikbare BeDJ-stijlen (bijvoorbeeld Groove, Techno, Disco, enzovoort) of met de lijst met belmelodieën (bijvoorbeeld Bach, Cool, Dream, enzovoort). De lijst met belsignalen bevat de MIDI-bestanden die u mogelijk heeft gedownload via E-mail, WAP, enzovoort.

#### Van bestaande bestanden

- 1. Wanneer de BeDJ-display actief is, drukt u op om de lijst met opties te openen.
- Wanneer u Belmelodieën mixen of BeDJ-stijlen selecteert, kiest u één van de beschikbare melodieën in de lijst en drukt u op mom uw keuze te bevestigen.
- De BeDJ-display wordt automatisch weergegeven en de melodie die aan het geselecteerde belsignaal is gekoppeld, wordt onderverdeeld in nummers.
- Zoals hiervoor is beschreven, kunt u vervolgens nummers activeren en deactiveren, de mix opnemen, enzovoort.

Het aantal actieve tracks is afhankelijk van de door u gekozen melodie.

#### Volledig nieuwe mixen

- Wanneer u Geavanceerd kiest, wordt een nieuwe set lege nummers geopend.
- Druk op <sup>1/2</sup>/<sub>2</sub> en houd de toets ingedrukt: de lijst met alle MIDI-bestanden in de telefoon wordt op de display weergegeven. Selecteer één bestand en druk op <sup>(P)</sup>/<sub>2</sub>.

- Er wordt een nieuwe lijst weergegeven met alle nummers van het geselecteerde MIDI-bestand (max.16). Druk op ▲ of ▼ om een nummer te selecteren en druk vervolgens op ⊕ om dit toe te passen op toets <sup>1/2</sup>/<sub>2</sub>.
- 5. Wanneer u hiermee klaar bent, kunt u de mix opnemen (zie pagina 21).
- 6. Druk tweemaal op 🐨 om terug te gaan naar de normale stand.

Vele mixmogelijkheden: u kunt de 16 nummers van elk belsignaal toepassen op de toetsen <a>w</a> tot <a>w</a>. Hierdoor heeft u duizenden keuzes waarmee u geheel uw eigen mix kunt maken.

#### Uw eigen stijlen opslaan

U kunt uw eigen Stijl opslaan in het menu BeDJ-stijlen en deze later gebruiken om een nieuwe mix te maken. Deze nieuwe stijl bevat alle nummers die u heeft gemixt, maar bevat niet de effecten die u op de mix heeft toegepast.

# Een gesprek beantwoorden

Wanneer u een gesprek ontvangt terwijl BeDJ actief is, wordt het geluid automatisch onderdrukt.

- Als u de gesprek beantwoordt, wordt BeDJ afgesloten. Wanneer u het gesprek beëindigt, wordt de actieve stand weer ingeschakeld.
- 2. Als u de gesprek weigert of negeert, blijft de BeDJ-display actief.

# 7 • Telefoonboek

Voor alle bewerkingen die in dit hoofdstuk worden beschreven, moet u het relevante telefoonboek hebben geselecteerd: het telefoonboek op de SIM-kaart of in de telefoon.

Uw mobiele telefoon heeft twee telefoonboeken. Het SIM-telefoonboek bevindt zich op de SIM-kaart. Het aantal items dat kan worden ingevoerd, is afhankelijk van de capaciteit van de kaart. Het tweede telefoonboek is ingebouwd in het geheugen van de mobiele telefoon. Dit telefoonboek kan maximaal 299 namen bevatten.

De capaciteit van de SIM-kaart is afhankelijk van het type kaart. Neem contact op met uw leverancier voor volledige informatie over dit onderwerp.

Het telefoonboek dat zich in de telefoon bevindt, deelt de capaciteit en het geheugen van de mobiele telefoon met andere functies. Als zodanig zijn de functies onderling afhankelijk van elkaar: hoe meer namen u toevoegt, des te minder afspraken u kunt opslaan en omgekeerd. U kunt alleen 299 namen en afspraken invoeren als de andere functies (memo's, geluiden, afbeeldingen, enzovoort) geen groot deel van bet geheugen van de telefoon in beslag nemen. In het menu Telefoonboek kunt u een van de twee beschikbare telefoonboeken selecteren: het telefoonboek op de SIM-kaart of het telefoonboek in de telefoon. Wanneer u nieuwe namen invoert in een van de telefoonboeken, worden deze alleen toegevoegd aan het geselecteerde telefoonboek.

De optie Reset tel. boek geldt NIET voor het SIMtelefoonboek.

Met Alles naar Tel. wordt de inhoud van de SIM-kaart naar de telefoon gekopieerd. Als u deze optie tweemaal selecteert, worden alle namen tweemaal vermeld.

#### Telefoonboek op de SIM-kaart

Als u een SIM-kaart voor het eerst gebruikt, volgt u de standaard-installatieprocedure voor de SIM-kaart zoals beschreven in pagina 1 en gaat u vervolgens naar het gedeelte "Namen toevoegen aan het telefoonboek" hierna.

Druk op ⊕ en selecteer Telefoonboek > Tel.Boek Instel. > Kies tel. boek. Druk Kies tel boek vervolgens op ▲ of ▼ om het telefoonboek op de SIM-kaart te selecteren. Namen die u heeft toegevoegd aan dit telefoonboek kunt u vervolgens kopiëren naar het telefoonboek in de telefoon.

Wanneer u de automatische kopie van uw SIMtelefoonboek bij de eerste omschakeling annuleert of afbreekt, kunt u dit handmatig doen: druk op en en selecteer Telefoonboek > Tel.Boek Instel., en vervolgens Alles naar Tel.

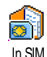

Wanneer u de inhoud van uw SIMtelefoonboek kopieert naar uw telefoon,

SM kunt u nog steeds het telefoonboek op de SIM-kaart gebruiken, hoewel er wel

minder informatievelden zijn.

## Telefoonboek in de telefoon

U kunt slechts één telefoonboek tegelijk beheren op de mobiele telefoon en de informatie met betrekking tot het andere telefoonboek wordt genegeerd. Wanneer u bijvoorbeeld in beide telefoonboeken de vermelding "Smid" heeft en u deze naam uit het telefoonboek in de telefoon verwijdert, blijft de vermelding ongewijzigd op de SIM-kaart.

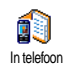

Het telefoonboek in de telefoon is standaard geselecteerd. Dit telefoonboek kan maximaal 299 namen bevatten en kan in één bewerking opnieuw worden ingesteld met de optie Reset tel. boek.

Afhankelijk van de capaciteit van de SIM-kaart kunt u vervolgens namen die zijn toegevoegd aan dit telefoonboek kopiëren naar het SIM-telefoonboek (zie "Kopiëren naar SIM" pagina 29).

#### Namen toevoegen aan het telefoonboek

## Op de SIM-kaart

Indien u, zoals voorheen beschreven het SIMtelefoonboek heeft geselecteerd, kunt u nu als volgt een naam toevoegen aan het SIM-telefoonboek:

- 1. Druk op ▼ om het telefoonboek te openen, selecteer Nieuw en druk vervolgens op 😁
- 2. Voer de gewenste naam en vervolgens het bijbehorende nummer in en druk op 💬 .

Een nummer kan uit maximaal 40 cijfers bestaan, afbankelijk van de SIM-kaart.

Wanneer u alle nummers (ook de lokale) invoert met het internationale toegangsnummer, het landnummer en het netnummer, kunt u de nummers kiezen vanuit elke locatie.

 Selecteer het type voor het nummer dat u aan de naam toewijst: Telefoon, Fax of Data en druk op
 om deze naam te bevestigen en in het telefoonboek op te slaan.

# In de telefoon

Het telefoonboek in uw mobiele telefoon heeft meer informatievelden dan het telefoonboek op de SIMkaart. Waaronder (in Latijnse tekens):

Velden voor voor- en achternamen

maximaal 20 tekens

| Nummervelden<br>(mobiel, werk, enzovoort) | maximaal 40 cijfers<br>en één "+" |
|-------------------------------------------|-----------------------------------|
| Extra velden (e-mail en                   | maximaal 50 tekens                |
| Groepsselectie                            | 20 groepen beschikbaar            |

U kunt maximaal 299 records aanleggen met elk maximaal zeven informatievelden voor elke record en maximaal vijf numerieke velden. U kunt bijvoorbeeld

twee mobiele nummers, drie zakelijke nummers, een e-mailadres en een tekstnotitie opslaan voor dezelfde persoon.

# Een veld toevoegen aan het telefoonboek in de telefoon

#### Een naamveld toevoegen

- Druk op ▼ om het telefoonboek te openen, selecteer <Nieuw> en druk vervolgens op ⊕.
- Voer de achternaam van de contactpersoon in en bevestig deze door op ⊕ te drukken. Voer vervolgens de voornaam in en bevestig deze door op ⊕ te drukken.

U kunt een van beide naamvelden leeg laten, maar niet beide. Druk op () om terug te gaan naar het vorige veld.

#### Een nummer-/tekstveld toevoegen

1. Wanneer u de naam van de contactpersoon heeft ingevoerd, wordt het menu Gesprekstype geopend. U kunt kiezen uit numerieke velden (Mobiel, Fax, Data, Pager, Thuis, Werk) of alfanumerieke velden (Aantekening, E-mail). Selecteer de gewenste optie en voer het desbetreffende nummer of de tekst in. Druk vervolgens op ⊕ om de nieuwe record op te slaan.

- 3. U kunt een specifieke melodie en afbeelding koppelen aan elke groep en u kunt de groepen hernoemen. Selecteer Telefoonboek > Tel.Boek Instel. > Config. groep en raadpleeg "FotoCall: zien en horen wie er belt" pagina 27 voor uitgebreide informatie.

# Eigen telefoonnummers

Het item Mijn nummers dat in het telefoonboek verschijnt, moet uw eigen telefoonnummers bevatten. Als dit niet het geval is, raden we u aan uw mobiele telefoonnummer en andere relevante informatie in te voeren.

Desgewenst kunt u alle velden van "Mijn nummers" leeg laten, maar u kunt dit item niet verwijderen.

#### FotoCall: zien en horen wie er belt

Deze functie is alleen beschikbaar wanneer u het telefoonboek van de telefoon heeft geselecteerd en NIET het SIM-telefoonboek.

Met de functie FotoCall kunt u de beschikbare groepen aanpassen met een eigen naam ("Vrienden", "Kantoor", enzovoort), een foto (uit het Afbeeldingenalbum) en een bepaalde melodie (uit de lijst Belmelodieën).

U kunt één of meerdere contactpersonen uit het telefoonboek aan een groep koppelen. Wanneer er iemand uit deze groep belt, wordt de naam van de contactpersoon weergegeven met de gedefinieerde afbeelding van de groep. Het melodietje dat u heeft gedefinieerd voor de groep wordt ook afgespeeld.

U kunt een groep instellen voor alleen belangrijke personen. Sla met de camera hun foto op in het Afbeeldingenalbum en selecteer een melodie uit de lijst met belmelodieën. Wanneer deze personen bellen, kunt u hen echt zien en horen.

 Als u FotoCall wilt gebruiken, moet u het telefoonboek in de telefoon gebruiken. Als u dit nog niet doet, raadpleegt u "Het SIMtelefoonboek kopiëren" pagina 2.

- Selecteer vervolgens in het menu Tel.Boek.Instel. de functie Config. groep, druk op 
   en selecteer de gewenste groep.
- Wijzig de naam van de groep (bijvoorbeeld in "Vrienden", "Kinderen") en selecteer de melodie en de afbeelding die u wilt koppelen aan deze groep.
- 4. Houd Bingedrukt om terug te gaan naar de inactieve stand, druk vervolgens op ▼ om de inhoud van het telefoonboek weer te geven. Selecteer de contactpersoon die u aan deze groep wilt koppelen en druk op B. Kies vervolgens Kies groep en selecteer de groep van uw keuze.

Wanneer deze contactpersoon u belt, hoort en ziet u op het scherm respectievelijk de melodie en de afbeelding die bij deze groep horen.

#### Namen bewerken en beheren

Als u namen heeft opgeslagen in uw telefoonboek, drukt u in de inactieve stand op  $\checkmark$  om het telefoonboek te openen. U kunt in het telefoonboek naar een naam zoeken door op de toets voor de gewenste letter te drukken (druk bijvoorbeeld twee keer op  $\overleftarrow{e_{m}}$  voor de letter "U"). De eerste record die met deze letter begint, wordt in de lijst geselecteerd. Afhankelijk van het telefoonboekmenu dat u heeft geselecteerd, heeft u nu toegang tot sommige of alle volgende opties:

- Wissen
- Tonen
- Kopiëren naar SIM
- Snelkiezen
- Verander type
- Bellen
- Reset Tel. Boek

# Ob de SIM-kaart

Selecteer een naam in het telefoonboek op de SIMkaart en druk op 😁 om toegang te krijgen tot een van

• Fen SMS verzenden

Een MMS verzenden

• Opnemen in een groep

Voice dial koppelen

Standaard maken

Alles naar Tel

Verander naam

- de volgende opties: - Wissen om de geselecteerde naam en het geselecteerde nummer te verwijderen,
- Wijzigen om de geselecteerde naam en alle bijbehorende gegevens te wijzigen,
- Kopie naar Tel. om de geselecteerde naam en alle bijbehorende informatie te kopiëren naar het telefoonboek in uw telefoon.

# In de telefoon

#### Een veld toevoegen

- 1. Als u een nieuw veld wilt toevoegen aan een bestaande record, selecteert u de desbetreffende naam, selecteert u Tonen en drukt u op 😁 .
- 2. Selecteer <<u>Nieuw</u>> en druk op . Kies het type veld dat u wilt toevoegen en druk op 🕑. Voer het nummer of de tekst in en druk op 😁 om de wijzigingen op te slaan.

Herhaal stap 1 en 2 om maximaal zes velden toe 3. te voegen aan dezelfde record. Druk kort op (c) om terug te gaan naar het vorige menu of houd deze toets langer ingedrukt om terug te gaan naar de inactieve stand.

Nummers en tekst worden weergegeven op volgorde van de datum waarop zij zijn toegevoegd. Het eerste fax- of telefoonnummer dat u invoert. wordt het standaardnummer. Als zodanig verschijnt dit nummer op de eerste positie in de lijst. Zie "Instellen als standaard" pagina 29 als u van een ander nummer het standaardnummer wilt maken. U kunt alfanumerieke velden (notities en e-mail) alleen wijzigen of verwijderen.

#### De inhoud van een veld wijzigen

- Als u de inhoud van een veld in een bestaande selecteert record wilt wijzigen, 11 de desbetreffende naam, drukt u op 😁 , selecteert u Tonen en drukt u nogmaals op 😁 .
- 2 Selecteer in de lijst het veld dat u wilt wijzigen, druk op 🚱 .
- Selecteer in de carrousel die verschijnt de optie 3. Wijzigen en druk op 🕑. Breng de gewenste wijzigingen aan en druk op 😁 om deze op te slaan.
#### Een veldtype wijzigen

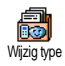

Als u een veldtype van een bestaande record wilt wijzigen, herhaalt u de stappen 1 tot en met 3 van het gedeelte "De inhoud van een veld wijzigen".

Selecteer vervolgens Wijzig type in het carrouselmenu, selecteer het nieuwe gesprekstype en druk op 😁 om uw keuze te bevestigen.

Als u uw SIM-telefoonboek heeft gekopieerd naar uw telefoon, kan bij sommige nummers worden aangegeven dat er geen type aan is toegewezen ("Geen") en staat er geen pictogram naast. U kunt deze nummers alleen wijzigen: voer de eerder beschreven procedure uit om een type te definiëren voor deze nummers.

#### Een veld verwijderen

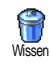

Als u een veldtype uit een bestaande record wilt verwijderen, herhaalt u de stappen 1 tot en met 3 van het gedeelte

"De inhoud van een veld wijzigen". Selecteer vervolgens Wissen in het carrouselmenu en druk op 🕑 om te bevestigen.

#### Instellen als standaard

Standaard maken Wordt het standaard nummer. Dit verschijnt boven in de veldenlijst en wordt automatisch gebeld wanneer u op de opneemtoets drukt of wanneer u op 🕞 drukt en de optie Bellen of Zend SMS kiest. Als u het standaardnummer wilt wijzigen (bijvoorbeeld het zakelijke nummer in plaats van het privé-nummer wilt instellen als standaardnummer), herhaalt u de stappen 1 tot en met 3 van het gedeelte "De inhoud van een veld wijzigen". Selecteer vervolgens Standaard maken in het carrouselmenu en druk op 🂬 om te bevestigen. Kopiëren naar SIM

Kopie naar SIM

Zoals eerder gezegd, kan het invoeren van namen in het SIM-telefoonboek handig zijn als u regelmatig van telefoon verandert. Als u telefoonnummers

kopieert naar de SIM-kaart, is uw telefoonboek altijd actueel wanneer u een ander telefoonboek kiest of een andere telefoon gebruikt.

Als u een nummer wilt kopiëren naar het telefoonboek op de SIM-kaart, herhaalt u de stappen 1 tot en met 3 van het gedeelte "De inhoud van een veld wijzigen". Selecteer vervolgens Kopie naar SIM en druk op 😁.

# lemand bellen

# Nummer voor noodgevallen

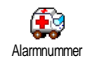

Met het alarmnummer belt u het nummer van de hulpdiensten in uw land. Meestal kunt u dit nummer ook bellen als u de toetsen heeft geblokkeerd

en u nog geen PIN-code heeft ingevoerd.

Afhankelijk van de netwerkaanbieder kan bet alarmnummer ook worden gebeld wanneer er geen SIMkaart is geplaatst. In Europa is het standaardalarmnummer 112 en in het Verenigd Koninkrijk 999.

- Als u dit nummer wilt bellen, voert u dit in in de actieve stand door op de desbetreffende toetsen te drukken of drukt u op en selecteert u Telefoonboek > Namenlijst > Noodgeval.
- 2. Druk op om het nummer te kiezen en druk op om op te hangen.

# Ander telefoonnummer

#### Een nummer invoeren

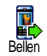

Voer in de inactieve stand een telefoonnummer in door op de desb<u>etref</u>fende toetsen te drukken. Druk

op e om het nummer te kiezen en druk op 💿 om op te hangen.

Wanneer u op 🐵 krijgt u toegang tot een "carrousel" waarin u dit nummer kunt bellen, kunt opslaan of een SMS kunt verzenden.

#### Een naam selecteren

- 1. Druk op ▼ en selecteer de gewenste record.
- 2. Als u het telefoonboek op de SIM-kaart heeft geselecteerd:

- Als de record is geselecteerd, drukt u op Om te bellen of
- Druk tweemaal op 💬 om de volgende carrousel te openen, selecteer Bellen en druk op 💬 om het nummer te kiezen.
- 3. Als u het telefoonboek in de telefoon heeft geselecteerd:
- Als u het standaardnummer wilt bellen:
  - Als de record is geselecteerd, drukt u op om te kiezen of
  - Druk op 🚱 om de recordcarrousel te openen en selecteer vervolgens Bellen.
- 4. Druk in alle gevallen op 💿 om op te hangen. Snelkiezen gebruiken

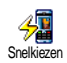

Druk in de inactieve stand op een toets van (2000) tot en met (2002) en houd deze ingedrukt om het bijbehorende nummer te kiezen (zie "Sneltoetsen" pagina 34):

de verbinding wordt tot stand gebracht. Druk op

#### Voice dial gebruiken

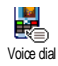

Druk in de inactieve stand op  $\Theta$  en houd de toets ingedrukt. Spreek vervolgens het opgeslagen spraaklabel uit (zie "Voicedial" pagina 37). Als de telefoon het spraaklabel herkent, wordt het nummer gekozen dat hieraan is gekoppeld. Druk op 💿 om op te hangen.

# 8 • Instellingen

Via het menu Instellingen kunt u uw telefoon aanpassen aan uw persoonlijke voorkeuren en de instellingen voor elke beschikbare functie wijzigen (geluiden, tijd en datum, beveiliging, enzovoort). Via het menu Profielen kunt u diverse instellingen tegelijk wijzigen (zie pagina 43).

# Geluiden

# Stil

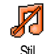

Hiermee zet u de modus Stil aan of uit. Wanneer deze instelling op aan staat, worden alle alarmen gedeactiveerd en is het trilsignaal actief.

De modus Stil is ook van toepassing op toetstonen.

## Belvolume

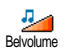

Het belvolume is standaard ingesteld op Midden. Druk op ▲ of ▼ om het volume van het belsignaal in te stellen van Stil tot Toenemend.

# Belmelodie

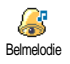

Hiermee selecteert u het signaaltype uit de beschikbare signaaltypen. Deze lijst bevat ook opgenomen geluiden en melodieën die zijn toegevoegd aan ontvangen berichten (via E-mail, enzovoort).

Blader in de lijst door op ▲ of ▼ te drukken en wacht totdat de geselecteerde melodie wordt afgespeeld. Druk op 🐨 om deze melodie als belsignaal te selecteren, op 💼 om te annuleren, of ga door naar de volgende melodie.

U hoort de melodie niet als het belvolume op uit staat of als de modus Stil is geactiveerd (zie pagina 5).

# SMS/MMS Alarm

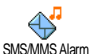

Hiermee zet u een alarm voor het ontvangen van nieuwe berichten aan of <sup>n</sup> uit. Wanneer deze optie aan staat, kunt u het alarm kiezen in de lijst met belsignalen.

# Equalizer

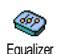

Met deze optie kunt u uit verschillende geluidsinstellingen kiezen. De optie is ook tijdens een gesprek beschikbaar. Druk in dit geval op  $\bigcirc$ , selecteer

Equalizer, blader door de lijst en wacht een aantal seconden om het verschil te horen. Druk op O om uw keus te bevestigen.

## Toetstonen

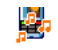

Hiermee zet u de toetstonen aan of uit. Zelfs als de toetstonen op uit zijn gezet, worden DTMF afgespeeld bij oproepen

Toetstonen

(zie pagina 84).

# Alarmsignaal

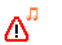

Hiermee zet u de waarschuwingsgeluiden aan of uit voor de volgende onderdelen:

- Alarmsignaal
- wanneer een geprogrammeerde afspraak in uw agenda plaatsvindt;
- wanneer u een gesprek heeft gemist;
- wanneer de batterij bijna leeg is en moet worden opgeladen;
- om de duur van de gesprekken te beheren, eerst na 45 seconden, dan na elke minuut van het gesprek (de beller kan het signaal niet horen).

In dit menu kunt u alleen de waarschuwingsgeluiden wijzigen, NIET de waarschuwingen zelf. Wanneer u de waarschuwing van een afspraak uit zet, wordt op de telefoon het door u geprogrammeerde alarm weergegeven (als u een alarm heeft ingesteld), alleen wordt het bijbehorende geluid niet afgespeeld.

# Trilsignaal

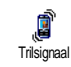

Hiermee zet u het trilsignaal voor het ontvangen van een gesprek, wanneer een afspraak in de agenda plaatsvindt, wanneer u een bericht ontvangt en wanneer het alarm afgaat aan of uit.

Het trilsignaal staat altijd uit wanneer u de oplader of de adapter van de sigarettenaansteker aansluit.

# Display

# Screensaver

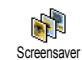

Hiermee zet 11 de screensaver aan of uit. Wanneer de screensaver aan staat, wordt in de inactieve stand een diavoorstelling weergegeven van de JPEG-bestanden op de telefoon die u heeft geselecteerd.

Wanneer u de screensaver uit zet, wordt automatisch de Economy-modus geactiveerd. De huidige tijd wordt dan op een zwarte achtergrond weergeven. In deze modus vergroot u de autonomie van uw telefoon (de batterij werkt langer).

Wanneer u de screensaver aan zet, selecteert u een 1. afbeelding in de lijst die wordt geopend door op ✓ of ► te drukken (u kunt de selectie tevens ongedaan maken door op deze toetsen te drukken), en drukt u vervolgens op ▼ om naar de volgende afbeelding te gaan. Als u de gewenste

afbeeldingen heeft geselecteerd, drukt u op 😁 om de screensaver in te schakelen.

Voor een diavoorstelling moet u verschillende afbeeldingen selecteren (maximaal 10). Wanneer u slechts één afbeelding selecteert als screensaver, wordt alleen deze afbeelding weergegeven.

- Selecteer Startvertraging en druk op ▲ of ▼ om een waarde te kiezen. In de inactieve stand wordt de screensaver gestart na verstrijking van de tijdslimiet die u heeft ingesteld.

## Animaties

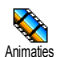

Hiermee zet u de animatie van de menupictogrammen van de carrousel op aan of uit. Wanneer de optie aan staat, wordt tevens door teksten gebladerd,

zoals een bericht dat in het menu Lees SMS is geselecteerd.

Door deze functie uit te schakelen, vergroot u de autonomie van uw telefoon.

#### Contrast

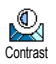

Hiermee kunt u verschillende contrastniveaus instellen.

# Verlichting

 $\begin{array}{c} & De \quad verlichting \quad wordt \quad geactiveerd \\ wanneer \quad u \quad een \quad gesprek \quad of \quad bericht \\ ontvangt, \quad in \quad lijsten \quad en \quad menu's \ bladert, \\ enzovoort. \quad Druk \ op \quad \bigstar \quad of \quad \lor \quad en \; selecteer \\ een \; waarde \; om \; de \; duur \; van \; de \; verlichting in te \; stellen. \\ Druk \; op \quad \boxdot \quad om \; te \; bevestigen. \end{array}$ 

Door deze functie uit te schakelen, vergroot u de autonomie van uw telefoon.

# Achtergrond

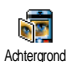

Hiermee zet u de achtergrond aan of uit. Wanneer deze optie aan staat, worden de geselecteerde afbeeldingen weergegeven in de modus Normaal of Fade in de

inactieve stand als u geen diavoorstelling heeft geactiveerd.

U kunt alleen JPEG-afbeeldingen gebruiken als achtergrond.

# Sneltoetsen

In plaats van door de verschillende menu's en lijsten te bladeren, kunt u functies rechtstreeks toegankelijk maken door deze te koppelen aan een sneltoets. Als u de toets lang indrukt, wordt de functie automatisch geactiveerd of wordt het gekoppelde nummer gebeld (snelkiezen). U kunt alleen de toetsen < tot en met < a general en < programmeren, aangezien de toetsen <a href="https://www.englished-communication-communication-communicatio-communication-communication-communication-communic

- Selecteer een toets van Zeer tot en met en druk op en .
- Blader door de lijst om de functie te selecteren die u aan de toets wilt koppelen (zie onderstaande lijst). Druk op () om uw keus te bevestigen.

Als de geselecteerde toets al is ingesteld, kunt u deze opnieuw programmeren: selecteer Instellingen > Sneltoetsen > een sneltoets in de lijst. Druk tweemaal op  $\textcircled{\makebox{\makebox\makebox{\makebox\makebox{\makebox\makebox\makebox\makebox\makebox\makebox\makebox\makebox\makebox\makebox\makebox\makebox\makebox\makebox\makebox\makebox\makebox\makebox\makebox\makebox\makebox\makebox\makebox\makebo$ 

3. U gebruikt de sneltoetsen door lang op de toets te drukken die is gekoppeld aan de gewenste functie of het nummer dat u in de inactieve stand wilt bellen.

U kunt de sneltoetsen  $\langle 2m \rangle$  tot en met  $\langle mg \rangle$  toewijzen aan de functies in de onderstaande tabel:

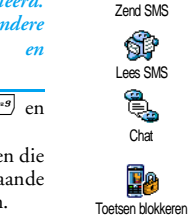

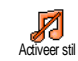

Flash kiezen

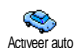

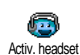

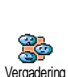

Draait het bijbehorende nummer uit het telefoonboek.

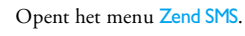

Opent het menu Lees SMS.

Hiermee activeert u de functie Chat, waarmee u snel een antwoord stuurt aan de afzender van het bericht.

Hiermee blokkeert of ontgrendelt u de toetsen.

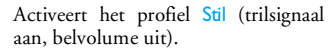

Hiermee activeert u het auto profiel (belvolume hoog, elke toets opnemen).

Hiermee activeert u het headset profiel (belvolume gemiddeld, elke toets opnemen).

Hiermee activeert u het vergadering sprofiel (trilsignaal aan, belvolume en alle toetstonen uit).

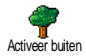

Hiermee activeert u het buiten profiel (belvolume hoog).

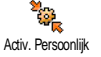

Hiermee activeert u het persoonlijk profiel.

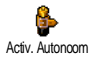

Hiermee activeert u het profiel Autonoom, waarin batterijvermogen wordt bespaard (animatie uit, trilsignaal uit, belvolume gemiddeld).

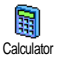

Biedt rechtstreekse toegang tot de Calculator.

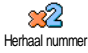

Kiest het laatst gebelde nummer.

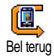

Kiest het nummer van de laatst ontvangen oproep.

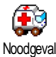

Kiest het noodhulpnummer.

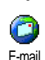

Hiermee opent u het menu E-mail voor toegang tot de mailboxen.

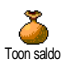

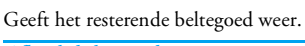

Afhankelijk van abonnement

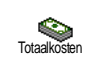

Geeft de totale kosten van uitgaande gesprekken weer.

Afhankelijk van abonnement

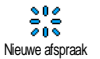

Opent het menu Nieuwe afspraak van de agenda.

Toon afspraken

Geeft de lijst met afspraken uit het menu Agenda weer.

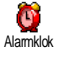

Opent het menu Alarm.

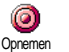

0

WAP

Hiermee neemt u een nieuw geluid op.

Hiermee start u een WAP-sessie.

Afhankelijk van abonnement

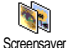

Opent het menu Screensaver aan/uit.

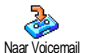

Schakelt ALLE oproepen door naar de voicemailbox.

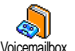

Hiermee belt u het nummer van uw voicemailbox.

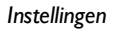

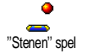

Biedt rechtstreekse toegang tot het "Stenen" spel.

Opent het menu Spelletjes.

Afhankelijk van abonnement

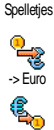

Euro ->

Biedt rechtstreekse toegang tot de Euro-converter (van valuta).

Biedt rechtstreekse toegang tot de Euro-converter (naar valuta).

De Furo converter is een abonnementsoptie en alleen beschikbaar in landen die gebruikmaken van de euro.

# Voicecommand

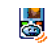

In plaats van verschillende menu's te openen en in lijsten te bladeren, kunt u Voicecommand een spraaklabel instellen om een functie te activeren (bijvoorbeeld om de

calculator te starten).

U kunt een spraaklabel koppelen aan alle functies waarvoor u sneltoetsen (zie pagina 34) kunt gebruiken, met uitzondering van "Mail ophalen" en "Alarmklok".

- Selecteer Instellingen > Voicecommand > <Nieuw> 1. en druk op 🖾 . Blader vervolgens door de lijst om de functie te selecteren die 11 wilt instellen met een spraaklabel. Druk op 🕑 om uw keus te bevestigen.
- 2. Zodra Druk op OK en spreek verschijnt, volgt u de aanwijzingen op de display. Als u wordt gevraagd uw spraaklabel op te nemen, controleert u of u zich in een rustige omgeving bevindt, kiest u een kort en eenvoudig woord en spreekt u dit duidelijk uit.
- Druk op (cf) en herhaal de bovenstaande 3. stappen om meer spraaklabels toe te voegen.

Als u een functie wilt activeren via een spraaklabel, houdt u in de inactieve stand 🕑 ingedrukt en spreekt u het opgenomen spraaklabel uit. Als spraaklabel opgenomen woorden kunnen te allen tijde worden weergegeven, gewijzigd of gewist.

## Voicedial

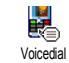

Met Voicedial kunt u snel iemand uit het telefoonboek opbellen: stel een spraaklabel in door een woord op te nemen waarmee de desbetreffende

persoon wordt gebeld wanneer het woord wordt uitgesproken.

1. Selecteer Instellingen > Voicedial > <Nieuw> en druk op 🖂 .

- Blader in de lijst en selecteer het nummer waarvoor u het spraaklabel wilt instellen. Dit is afhankelijk van het geselecteerde telefoonboek (zie "Telefoonboek" pagina 24):
  - SIM-telefoonboek: selecteer een naam in de lijst en druk op ⊕,
  - Telefoonboek in de telefoon: selecteer een naam in de lijst, selecteer het gewenste nummer (als er meerdere nummers voor de naam zijn opgeslagen) en druk op 💬.
- Wanneer Spraaklabel? verschijnt, drukt u op en volgt u de instructies die op het scherm worden weergegeven. Als u wordt gevraagd uw spraaklabel op te nemen, controleert u of u zich in een rustige omgeving bevindt, kiest u een kort en eenvoudig woord en spreekt u dit duidelijk uit.

Als u een functie wilt activeren via het spraaklabel, houdt u in de inactieve stand  $\bigcirc$  ingedrukt en spreekt u het spraaklabel uit voor het nummer dat u wilt bellen.

Als u de lijst met gedefinieerde voicedials wilt weergeven, selecteert u Instellingen > Voicecommand of Voicedial. Als spraaklabel opgenomen woorden kunnen te allen tijde worden weergegeven, gewijzigd of gewist.

U kunt maximaal 15 spraaklabels definiëren voor functietoegang en spraakgestuurd kiezen.

# Beveiliging

### Toetsen blokkeren

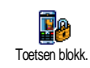

Hiermee kunt u de toetsen blokkeren of deblokkeren door in de inactieve stand op de toets () te drukken en deze ingedrukt te houden. De blokkering van

toetsen wordt automatisch opgeheven wanneer u een gesprek ontvangt.

U kunt ook de toetsen direct of met vertraging blokkeren door Instellingen > Beveiliging > Toetsen blokk. te selecteren en vervolgens te drukken op  $\blacktriangle$  of  $\P$ . De toetsen zijn dan permanent geblokkeerd. Als u de blokkering opheft door op de toets f te drukken, geldt de deblokkering alleen wanneer u de telefoon gebruikt. De toetsen worden weer geblokkeerd na de geselecteerde tijdsperiode.

Ook als de toetsen zijn geblokkeerd, kunt u nog steeds een alarmnummer bellen (zie pagina 29).

# Publieke namen

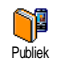

Stelt u in staat een lijst te beheren met zogenoemde Publieke namen en gesprekken met deze lijst te beperken via de optie Belbeperking.

Deze functie is afhankelijk van uw abonnement en vereist een PIN2-code (zie pagina 40).

#### Belbeperking

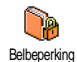

Hiermee beperkt u de gesprekken voor de lijst Publiek. In dit geval heeft u alleen toegang tot de namen in de lijst Publiek en niet tot het telefoonboek in het hoofdmenu

Deze functie is afhankelijk van uw abonnement en vereist een PIN2-code (zie pagina 40). Bedenk dat wanneer u deze optie activeert, deze mogelijk ook wordt toegepast op WAP- en E-mailverbindingen via GPRS.

#### Publieke namen

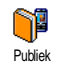

Stelt u in staat uw lijst Publiek te bekijken en te wijzigen. U kunt nieuwe namen invoeren of bestaande namen wijzigen of wissen met behulp van uw PIN2-code.

Gebruik de optie <Nieuw> om de naam en het telefoonnummer in te voeren en selecteer vervolgens het type nummer: Telefoon, Fax of Data. De namen in deze lijst kunnen worden gewijzigd of gewist.

# Gesprekken beperken

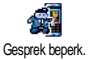

Via dit menu kunt u het gebruik van uw beperken telefoon bepaalde tot gesprekken door zowel uitgaande als inkomende gesprekken te blokkeren.

Deze functie is netwerkafhankelijk en vereist een door uw netwerkaanbieder verstrekt specifiek wachtwoord.

#### Uitgaande gesprekken

1

Via het menu Uitgaand kunt u kiezen tussen Alle gesprekken, Internationaal en Uitgaand Buitenland (via de laatste optie kunt u vanuit het buitenland naar uw eigen land

bellen). U kunt de beperking van uitgaande gesprekken ook Deactiveren. Via deze menu's kunt u, binnen elke beschikbare optie, Alle gesprekken, Gesprekken, Data-oproepen of Fax-oproepen blokkeren. Inkomend gesprekken

Via het menu Inkomend kunt u Alle of <u>,</u> Als roaming selecteren. Dit menu biedt Inkomend ook toegang tot het menu Annuleren de blokkering waarmee u van inkomende gesprekken kunt opheffen.

Via deze menu's kunt u, binnen elke beschikbare optie, Alle gesprekken, Gesprekken, Data-oproepen of Faxoproepen blokkeren.

Status

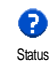

In elk submenu (Alle gesprekken, Indien roaming, enzovoort) kunt u via de optie Status aflezen of een type gesprek al dan niet is geblokkeerd.

# Wijzig codes

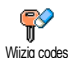

Hiermee kunt u de PIN- en PIN 2-codes of de gesprekbeperkcode wijzigen.

Afhankelijk van uw SIM-kaart kan voor

sommige functies en opties een geheime PIN2-code vereist zijn. Dit is een tweede geheime code van vier tot acht tekens die wordt verstrekt door uw netwerkaanbieder.

Als u drie keer een onjuiste PIN2-code invoert, wordt uw SIM-kaart geblokkeerd. Om de blokkering op te heffen, moet u een PUK2-code aanvragen bij uw netwerkbeheerder of leverancier.

Als u tien keer achtereen een onjuiste PUK-code invoert, wordt de SIM-kaart permanent geblokkeerd. Neem als dit gebeurt contact op met uw netwerkaanbieder of leverancier.

## **PIN-beveiliging**

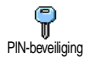

Hiermee zet u de PIN-beveiliging aan of uit. Als de PIN-beveiliging aan staat, wordt u gevraagd uw PIN-code in te voeren als u de telefoon inschakelt.

Ukunt de PIN-code niet wijzigen als deze optie uit staat.

# Netwerk

Via dit menu kunt u de verbinding tussen uw telefoon en het netwerk controleren, de beschikbare netwerken handmatig registreren en uw voorkeursnetwerken beheren.

# Verbindt GPRS

Uw mobiele telefoon beschikt over functies die GPRS (Global Packet Radio Verbindt GPRS Service) ondersteunen. Met deze dienst bent u altijd on line (er is een permanente internet- en WAP-verbinding) en is een snelle gegevensuitwisseling mogelijk.

Neem contact op met uw telecomaanbieder voor meer informatie over de beschikbaarheid van GPRS op het netwerk en het bijbeborende abonnement. U moet uw telefoon waarschijnlijk configureren met de GPRSinstellingen van uw telecomaanbieder. U doet dit in de menu's die in dit gedeelte worden beschreven.

In dit menu kunt u de verbindingsmodus van uw mobiele telefoon met de GPRS-dienst definiëren:

#### Altijd aan

De telefoon wordt altijd aangemeld bij de GPRSdienst. Met deze optie is een snellere GPRS-verbinding mogelijk. Echter, het energieverbruik neemt hiermee toe.

#### Bij data oproep

De telefoon wordt alleen automatisch aangemeld bij de GPRS-dienst wanneer dat nodig is. Dit is een energiezuinige optie waarbij de verbinding echter trager tot stand komt. Ondanks deze instellingen moet u nog steeds het netwerk (GSM of GPRS) selecteren in de menu's van elke toepassing die u gebruikt (bijvoorbeeld WAP, MMS of e-mail, enzovoort).

## Opn. Registr.

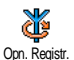

Biedt u een lijst met de beschikbare netwerken in het gebied als de modus Handmatig is geselecteerd. Selecteer het netwerk waarbij u zich wilt laten registreren en druk op 😁 om te bevestigen.

## Voorkeursliist

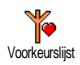

Stelt u in staat een liist met voorkeursnetwerken aan te leggen. Na definiëring probeert de telefoon zich volgens uw voorkeuren laten te registreren bij een netwerk.

## Toegangsinstellingen

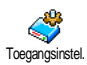

In dit menu kunt u verschillende gegevensprofielen maken: wanneer u WAP gebruikt of een MMS-bericht

(MultiMedia Message) verzendt, wordt het geselecteerde profiel gebruikt om een verbinding met het GSM- of GPRS-netwerk te maken

Alle opties die hierna worden beschreven, zijn afhankelijk van de netwerkaanbieder en/of uw abonnement. Bij sommige netwerkaanbieders kunt u SMS-bericht ontvangen met een de toegangsparameters, die automatisch worden opgeslagen. Neem contact op met uw netwerkaanbieder voor meer informatie over dit onderwerp.

#### Verander naam

Hiermee kunt u de naam van het geselecteerde profiel invoeren of Verander naam wijzigen. Druk op 😁 , voer de gewenste naam in en druk op 🕑 om te bevestigen.

Mogelijk zijn sommige vooraf geconfigureerde profielen geblokkeerd en kunt u ze niet herprogrammeren of de naam ervan wijzigen.

#### Tonen

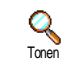

Hiermee geeft u de parameters van het geselecteerde profiel (ISP-nummer, APN, enzoyoort) weer: GSM of GPRS.

#### **GSM-instellingen**

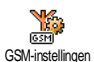

In dit menu kunt u de GSM-instellingen invoeren of wijzigen en heeft u toegang tot de volgende opties:

Met Login en Wachtwoord kunt u de benodigde login en het benodigde wachtwoord invoeren. Voer in beide gevallen de informatie in en druk op 🕑 om te bevestigen.

Instellingen

Gebruik Tel. Nr. om het telefoonnummer in te voeren dat nodig is om een verbinding tot stand te brengen. Selecteer Tel. Nr., druk op ⊕ en druk vervolgens op ▲ of ▼ om een van de volgende opties te selecteren:

- ISDN Nr. als u een ISDN-nummer voor de internetaanbieder wilt invoeren, <u>OF</u>
- Analoog Nr. om een analoog nummer in te voeren.

Voer in beide gevallen het "+"-teken in, gevolgd door het nummer dat u van de netwerkaanbieder heeft gekregen en druk op  $\textcircled{\mbox{\sc op}}$ .

Neem contact op met uw netwerkaanbieder voor meer informatie over het type nummer dat u moet selecteren.

Bij Auto. Uitlogtijd kunt u een time-outperiode voor inactiviteit invoeren waarna de verbinding automatisch wordt verbroken (als er een actieve verbinding was) en u terugkeert naar het inactieve scherm. Selecteer Auto. Uitlogtijd en druk op 💬 . Voer vervolgens een waarde (in seconden) in van minimaal 30 seconden en druk op 💬 .

## **GPRS-instellingen**

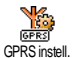

U kunt hier de GPRS-instellingen, Login, Wachtwoord en Auto. Uitlogtijd

wijzigen (dezelfde velden en instructies als voor GSM-instellingen. Raadpleeg de vorige sectie).

Met APN kunt u verbinding maken met het externe

gegevensnetwerk door het adres als een tekenreeks of IP-adres, bijvoorbeeld wap.aanbieder.nl, in te voeren. Selecteer APN en druk op  $\textcircled{\bullet}$ , voer vervolgens het desbetreffende adres in en druk op  $\textcircled{\bullet}$ .

De foutberichten die u tijdens de verbinding ziet, zijn boofdzakelijk te wijten aan onjuiste parameters: voordat u de eerste verbinding tot stand brengt, moet u contact opnemen met uw aanbieder over de juiste instellingen. Bij sommige aanbieders kunnen de toegangsparameters op afstand worden ingesteld. Neem hiervoor contact op met uw netwerkaanbieder.

# Tijd en datum

Via dit menu kunt u de tijd en datum, tijdzone en zomertijd instellen en de tijdweergave wijzigen.

#### Tijdweergave

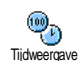

Stelt u in staat de tijd in de inactieve stand Analoog, Digitaal of Klein digitaal te selecteren door op  $\blacktriangle$  of  $\checkmark$  te drukken. In alle gevallen drukt u op  $\bigoplus$  om te bevestigen.

# Stel datum in

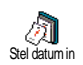

Stelt u in staat de datum in te stellen door de juiste numerieke toetsen in de drukken (u kunt de datum ook instellen door op  $\blacktriangle$  of  $\checkmark$  te drukken). Druk op  $\textcircled{\mbox{\scriptsize op}}$  om te bevestigen.

# Formaat datum

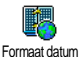

Stelt u in staat om een van de twee beschikbare datumweergaves te selecteren, Westers of Thais. Druk op om te bevestigen.

# Tijdzone

De tijdzone en zomertijd moeten als eerste worden ingesteld. Controleer vervolgens opnieuw de datum en tijd als deze eerder werden ingesteld. Wij raden u aan een atlas of encyclopedie te raadplegen om na te gaan in welke tijdzone u zich bevindt.

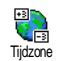

De optie Tijdzone stelt u in staat om de tijdzone waarin u zich bevindt in te stellen op basis van de GMT (Greenwich Meridian Time). Druk op  $\blacktriangle$  of  $\checkmark$  om de

instellingen van uw tijdzone te selecteren.

# Zomertijd

Deze instelling is alleen van belang in landen die een zomer- en wintertijd kennen.

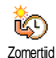

Via deze optie kunt u de zomertijd aan (in de zomertijd) of uit (in de wintertijd) zetten door op ▲ of ▼ te drukken. Omdat deze instelling invloed heeft op de datum- en tijdoptie, moet deze als eerste worden ingesteld. Als de zomertijd aan staat en u de tijd instelt op 12:00, wordt deze automatisch gewijzigd naar 13:00 als de optie uit wordt gezet.

# Stel tijd in

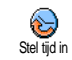

Stelt u in staat de tijd in te stellen door de juiste toetsen in te drukken, of op ▲ of ▼ te drukken om de tijd minuut voor minuut te verhogen of verlagen.

# Talen

Via dit menu kunt u een taal selecteren voor alle menutekst. Blader door de lijst en druk op 😁 om uw keuze te bevestigen.

U opent dit menu door in de inactieve stand lang op

# Profielen

Deze functie biedt u toegang tot een groep vooraf gedefinieerde instellingen, waarmee u uw telefoon snel kunt aanpassen aan gewijzigde omstandigheden. Als u bijvoorbeeld Vergadering selecteert, wordt uw belvolume naar stil gezet, wordt het trilsignaal geactiveerd en worden de toetstonen uitgeschakeld (de overige functies worden geregeld volgens de door u gekozen instellingen). Als uw vergadering voorbij is, selecteert u Persoonlijk om terug te keren naar uw gewone instellingen.

Stel u heeft een sneltoets aan een profiel gekoppeld (door lang op 🖅 te drukken wordt bijvoorbeeld Vergadering geactiveerd, zie "Sneltoetsen" pagina 34). U moet dan opnieuw lang op deze toets drukken als u Vergadering wilt deactiveren en wilt terugkeren naar de persoonlijke instellingen.

De instellingen in de kolom Persoonlijk, in de volgende tabel, zijn de standaardinstellingen (uit de fabriek). Aangezien u de persoonlijke instellingen kunt wijzigen, zijn de instellingen in uw telefoon mogelijk anders dan in de tabel.

Elk vak van de tabel verwijst naar de instellingen zoals deze zijn opgeslagen in het menu Persoonlijk (ongeacht of u de instellingen heeft gewijzigd).

| Profielen        | Persoonlijk | Autonoom | <b>P</b><br>Buiten | Vergadering |
|------------------|-------------|----------|--------------------|-------------|
| Trilsignaal      | Aan*        | Uit      |                    | Aan         |
| Belvolume        | Middel*     | Middel   | Hoog               | Stil        |
| Toetstonen       | Aan*        |          |                    | Uit         |
| Agenda-alarm     | Aan*        |          |                    |             |
| Batterij-alarm   | Aan*        |          |                    |             |
| SMS/MMS<br>Alarm | Aan*        |          |                    |             |
|                  |             |          |                    |             |

| Profielen      | *<br>Persoonlijk | Autonoom | P<br>Buiten | Vergadering |
|----------------|------------------|----------|-------------|-------------|
| Verlichting    | 10 sec*          | Uit      |             |             |
| Met elke toets | Uit*             |          |             |             |
| Animatie       | Aan*             | Uit      |             |             |

° persoonlijke instelling

Wanneer u een accessoire aansluit, worden tevens de instellingen uit de onderstaande tabel beschikbaar. Als het accessoire wordt losgekoppeld, keert de telefoon terug naar het profiel Persoonlijk.

| Accessoires<br>Profielen | (E)<br>Headset | CLA of oplader | Activeer auto |
|--------------------------|----------------|----------------|---------------|
| Trilsignaal              |                | Uit            | Uit           |
| Belvolume                | Middel         |                | Hoog          |
| Toetstonen               |                |                |               |
| Agenda-alarm             |                |                |               |
| Batterij-alarm           |                |                |               |
| SMS/MMS<br>Alarm         |                |                |               |
| Verlichting              |                |                | Aan           |
| Met elke toets           | Aan            |                | Aan           |
| Animatie                 |                |                |               |

# 9 • Berichten

# SMS

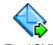

Met de optie Zend SMS in het menu Berichten kunt u:

#### Zend SMS

- een standaardtekst of een kort zelf geschreven tekstbericht sturen naar iemand,
- het laatst verzonden bericht bewerken en opnieuw verzenden,
- een iMelody, een vooraf gedefinieerd geluid, een animatie of een afbeelding toevoegen aan het bericht.

De bovenstaande functies zijn niet beschikbaar in de inactieve stand of wanneer de functie Chat aan staat (zie pagina 57). In dit geval heeft u alleen toegang tot de optie Antwoord.

De standaard SMS-berichten worden in een lijst weergegeven. Druk op  $\blacktriangle$  of  $\lor$  om te bladeren. Bij Bel me aub terug op... kunt u bijvoorbeeld een vooraf geconfigureerd bericht selecteren dat uw nummer bevat, als dit het eerste nummer is in de optie Mijn nummers (zie pagina 26).

# Zend SMS

### Naar een naam in de lijst

Naar het standaardnummer als er verschillende nummers zijn (telefoonboek in de telefoon) of naar een uniek telefoonnummer (telefoonboek op de SIM-kaart)

- Druk op ▼, selecteer de gewenste naam en druk op ⊕.
- Selecteer Zend SMS en druk op ⊕, selecteer het type bericht dat u wilt verzenden en druk op ⊕. Typ het bericht, sluit desgewenst een afbeelding of een geluid bij en selecteer vervolgens Zend nu of Opslaan (zie hierna).

Naar het nummer van uw keuze (alleen namenlijst van de telefoon)

- Druk op ♥ en selecteer de gewenste record. Druk vervolgens op ♥ , selecteer Tonen en druk op ♥.
- 2. Selecteer het gewenste nummer en druk op  $\Theta$ .
- 3. Ga verder zoals beschreven in stap 2 van het vorige gedeelte.

#### Naar een niet-opgeslagen naam

Als u een kort bericht wilt verzenden naar iemand van wie het nummer niet in uw telefoonboek staat, drukt u op O en selecteert u achtereenvolgens Berichten, SMS, Zend SMS en Nieuw. Voer het telefoonnummer in waarnaar u het bericht wilt verzenden en druk op O. Volg daarna de aanwijzingen hierboven voor het verzenden van een bericht.

#### Samen met een bijlage

Met deze optie kunt u een geluid, afbeelding of animatie toevoegen aan het bericht. Als u vervolgens op O drukt, wordt dit bevestigd en aan het bericht toegevoegd. Afhankelijk van het type bestand dat u wilt bijvoegen, selecteert u Voeg Afb. toe om een bitmapafbeelding of een animatie mee te sturen en/of Voeg geluid toe om een melodietje mee te sturen. Selecteer het gewenste submenu en selecteer vervolgens een van de beschikbare opties in de lijst die verschijnt. Druk daarna op O om te bevestigen en het bestand aan het bericht toe te voegen.

U kunt maximaal twee bijlagen van twee verschillende typen aan een SMS toevoegen. Animaties en afbeeldingen sluiten elkaar uit. Als u eerst een animatie selecteert en daarna een afbeelding, wordt alleen de afbeelding meegenomen en omgekeerd.

Sommige afbeeldingen, animaties en geluiden zijn vooraf gedefinieerd en worden standaard bij uw mobiele telefoon geleverd. Persoonlijke afbeeldingen en geluiden, bijvoorbeeld die u via SMS of E-mail heeft ontvangen en daarna heeft opgeslagen in de daarvoor bestemde menu's, verschijnen automatisch in de submenu's "Mijn ..." (Mijn melodie, Mijn animatie, enzovoort). U kunt via SMS geen eigen items verzenden die onder het auteursrecht vallen.

#### Zend nu

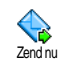

Hiermee kunt u het huidige bericht verzenden zodra u dit heeft ingevoerd (zie "Tekst of nummers invoeren" pagina 12 voor meer informatie over het

invoeren van tekst en cijfers). Druk op  $\Theta$  om te bevestigen.

# Opslaan

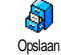

Hiermee kunt u het huidige bericht en het eventueel gekoppelde pictogram en melodietje opslaan. Druk op 🞯 om te bevestigen.

# Lees SMS

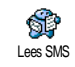

Met de optie Lees SMS in het menu Berichten kunt u de lijst met SMSberichten raadplegen die u heeft opgeslagen en ontvangen en die eerst zijn

opgeslagen op uw SIM-kaart. Vervolgens kunt u deze berichten met verschillende opties rechtstreeks op uw mobiele telefoon beheren.

#### Ontvangen berichten

De berichten die u heeft ontvangen en al heeft gelezen, worden aangeduid met . Berichten die u heeft ontvangen, maar nog niet heeft gelezen, worden aangeduid met een pictogram van een gesloten envelop. Selecteer een bericht en druk op Om het te lezen. Druk op Om terwijl het bericht

wordt weergegeven om de volgende opties weer te geven:

- Antwoord om de afzender te beantwoorden,
- Stuur door naar om het geselecteerde bericht door te sturen (kies de ontvanger in het telefoonboek of voer handmatig het telefoonnummer in),
- Wissen om het geselecteerde bericht te verwijderen,
- Opslaan nr. om het nummer van de afzender op te slaan als dat aan het bericht is gekoppeld,
- Melodie opslaan om een melodietje dat was meegestuurd met het SMS-bericht op te slaan,
- Sla Åfbeeld. op om een of meer afbeeldingen en/of animaties die waren meegestuurd met het bericht op te slaan,
- Nr. onttrokken om een nummer te onttrekken dat (tussen dubbele aanhalingstekens) in het bericht zelf was opgenomen (er kunnen meer nummers worden opgenomen en onttrokken),
- Terugbellen om de afzender van het bericht te bellen (afhankelijk van de aanbieder),
- Naar archief om gelezen berichten op te slaan in het geheugen van de telefoon. U kunt de opgeslagen berichten vervolgens raadplegen door op 💬 te drukken en Berichten, SMS Archief te selecteren,

Wanneer u een bericht naar de archieflijst verplaatst, wordt het uit de lijst met gelezen SMS-berichten verwijderd. - Bewerken om een bericht in de map Lees of SMS Archief aan te passen en dit bericht opnieuw naar iemand te verzenden (u kunt een afbeelding of geluid toevoegen).

Als er een afbeelding of geluid is toegevoegd aan het bericht dat u wilt bewerken, moet u dit eerst scheiden en opslaan in het afbeeldingenalbum of in het menu Mijn melodie van de lijst met belsignalen. Voeg de afbeelding of het geluid vervolgens weer toe aan het bericht (zie pagina 46).

#### **Opgeslagen berichten**

De berichten die u heeft verzonden, worden in de normale stand aangeduid met en in de stand voor automatisch opslaan van SMS-berichten met een pictogram van een mailbox (zie pagina 48). Selecteer het gewenste bericht en druk op om het te lezen. Druk op als het bericht wordt weergegeven om toegang te krijgen tot dezelfde opties, zoals de optie om het nummer van de beller op te slaan.

#### Verwijder alle

Hiermee kunt u alle berichten verwijderen van de lijst Lees SMS (berichten op de SIM-kaart) of SMS Archief (berichten in de telefoon) in het menu Berichten.

## SMS-instellingen

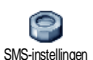

Met de opties in dit menu, die hierna worden beschreven, kunt u uw SMS aanpassen.

#### SMS-centrum

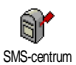

Hiermee kunt u uw standaard SMSselecteren Als dit niet centrum beschikbaar is op de SIM-kaart, moet u het nummer van uw SMS-centrum invoeren

Handtekening

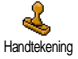

Hiermee kunt u uw SMS ondertekenen

Uw standaardhandtekening is uw telefoonnummer. Dit nummer wordt aan het einde van het bericht toegevoegd

(waardoor het bericht zelf korter wordt). U kunt de handtekening bewerken, wijzigen en opslaan. Geldigheidsperiode

Deze functie is afhankelijk van uw abonnement.

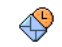

Hiermee kunt u opgeven hoe lang uw bericht moet worden bewaard in uw Geldigheidsperiode SMS-centrum. Dit is handig wanneer de

ontvanger geen verbinding heeft met het netwerk (en uw bericht dus niet onmiddellijk kan ontvangen).

Beantwoordpad

Deze functie is afhankelijk van uw abonnement.

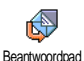

Hiermee zet u de optie Antwoordpad aan of uit. Wanneer de optie aan staat, kunt u SMShet nummer van 11337 berichtencentrum samen met het bericht

verzenden. De ontvanger van uw bericht kan dan antwoorden via uw SMS-centrum in plaats van zijn of haar centrum. Hiermee verhoogt u de verzendsnelheid. Afleverrapport

Deze functie is afhankelijk van uw abonnement.

Hiermee wordt via een SMS aangegeven of uw SMS al dan niet is ontvangen. U kunt Afleverrapport deze optie instellen op Aan of Uit.

#### Auto save SMS

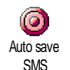

Hiermee zet u de optie voor het automatisch opslaan van verzonden berichten in het menu SMS instellingen. Auto save SMS aan of uit.

# SMS Archief

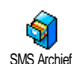

Hiermee kunt u alle opgeslagen, gelezen berichten raadplegen en alle gearchiveerde berichten tegelijk resetten. U slaat een bericht op door de optie Auto

save SMS in te schakelen (zie hierboven) of door een ontvangen bericht te selecteren, tweemaal op 😁 te drukken en Naar archief te selecteren.

# E-mail

Als u geen E-mail in uw telefoonabonnement heeft, moet u een E-mailaccount aanvragen (telefonisch of via internet vanaf een computer) en de informatie over de instellingen van uw aanbieder hebben ontvangen. In dat geval krijgt u alle parameters van uw internet- en/of netwerkaanbieder zoals hierna beschreven en moet u deze invoeren zoals opgegeven.

Als E-mail wel in uw abonnement zit, hoeft u alleen uw gebruikersnaam, uw wachtwoord en het E-mailadres van uw E-mailaccount in te voeren. In sommige gevallen is uw netwerkaanbieder ook uw E-mail-aanbieder.

Mogelijk is uw telefoon vooraf geconfigureerd. In dat geval zijn de meeste parameters al ingesteld en hoeft u deze niet te wijzigen (behalve de gegevens voor Login, Wachtw. en E-mail adres, die u zelf moet opgeven wanneer u een E-mailaccount maakt).

Zie de tekentabel op pagina 13 voor het invoeren van tekst en cijfers, en van speciale tekens zoals @ en %.

# Instellingen

#### Netwerktoegang

In dit menu kunt u uw telefoon configureren en de verbinding van het netwerk instellen, zoals GSM of GPRS, om *vervolgens* verbinding te maken met de server die u E-mails laat verzenden en ontvangen.

Alle opties die hieronder worden beschreven, zijn afbankelijk van de aanbieder en het abonnement.

1. Druk op ⊕, selecteer achtereenvolgens Berichten > E-mail > E-mail | > Instellingen en druk op ⊕. 2. Selecteer Netwerktoegang en druk op  $\textcircled{\mbox{$\Theta$}}$  . Netwerk

In dit menu selecteert u het type netwerk dat wordt gebruikt om een verbinding te Netwerk starten.

GSM of GPRS: uw mobiele telefoon gebruikt alleen het GSM- of GPRS-netwerk voor E-mailverbindingen.

GPRS eerst: uw mobiele telefoon probeert eerst verbinding te maken met het GPRS-netwerk en vervolgens met het GSM-netwerk als het GPRSnetwerk niet beschikbaar is wanneer u verbinding probeert te maken.

Als u deze optie wilt selecteren, moet u de instellingen voor zowel GSM als GPRS hebben geconfigureerd.

#### GPRS-instellingen

In dit menu kunt u de GPRSinstellingen die u van de GPRS-instell. netwerkaanbieder heeft gekregen,

invoeren of wijzigen. Het gaat om de volgende instellingen: APN, Login en Wachtwoord. Alle instellingen moeten precies zo worden ingevoerd zoals u ze van de aanbieder heeft gekregen.

De foutberichten die u tijdens de verbinding ziet, zijn boofdzakelijk te wijten aan onjuiste parameters: voordat u de verbinding tot stand brengt, moet u contact opnemen met uw aanbieder over de GPRS-instellingen.

GSM-instellingen

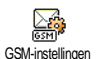

In dit menu kunt u de GSM-instellingen die u van de netwerkaanbieder heeft gekregen, invoeren of wijzigen. Het gaat

om de volgende instellingen: Tel. Nr., Autom. verbrek., Login en Wachtwoord. Voer deze

gegevens precies in zoals u eerder heeft gedaan.

Tel. Nr.: in dit veld voert u het telefoonnummer in dat uw internetaanbieder u heeft gegeven en dat nodig is om een verbinding tot stand te brengen. Druk op A of

- om de volgende optie te selecteren:
- ISDN-Nr. als u een ISDN-nummer voor de internetaanbieder wilt invoeren, <u>OF</u>
- Analoog Nr. als u een analoog nummer wilt invoeren. Druk vervolgens op 😁 .

Neem contact op met uw internetaanbieder voor meer informatie over het type nummer dat u moet selecteren.

Auto verbreek: in dit veld geeft u aan hoe lang de inactiviteit mag duren voordat de netwerkverbinding (als daarvan sprake is) automatisch wordt verbroken. Druk op ▲ of ▼ om een waarde tussen 3 en 10 minuten te selecteren en druk op 💬 om te bevestigen.

De duur van inactiviteit die leidt tot het automatisch verbreken van de verbinding, wordt bepaald door het

#### ontbreken van uitwisselingen met het netwerk (verbinding maken, een E-mail verzenden, verbinding verbreken).

De gegevens bij Login en Wachtwoord heeft u zelf opgegeven toen u uw account registreerde. Voer deze gegevens exact in zoals u eerder heeft gedaan.

#### Toegang tot de E-mailserver

De menu's die in dit gedeelte worden beschreven, bevatten de instellingen die u nodig heeft om via uw mobiele telefoon verbinding te maken met de E-mailserver van uw internetaanbieder. De meeste parameters krijgt u van de internetaanbieder en moet u precies zo invoeren.

- 1. Druk op ⊕, selecteer achtereenvolgens Berichten > E-mail > E-mail | > Instellingen en druk op ⊕.
- Selecteer E-mailserver en druk op ⊕. U moet de volgende velden invullen: POP3 adres, SMTP adres, Login, Wachtwoord en E-mail adres.
- POP3 adres: in dit veld voert u het IP- of DNSadres van de POP3-server in, die wordt gebruikt om E-mails te ontvangen.
- SMTP adres: in dit veld voert u het IP- of DNSadres van de SMTP-server in, die wordt gebruikt om E-mails te verzenden.

WAARSCHUWING! Netwerkafhankelijk! Voor een E-mailverbinding via GPRS en als uw telecomaanbieder <u>niet</u> uw E-mailprovider is, neemt u contact op met uw aanbieder voor het juiste adres van de SMTP-server en voert u het adres in dit veld in. In sommige gevallen kunt u zelf een Login, Wachtwoord en een E-mailadres opgeven wanneer u zich aanmeldt voor een account. Voer deze gegevens precies in zoals u eerder heeft gedaan.

#### Account naam

Met dit menu kunt u de naam van de netwerkaanbieder van uw e-mailabonnement wijzigen.

Er kan reeds een e-mailabonnement met de naam van uw netwerkaanbieder vooraf worden ingesteld. In dit geval kan de naam van de netwerkaanbieder niet worden gewijzigd.

- Druk op ⊕, selecteer Berichten > E-mail > E-mail |> Instellingen > Netwerkaanbieder en bevestig met ⊕.
- 2. Voer in het bewerken-venster de naam van de nieuwe netwerkaanbieder in en druk op 😁 .

#### Geavanceerd

De menu's die in dit gedeelte worden beschreven, bevatten geavanceerde instellingen die mogelijk al zijn geconfigureerd, zodat u er in principe geen van hoeft te wijzigen.

Neem contact op met uw internetaanbieder als de velden in deze menu's leeg zijn of als u problemen ondervindt bij het tot stand brengen van een verbinding.

POP3 poort: in dit veld voert u het POP3poortnummer in, dat gebruikt wordt om E-mails te ontvangen. SMTP poort: in dit veld voert u het SMTPpoortnummer in, dat gebruikt wordt om E-mails te verzenden.

DNS adres: in dit veld voert u het DNS-adres in van het externe gegevensnetwerk waarmee u verbinding wilt maken.

SMTP-authenticatie: hiermee kunt u het authenticatieproces met de SMTP-server activeren of deactiveren.

In de meeste Europese landen moet deze menuoptie zijn uitgeschakeld. Uw e-mails worden NIET verzonden als deze optie is ingeschakeld. Neem contact op met uw aanbieder voor meer informatie.

## E-mailberichten schrijven en verzenden

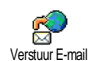

Met de opties in het menu Verstuur Email kunt u e-mails naar een of meer ontvangers tegelijk verzenden en daarbij eventueel een bijlage zoals een IPEG-

afbeelding meesturen. Na ontvangst kunnen uw berichten worden doorgestuurd en kunnen de bijlagen worden weergegeven met de juiste software.

#### Naar een of meer ontvangers

 Druk op ⊕, selecteer achtereenvolgens Berichten
 > E-mail en vervolgens E-mail I of E-mail 2, afhankelijk van de mailbox die u wenst te gebruiken. Selecteer Verstuur E-mail en druk op
 ●. 2. Druk op ♥ om Voeg adres toe te selecteren en druk op ♥ om de lijst te openen.

Als u het telefoonboek op de SIM-kaart selecteert, heeft u geen toegang tot de E-mailadressen, maar wordt er wel een bewerkingsvenster geopend waarin u een adres kunt invoeren. Zie "Telefoonboek" pagina 24 voor meer informatie over het selecteren van een telefoonboek.

- Als u weer terug bent in de lijst Contactpersonen, drukt u op m om het E-mailadres te wijzigen of te verwijderen uit de lijst, of selecteert u Voeg adres toe en drukt u op m om het telefoonboek weer te openen en nieuwe namen toe te voegen aan de adressenlijst.
- 5. Herhaal stap 2 tot en met 4 om alle gewenste ontvangers toe te voegen.
- Selecteer Bevestig Lijst en druk op ⊕. Voer vervolgens het onderwerp van uw E-mail in (u kunt dit veld leeg laten) en druk op ⊕.
- Voer in het volgende venster de tekst van uw E-mail in (u kunt dit veld ook leeg laten). Druk op ☺ als u de E-mail wilt verzenden.

Zie "Tekst of nummers invoeren" pagina 12 voor meer informatie over het invoeren van tekst. Als u het menu Verstuur E-mail afsluit voordat u de e-mail beeft verzonden, wordt de inhoud van de E-mail verwijderd en niet opgeslagen.

- 8. Selecteer E-mail aanpassen en druk op 💬 als u de inhoud van uw E-mail wilt wijzigen. Hiermee komt u terug in stap 2: volg de instructies van hieraf op om de lijst met ontvangers aan te vullen en uw E-mail te verzenden.
- Selecteer Zend nu en druk op 
   om uw E-mail te verzenden. De mobiele telefoon maakt verbinding met de internetserver, verzendt uw E-mail naar de namen in de adressenlijst en verbreekt de verbinding.

U kunt deze bewerking annuleren door op de toets © te drukken en deze ingedrukt te houden. De verbinding met de server wordt verbroken, het E-mailmenu wordt gesloten en de telefoon gaat terug naar de inactieve stand. De verbinding wordt ook verbroken wanneer u het menu Instellingen opent tijdens een actieve verbinding. In dit geval gaat de E-mail verloren.

Afhankelijk van de gespreksinstellingen die u heeft geconfigureerd (zie "Wachtgesprek" pagina 75), kunt u gesprekken ontvangen tijdens een E-mailverbinding. Als u in dit geval een binnenkomend gesprek accepteert, schakelt de telefoon over naar het gespreksscherm en wordt het E-mailmenu gesloten. De telefoon gaat naar de inactieve stand wanneer u ophangt.

#### Met een geluid of afbeelding

- 1. Herhaal de stappen 1 tot en met 7 die hiervoor zijn beschreven. Selecteer Voeg geluid toe of Voeg Afb. toe en druk op 💮 .
- 2. In beide gevallen verschijnt een lijst waarin u de beschikbare JPEG-, BMP-, GIF- of MIDIbestanden kunt selecteren. Selecteer de gewenste afbeelding of het gewenste geluid en druk op 😁.

U kunt slechts één JPEG-bestand tegelijk bijvoegen. Als u het menu Verstuur E-mail sluit voordat u de E-mail heeft verzonden, wordt de inhoud van de E-mail (inclusief de bijlage) verwijderd en niet opgeslagen.

3. Selecteer E-mail aanpassen of Zend nu en druk op om te bevestigen.

## E-mails ontvangen en lezen

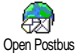

E-mails worden ontvangen op een server, waarmee u verbinding moet maken om uw E-mails te kunnen ontvangen op uw mobiele telefoon (sommige aanbieders sturen u een SMS om u te waarschuwen dat u een nieuw E-mailbericht heeft). U moet eerst de kopregels downloaden vanaf de server

voordat u de bijbehorende E-mails kunt ophalen.

Verbinding maken met de server

Verbindingsproces

1. Druk op 😁 en selecteer achtereenvolgens Berichten > E-mail en vervolgens E-mail I of E-mail 2, afhankelijk van de mailbox die u wenst te gebruiken. Selecteer Open Postbus en druk op ക്

Voor Postbus 1 en 2 gelden dezelfde opties en instellingen. Wanneer u deze postvakken verschillend configureert, heeft u twee verschillende E-mailadressen vanaf uw mobiele telefoon.

- 2 Uw mobiele telefoon maakt automatisch verbinding met de E-mailserver en downloadt de kopregels van de E-mailberichten. Als u geen E-mail heeft ontvangen, verschijnt de tekst Lijst leeg op het scherm. Anders worden de kopregels van de E-mail weergegeven in de vorm van een lijst.
- Boven op het scherm worden het totale aantal 3. ontvangen E-mails en het aantal E-mails dat klaar staat op de server weergegeven, evenals het aantal pagina's dat nodig is om alle kopregels weer te geven.
- Uw mobiele telefoon haalt de kopregels van vijf E-mailberichten tegelijk op. Als de tekst Volgende (of Vorige) aan het eind (of begin) van de lijst wordt weergegeven, staan er meer kopregels van E-mailberichten klaar. Selecteer een van de beschikbare opties en druk op 🚱 om ze op te halen.

Een E-mail zonder bijlage kan automatisch worden weergegeven in het detailscherm.

Informatie in de kopregel

Selecteer een kopregel, druk op 😁, selecteer Details en druk nogmaals op 💬 om het adres van de afzender weer te geven, de datum en tijd waarop het bericht is verzonden, het onderwerp en de omvang van een eventuele bijlage. De volgende statuspictogrammen kunnen voor elke kopregel worden weergegeven:

[Geen De E-mail kan worden gedownload.

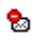

De E-mail is te groot en kan niet worden gedownload.

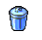

De E-mail is gemarkeerd om te worden verwijderd (zie pagina 56).

#### E-mails downloaden

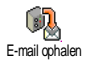

Selecteer een van de opgehaalde E-mailkopregels en druk op 😁. <sup>n</sup> Selecteer vervolgens E-mail ophalen en druk op 💬 om de E-mail te

downloaden. Herhaal deze bewerking om de E-mails bij de geselecteerde kopregels te downloaden.

U kunt ook op 😁 drukken om toegang te krijgen tot de carrousel van de E-mailkopregel en E-mail ophalen selecteren in de beschikbare opties. Als de E-mail te groot is (meer dan 50 kB), wordt deze geweigerd en wordt het downloaden geannuleerd.

#### Bijlagen ophalen en opslaan

Als de ontvangen E-mail bijlagen bevat (een JPEGafbeelding, een tekstbestand of een andere E-mail), wordt dit met een speciaal pictogram aangegeven:

Bevat de details van de E-mailkopregel (datum en tijd, E-mailadres van de afzender en dergelijke). Druk op 😁 om deze details weer te geven.

U kunt de tekst van de E-mail zelf weergeven als een bijlage. Druk op 🕥 om de bijlage te lezen. Er zijn in dit geval geen geavanceerde opties. U kunt de tekst lezen, maar niet opslaan of doorsturen.

Er is een tekstbestand (alleen tekst, .txt) aan de E-mail toegevoegd. Druk op 💬 om dit te lezen. Er zijn ook in dit geval geen geavanceerde opties.

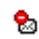

R.

ില്

De toepassing die u nodig heeft voor deze bijlage is niet beschikbaar op uw telefoon of de E-mail is te groot om te worden geladen. Er is een andere E-mail toegevoegd aan de Email die u heeft ontvangen (u kunt maximaal vijf E-mails achter elkaar toevoegen). Er zijn geen geavanceerde opties voor een toegevoegde E-mail. U kunt de tekst lezen, maar niet opslaan of doorsturen.

Er is een afbeelding in JPEG-, BMP- of GIFindeling aan deze E-mail toegevoegd. Selecteer de bijgevoegde afbeelding in de lijst en druk tweemaal op om de afbeelding op te slaan op uw mobiele telefoon (u kunt desgewenst de naam ervan wijzigen).

U moet een afbeelding hebben opgeslagen voordat u deze kunt weergeven via het menu Afbeeld.album. Zie "Afbeeld.album" pagina 66 voor meer informatie. Als er onvoldoende geheugen is om de nieuwe afbeelding op te slaan, moet u andere items (naam, afspraak of afbeelding) verwijderen om voldoende ruimte te maken voor de afbeelding.

De telefoon accepteert geen afbeeldingen die te groot zijn of die niet de juiste bestandsindeling hebben. Ga bij het ontvangen van een afbeelding via E-mail als volgt te werk voor optimale resultaten:

• De ontvangen afbeelding moet zijn opgeslagen in de JPEG-, BMP- of GIF-indeling.

- Het afbeeldingsbestand mag niet groter zijn dan 50 KB.
- De optimale grootte om de afbeelding correct weer te geven is 128 bij 128 pixels. Het is raadzaam om standaardsoftware voor het bewerken van afbeeldingen te gebruiken om de grootte van de afbeelding aan te passen.
- Gebruik een bestandsnaam met maximaal tien tekens. Deze kan worden gevolgd door een extensie, zoals .jpg.

#### Een E-mailadres toevoegen aan het telefoonboek

U kunt alleen E-mailadressen toevoegen als u het telefoonboek in uw telefoon heeft geselecteerd. Deze menuoptie verschijnt NIET wanneer u het SIMtelefoonboek heeft geselecteerd.

U kunt het E-mailadres van de afzender aan uw telefoonboek toevoegen, ook Atzenderopskan wanneer u de E-mail van deze afzender nog niet heeft gedownload (het is voldoende om alleen de kopregel op te halen om toegang te krijgen tot het E-mailadres).

- 1. Selecteer een E-mailkopregel en druk op 💬 om toegang te krijgen tot de opties in de carrousel\_
- 2. Selecteer Afzender opslaan en druk op 😁. Selecteer vervolgens:
  - <Nieuw> om een nieuwe naam toe te voegen. Typ de voor- en achternaam, en voeg

n

3

vervolgens het bijbehorende E-mailadres toe, of

#### E-mails verwijderen

- 1. Selecteer de E-mail die u wilt verwijderen en druk op 😁 om de opties weer te geven.

Selecteer deze optie opnieuw om de markering van een E-mail voor verwijdering ongedaan te maken.

#### E-mails beantwoorden

- Het adres van de afzender, dat u kunt wijzigen (zie "Naar een of meer ontvangers" pagina 51), wordt automatisch toegevoegd aan de lijst Contactpersonen. Selecteer Bevestig Lijst en druk op ⊕.
- Er wordt een nieuw scherm weergegeven met het onderwerp van de ontvangen E-mail, voorafgegaan door de aanduiding Re:, hetgeen staat voor "Reply" (antwoord). Druk op O:
- Voer de tekst van de E-mail in en druk op ☺ om het bericht te verzenden. Selecteer Zend nu en druk op ☺ om uw antwoord te verzenden.

#### Een E-mail doorsturen

Wanneer u een E-mail wilt doorsturen naar een andere ontvanger, moet u het bericht eerst hebben gedownload (zie "E-mails downloaden" pagina 54). Ga vanaf de optie Doorsturen naar verder zoals hiervoor is beschreven in "E-mails beantwoorden".

In beide gevallen (zowel bij het beantwoorden als doorsturen van een E-mail) wordt de verbinding van de telefoon met de server verbroken na het verstrijken van de time-outperiode voor netwerkinactiviteit die is ingesteld in het menu Auto verbreek. (zie "Netwerk" pagina 49). Er wordt opnieuw verbinding gemaakt met deze server wanneer u de E-mail verzendt.

# Netwerkinfo

#### De functie Netwerkinfo is netwerkafhankelijk.

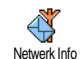

U kunt de ontvangst van SMS-info, die regelmatig naar alle abonnees van het netwerk wordt verzonden, activeren of deactiveren.

#### Ontvangst

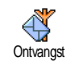

Hiermee zet u de ontvangst mobiele netwerkinfo aan of uit. Wanneer u aan selecteert, moet u een of meer filters definiëren, zoals hierna is beschreven.

#### **Filters**

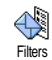

Hiermee kunt u opgeven welk type berichten u wilt ontvangen. Als u een nieuw type wilt definiëren, selecteert u <Nieuw>, voert u de code in die u van de

aanbieder heeft gekregen en koppelt u er desgewenst een naam aan. Als u een bestaand type selecteert in de lijst, kunt u dit wijzigen of verwijderen. U kunt maximaal vijftien verschillende typen in de lijst invoeren. Neem contact op met de aanbieder voor meer informatie over de codes die horen bij de verschillende typen.

#### Regiocodes

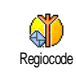

Hiermee kunt u opgeven welk type berichten permanent wordt weergegeven op het inactieve scherm. Als u gebruikmaakt van deze functie, moet u

het berichttype zowel in het menu Regiocode als in het menu Filters invoeren.

# Chat

Hiermee zet u de functie Chat aan of uit. Wanneer u aan selecteert, wordt elk kort bericht (SMS) dat u ontvangt automatisch in de inactieve stand weergegeven.

Schuif omlaag om het te lezen en beantwoord het bericht door tweemaal op 💬 te drukken: eerst om het bewerkingsscherm te openen en vervolgens om het bericht te verzenden. De telefoon wordt weer automatisch in de inactieve stand gezet.

Als u een tweede SMS ontvangt wanneer u het eerste aan het lezen bent, drukt u op  $\textcircled{\begin{tabular}{ll} \begin{tabular}{ll} \begin{tabular}{ll}$ 

# 10 • MMS

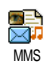

U kunt MMS (multimediaberichten) verzenden en ontvangen met uw mobiele telefoon. Deze berichten kunnen allerlei gegevens bevatten, uiteenlopend van tekst, afbeeldingen en geluiden.

Een multimediabericht kan bestaan uit één dia (inclusief tekst, geluid en afbeelding) of meerdere dia's. In het laatste geval verschijnt het bericht in de vorm van een diavoorstelling. Daarbij is het niet van belang of u het bericht naar een E-mailadres verzendt of naar andere mobiele telefoon.

Het afspelen van MMS slideshows is afhankelijk van de applicatie die u gebruikt voor het ontvangen van emails en kan evt. niet functioneren.

# Een MMS maken

# Selecteer de geadresseerden

- Druk op OF druk op OF en selecteer Berichten > MMS.
- 2. Selecteer Nieuwe MMS en druk op 😁 .
- Selecteer een naam in de lijst en druk op 
   om de naam aan de verzendlijst toe te voegen OF Selecteer <<u>Nieuw</u> en voer het telefoonnummer

of het E-mailadres in waarnaar u het bericht wilt verzenden. Druk vervolgens op  $\textcircled{\mbox{0}}$  .

U moet het telefoonboek "In telefoon" selecteren om een E-mailadres te kunnen gebruiken. Zie "Telefoonboek" pagina 24 voor meer informatie over het selecteren van een telefoonboek.

A. Als u het bericht alleen aan deze persoon wilt sturen, selecteert u Bevestig Lijst en drukt u op  $\boldsymbol{\Theta}$ .

Als u het bericht naar meerdere personen wilt sturen, selecteert u Voeg naam toe en drukt u op mo om het telefoonboek nogmaals te openen en aanvullende namen aan de verzendlijst toe te voegen (max. 20 namen).

U kunt een van de onderdelen selecteren en op 0drukken om het E-mailadres of telefoonnummer te bewerken of uit de lijst te verwijderen.

# Uw bericht vormgeven

 Aan de linkerkant van het scherm vindt u vijf pictogrammen waarmee u een Afbeelding, Tekst of Geluid toevoegt, het bericht Zend of het menu Opties weergeeft. Druk op ▲ of ▼ om naar het volgende of vorige pictogram te gaan. Hoewel het camerabeeld bij het maken van de MMS (B)105 x (H)55 pixels is, kunt u maximaal een afbeelding van (B)640 x (H)640 pixels verzenden. Waarschuwing! Hoe groter de afbeelding, des te meer tijd is er nodig om de afbeelding te verzenden. Afbeeldingen die auteursrechtelijk zijn beschermd, kunt u niet verzenden. Selecteer Geen als u geen afbeelding wilt invoegen.

- 4. Vervolgens wordt het pictogram Geluid geselecteerd: druk op ⊕ om het Muziekalbum te openen, selecteer een geluid en druk op ⊕ om het geluid aan uw MMS toe te voegen.

Geluiden kunnen een van de bestanden uit het album zijn of een geluidsmemo die u opneemt wanneer u de MMS maakt: selecteer in dit geval >Opnames>, vervolgens <Nieuw> en voer de procedure uit die op de display wordt weergegeven. Een bestaande memo kan niet worden ingevoegd.

Het pictogram van het onderdeel dat u heeft toegevoegd (afbeelding of geluid), verandert van kleur om aan te geven dat het onderdeel is ingevoegd.

 Druk op 
 <sup>⊕</sup> om het bericht te verzenden of druk op 
 <sup>•</sup> om de opties te openen.

## De opties openen

Druk op 🗸 om naar het pictogram Opties te gaan en druk op 🐨 . De volgende drie opties zijn beschikbaar:

Voeg dia toe Hiermee maakt u een nieuwe dia en voegt u deze aan de diavoorstelling toe.

> Op de laatste pagina van het bericht kunt u ook op ► drukken om een dia in te voegen.

> Nadat u een aantal pagina's heeft gemaakt, drukt u op ◀ of ► om door de dia's te bladeren.

Verwijder dia Hiermee verwijdert u de geselecteerde pagina.

Deze optie is alleen beschikbaar als er meer dan één dia in het bericht aanwezig is. Volgende dia Hiermee gaat u naar de volgende of Vorige dia vorige dia.

Dia tiidsduur Hiermee kunt u de waarde van de duur van de dia wijzigen die u heeft ingesteld in Instellingen > Applicatie instell. (zie pagina 65) en kunt u een bepaalde duur tussen de dia's instellen

MMS

Hiermee slaat u een conceptversie op in klad opslaan van uw bericht die u later kunt bewerken, voltooien en verzenden. De conceptversie van een MMS-bericht wordt opgeslagen in MMS > Concepten (zie "Mappen beheren" pagina 62).

Opsl. als template Hiermee wordt het bericht opgeslagen als een template die u als basis voor MMS-berichten andere kunt gebruiken (bijvoorbeeld voor een bericht als "Hartelijk gefeliciteerd"). De templates van MMS-berichten worden opgeslagen in MMS > Templates (zie "Mappen beheren").

Bekiik MMS Hiermee krijgt u een voorbeeld van de gemaakte diavoorstelling te zien, van de eerste tot en met de laatste dia, inclusief geluiden en afbeeldingen.

Onderwerp Hiermee kunt u het onderwerp van een bericht toevoegen of wijzigen. toevoegen

Wanneer u in liisten bladert, wordt het soort bericht dat u selecteert aangeduid met een specifiek pictogram (voor gelezen MMS, afleverrapport, enzovoort). De informatie over het bericht (afzender, geadresseerden, onderwert) automatisch ziet horizontaal 11 voorbijschuiven wanneer u de optie heeft geselecteerd.

## Het bericht verzenden

Samengevat kunt u dus het volgende doen:

- Een bericht verzenden zodra het klaar is: selecteer Zend MMS en druk op 😁 .
- Een conceptversie van het bericht in Klad opslaan . en het bericht later voltooien en verzenden: als u het bericht wilt verzenden, selecteert u het bericht in Klad, selecteert u Zend MMS en drukt u op 😁. Nadat het MMS-bericht is verzonden, wordt het verwijderd uit de lijst met concepten.

Als het conceptbericht niet kan worden verzonden, wordt het bericht in het menu Postvak uit geplaatst en gemarkeerd als Niet verzonden.

Het bericht in het menu Postvak uit selecteren en • verzenden: selecteer in dit menu het bericht dat u wilt verzenden, selecteer Verstuur opnieuw en druk op 🕑. Nadat het bericht is verzonden, wordt het MMS-bericht als verzonden in de lijst gemarkeerd.

In de laatste twee gevallen selecteert u het bericht dat moet worden verzonden in de betreffende map. Selecteer in alle gevallen Zend MMS en druk op : in een voortgangsbalk ziet u de verzending van het bericht. Druk op om de verzending van het bericht te annuleren.

# Een MMS ontvangen

# Een MMS downloaden en afspelen

Wanneer u een MMS ontvangt, ziet u een waarschuwingsbericht op het scherm.

- Als u de ontvangstmodus Automatisch heeft geactiveerd (zie pagina 64), wordt het bericht automatisch gedownload in het Postvak in. Selecteer het in de lijst Postvak in en druk op ► om het af te spelen.
- 2. Als de modus Handmatig is geactiveerd, doet u het volgende: \_\_\_\_
- Druk op 
   om de details van de aankondiging weer te geven, selecteer vervolgens Downloaden en druk op 
   om het bericht te downloaden. Net

als bij het verzenden kunt u in een voortgangsbalk het downloaden van het bericht volgen.

Een aankondiging is niet het MMS-bericht zelf, maar een informatievenster met details over de afzender, de ontvangstdatum en -tijd, het onderwerp, enzovoort. VERWIJDER GEEN AANKONDIGINGEN VOORDAT U HET BERICHT HEEFT OPGEHAALD. Als u de aankondiging verwijdert, kunt u het bericht niet meer ophalen.

In de automatische en handmatige modi wordt een bericht weergegeven als de MMS die u wilt downloaden groter is dan het beschikbare geheugen in de telefoon. In dit geval moet u eerst geheugen vrijmaken door gegevens (afbeeldingen, geluiden, enzovoorts) te verwijderen. Zie "Geheugenstatus" pagina 67.

- Als de afzender van een bericht om een Lees Rapport heeft gevraagd, wordt u gevraagd op te drukken om de bevestiging te verzenden of op te drukken als u de bevestiging niet wilt verzenden.
- 3. Wanneer het MMS-bericht is gedownload, selecteert u dit in de lijst Postvak in en drukt u op

• om het bericht af te spelen.

Druk op  $\triangleleft$  of  $\triangleright$  om de afspeelmodus van automatisch naar handmatig om te schakelen. In de modus handmatig, druk op  $\triangleleft$  of  $\triangleright$  om de vorige of de volgende dia weer te geven.

# Bijlagen ophalen en opslaan

Wanneer u een MMS afspeelt (zie hierboven), drukt u op 💬 om de volgende Afspeel opties te openen:

Speel bericht Hiermee wordt de automatische modus ingeschakeld: het MMSbericht wordt dan als een doorlopende diavoorstelling afgespeeld.

Volgende (of Vorige) dia Hiermee gaat u naar de volgende of vorige dia. Wanneer u het MMSbericht in de handmatige modus weergeeft, kunt u ook op ◀ of ► drukken.

Deze optie is niet beschikbaar wanneer u de laatste (of eerste) dia heeft geselecteerd.

- Scheiden afbeelding de huidige dia zodat u deze kunt opslaan in het Afbeeld.album.
- Scheiden geluid Hiermee scheidt u het geluid van de huidige dia zodat u het kunt opslaan in het Muziekalbum.

Mappen beheren

In het MMS-menu kunt u de berichten in vier verschillende mappen beheren. De standaardmap (of

actieve map) is de laatste map die u heeft geselecteerd. Als u de actieve map wilt wijzigen, drukt u op **EB** terug te gaan naar het MMS-hoofdmenu en selecteert u de gewenste map:

Postvak in Hier vindt u alle Aankondigingen, Afleverrapporten en Lees Rapporten, gelezen en ongelezen MMS-berichten.

- De aankondigingen en rapporten kunt u lezen of verwijderen.
- U kunt een MMS afspelen, doorsturen of beantwoorden, de details ervan weergeven of het MMS-bericht verwijderen.

Aankondigingen worden automatisch verwijderd nadat het MMS-bericht is ontvangen. Verwijder de aankondiging NIET voordat u het MMS-bericht beeft ontvangen. Anders kunt u het niet meer ophalen.

- Postvak uit Hier vindt u de berichten die u heeft verzonden en berichten die zijn gemaakt maar nog niet verzonden (bijvoorbeeld omdat u de verzendprocedure heeft geannuleerd door op de toets **C** the drukken).
  - U kunt al deze berichten openen, verwijderen of de details van de berichten weergeven.

- Bovendien kunt u een niet-verzonden MMS-bericht opnieuw versturen en een reeds ontvangen MMS-bericht doorsturen.

Wanneer de optie Auto opslaan is geactiveerd, worden alle verzonden berichten in de map "postvak uit" opgeslagen.

- Templates Hier vindt u alle berichten die als template zijn opgeslagen. U kunt templates afspelen, bewerken en verwijderen.
- Concepten Hier vindt u alle berichten waarvan een concept is opgeslagen of die automatisch zijn opgeslagen nadat u het menu MMS had afgesloten zonder het bericht op te slaan of te verzenden.

U kunt conceptberichten afspelen, bewerken, verzenden en verwijderen.

Opgeslagen berichten kunnen alleen worden verzonden vanuit de mappen Concept of Postvak UIT. Verwijderde onderdelen (berichten, aankondigingen of bevestigingen) kunt u NIET herstellen. Druk op om het verwijderen te annuleren.

Wanneer het symbol «Geheugen vol» verschijnt (zie

pagina 88), dient u gegevens te wissen om geheugenruimte vrij te maken.

### Instellingen

Uw telefoon is mogelijk vooraf geconfigureerd, zodat de beschikbare services direct toegankelijk zijn. Als dit niet het geval is, heeft u van de aanbieder de informatie-items ontvangen die in deze sectie worden beschreven. U moet deze informatie ongewijzigd invoeren.

Bij een aantal aanbieders kunnen de toegangsparameters op afstand worden ingesteld. Raadpleeg uw netwerkaanbieder.

#### Netwerkaccount

Hier kunt u een keuze maken uit de gegevensprofielen die u heeft ingesteld (zie "Toegangsinstellingen" pagina 41 voor volledige informatie over het configureren of wijzigen van een gegevensprofiel). Dit profiel en de bijbehorende parameters worden gebruikt voor de verbinding.

# **MMS Netwerk**

In dit menu selecteert u het type netwerk dat wordt gebruikt om een verbinding te starten.

- GSM Uw mobiele telefoon gebruikt alleen het GSM-netwerk voor verbindingen.
- GPRS Uw mobiele telefoon gebruikt alleen het GPRS-netwerk voor verbindingen.
- GPRS eerst Uw mobiele telefoon probeert eerst verbinding te maken met het GPRSnetwerk en vervolgens met het GSMnetwerk als het GPRS-netwerk niet beschikbaar is wanneer u verbinding probeert te maken.

Als u GPRS eerst selecteert, moet u de instellingen voor zowel GSM als GPRS hebben geconfigureerd (zie "Toegangsinstellingen" pagina 41).

# MMS Centrum

Hier kunt u het MMS-adres van de server waarmee uw telefoon verbinding maakt, invoeren of wijzigen.

# **Gateway Adres**

Hier kunt u het IP-adres van de servergateway invoeren of wijzigen.

# Gateway Poort

Hier kunt u het poortnummer van de servergateway invoeren of wijzigen.

U moet de drie bovengenoemde gegevens van uw aanbieder hebben gekregen. Deze moet u ongewijzigd invoeren.

# Applicatie instellingen

#### Herstelmodus

Automatisch wordt automatisch van de server (stanmodus) Elk nieuw MMS-bericht dat u ontvangt, wordt automatisch van de server gedownload en in het Postvak in bezorgd zonder dat u de verbinding tot stand hoeft te brengen. Selecteer het bericht dat u in het Postvak in heeft ontvangen en druk op

> Tijdens roaming is deze modus uitgeschakeld.

- Handmatig Berichten worden op de MMS-server opgeslagen en u moet de verbinding handmatig tot stand brengen om de berichten op te <u>h</u>alen:
  - 1. Druk op 😁 om het Postvak in te openen.
  - 2. Selecteer de aankondiging die bij het bericht hoort en druk op 👰 .
  - 3. Selecteer Lees en druk op 🕑 .
- Wanneer de details van het bericht worden weergegeven, drukt u op 

   m verbinding te maken en het bericht te downloaden.

#### Afleverrapport

Hiermee zet u deze optie aan of uit. U kunt dan (via een SMS) worden geïnformeerd of uw MMS is ontvangen of niet. In het afleverrapport ziet u de identiteit van de afzender, de datum en tijd van ontvangst, status van de aflevering.

#### Lees Rapport

Met deze optie kunt u (via een SMS) worden geïnformeerd over een statuswijziging van het MMSbericht (of het bericht is gelezen dan wel verwijderd zonder te zijn gelezen). U kunt deze optie hier aan of uit zetten.

#### Auto opslaan

Hiermee zet u de optie voor het automatisch opslaan van verzonden berichten in het menu Postvak UIT aan of uit. De opgeslagen berichten verschijnen vervolgens in het Postvak uit map.

### Geldigheidsperiode

Hiermee geeft u aan hoe lang het bericht op de server blijft opgeslagen van 1 uur tot 1 week (maximum). Dit is handig wanneer de ontvanger geen verbinding heeft met het netwerk (en uw bericht dus niet onmiddellijk kan ontvangen).

#### Dia tijdsduur

Hier selecteert u hoe lang elke dia in uw MMS-bericht wordt weergegeven (van 1 seconde tot 60 seconden).

# II • Multimedia

# Afbeeld.album

JPEG-afbeeldingen moeten de juiste omvang en indeling hebben om te kunnen worden opgeslagen en correct te kunnen worden weergegeven op uw mobiele telefoon. Raadpleeg "Bijlagen opbalen en opslaan" pagina 54 voor meer informatie over dit onderwerp.

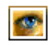

In dit menu kunt u de afbeeldingen op uw mobiele telefoon bekijken.

Afbeeld.album

Wanneer u een van de beschikbare submenu's opent, worden de

afbeeldingen die in uw telefoon zijn opgeslagen weergegeven als een tekstlijst. Wanneer u de grafische weergave wilt activeren, selecteert u een afbeelding in de lijst en drukt u op  $\triangleright$ . Druk vervolgens op  $\blacktriangle$  of  $\checkmark$  om naar de volgende of vorige afbeelding te gaan, of op  $\blacktriangleleft$ om terug <u>te</u> gaan naar de tekstlijst.

Door de 🕑 -toets in te drukken heeft u toegang tot de volgende opties:

Hernoem

Hernoem: Om de naam te wijzigen druk op P, voer de naam in en druk nogmaals op P.

| Wissen                          | Om de geselecteerde afbeelding te<br>Wissen.                                                                                                    |
|---------------------------------|----------------------------------------------------------------------------------------------------|
| Verzend via<br>E-mail           | Om de geselecteerde afbeelding per<br>E-mail te verzenden (zie "E-mail"<br>pagina 48).                                                                              |
| Verzend via<br>MMS              | Om het geselecteerde afbeelding per<br>MMS te verzenden (zie "MMS"<br>pagina 58 voor uitvoerige informatie).                                                        |
| Als<br>achtergrond<br>instellen | Om de geselecteerde afbeelding als<br>Achtergrond in te stellen (deze optie<br>moet in het menu Instellingen ><br>Display op Aan zijn ingesteld, zie<br>pagina 34). |

De afbeeldingen in de map Standaard Afbeeldingen kunnen niet worden verwijderd. Nieuwe afbeeldingen worden opgeslagen onder Eigen Afbeeldingen. Wanneer er onvoldoende geheugencapaciteit is om een nieuwe afbeelding op te slaan, dient u aanwezige afbeeldingen te verwijderen om geheugencapaciteit vrij te maken.

# Muziekalbum

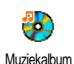

In dit menu kun u de geluidsfragmenten die op uw mobiele telefoon zijn opgenomen, beheren en beluisteren.

Wanneer u een van de beschikbare

submenu's opent, worden de geluiden die in uw telefoon zijn opgeslagen weergegeven als een tekstlijst. Druk op ▲ of ▼ om naar het vorige of volgende geluid te gaan en wacht een aantal seconden totdat het geluid wordt afgespeeld. Druk op 🚱 om toegang te krijgen tot de volgende opties:

Hernoem Hernoem: Om de naam te wijzigen druk op O, voer de naam in en druk nogmaals op 🖾.

Wissen Om het geselecteerde geluid te Wissen.

Verzend via Om het geselecteerde geluid per e-F-mail mail te verzenden (zie "E-mail" pagina 48 voor uitvoerige informatie).

Instellen als Om het geselecteerde geluid als belmelodie Belmelodie in te stellen

SMS/MMS Alarm instell Om het geselecteerde geluid als SMS/ MMS Alarm voor het ontvangen van berichten in te stellen (deze optie dient in het menu Instellingen > Geluiden op Aan te zijn ingesteld, zie pagina 32).

Geluiden die auteursrechtelijk zijn beschermd, kunt u niet verzenden. Het geluid in de map Standaard Melodieën kan niet worden verwijderd.

#### Geheugenstatus

Via dit menu kunt u het beschikbare geheugen van uw telefoon in procenten Geheugenstatus weergeven. De mobiele capaciteit wordt

door meerdere functies gedeeld: afbeeldingen- en muziekalbum, opgenomen memo's en spraaklabels voor spraakgestuurd kiezen, berichten die u heeft opgeslagen op de telefoon, gegevens in het telefoonboek en de agenda, spelletjes, enzovoort.

Uw mobiele telefoon wordt geleverd met een groot aantal geluiden en afbeeldingen. Er kunnen alleen geluiden of afbeeldingen in de mappen Eigen Afbeeldingen en Mijn melodieën worden verwijderd, bijv. om geheugencapaciteit te creëren, voor eigen geluiden (belsignalen) en afbeeldingen.

Druk op 🚱 om de status van het geheugen te controleren. In de display wordt weergegeven welk percentage van het geheugen vrij is en het totale geheugen van de telefoon in kB. Druk nogmaals op 😁 en open de uitgebreide lijst met het geheugen dat door elke functie wordt gebruikt.

Als "Lijst vol" verschijnt als u een nieuw item opslaat of u geheugenruimte wilt vrijmaken, moet u een item verwijderen om een nieuw item te kunnen maken of toevoegen.

#### Spraakmemo

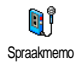

In dit menu kunt u een geluidsfragment van maximaal 1 minuut opnemen. U kunt, afhankelijk van de geheugenstatus, maximaal 20 verschillende geluiden opnemen.

Druk op O en selecteer Multimedia > Spraakmemo. Druk vervolgens nogmaals op O. Selecteer <Nieuw> om een nieuw geluid op te nemen. Volg de instructies op het scherm en druk op O nadat u de memo heeft opgenomen. U kunt deze vervolgens verwijderen of hernoemen.

Eerder opgeslagen memo's kunnen niet als MMS worden verzonden.

# BeDJ

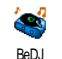

Dit menu stelt u in staat BeDJ te activeren: druk op 💬 (zie "Muziek en mixen" pagina 19 voor bijzonderheden).

#### Camera

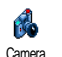

Dit menu stelt u in staat camera: druk op (zie "Foto's nemen" pagina 14 voor bijzonderheden).

# 12 • Spellen en Appl.

# Calculator

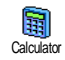

Dit menu biedt de volgende functies:

- Optellen Door op de 😵-toets te drukken. Aftrekken Door tweemaal op de 😵-toets te
- drukken. Vermenigvuldigen Door driemaal op de ♡-toets te drukken.
- Delen Door viermaal op de 💎-toets te drukken.

Is gelijk aan Door op de 🖑-toets te drukken.

Voer de cijfers in via het toetsenpaneel. De calculator rekent tot twee cijfers achter de komma en rondt af naar boven. Druk op co om cijfers te corrigeren. Houd  $\overbrace{ co}$  ingedrukt voor de komma. Houd  $\fbox{ co}$ tweemaal ingedrukt om terug te gaan naar de inactieve stand.

# Alarmklok

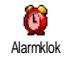

Via dit menu kunt u de alarmklok instellen. Druk op 😁 en selecteer Spellen en Appl. > Alarmklok en druk vervolgens op ▲ of ▼ om de klok te activeren. Voer de tijd in, druk op ⊕ en selecteer:

- Eens activeert het alarm op een ingesteld tijdstip op een ingestelde dag,
- Dagelijks activeert het alarm op een ingesteld tijdstip op elke dag van de week,
- Op werkdagen activeert het alarm op een ingestelde tijd op werkdagen.

Selecteer vervolgens een alarmsignaal. Selecteer indien nodig een optie in de lijst en druk op om uw keus te bevestigen.

Het alarm wordt ook geactiveerd als uw telefoon is uitgeschakeld, en zelfs als het belvolume op Uit staat (zie pagina 32). U kunt de alarmweergave stopzetten door op een willekeurige knop te drukken.

# Agenda

# Een nieuwe afspraak maken

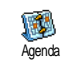

Via het menu Afspraken kunt u afspraken maken en opslaan in uw agenda. Voorbeelden van gebeurtenissen zijn Vergaderingen, Vakanties of Taken. Als u

het alarm van de agenda activeert (zie pagina 33), wordt u door een signaal gewaarschuwd wanneer een afspraak moet plaatsvinden.

- Selecteer Agenda > Afspraken > <Nieuw> en druk op ⊕.
- Selecteer het type afspraak dat u wilt creëren (Vakantie, Vergadering, Taak) en druk op ⊕.
- Het menu Alarm instellen herinnert u aan afspraken door middel van een alarm op een door u gekozen tijdstip. Druk op ◄ of ►, stel het alarm voor deze gebeurtenis in en druk op .

Dit menu heeft alleen betrekking op Vergaderingen-en Taken. De herinnering is afhankelijk van de tijd die op de display wordt weergegeven. Denk eraan dat deze tijd wordt bijgewerkt wanneer een tijdzone wordt overschreden (zie "Tijd en datum" pagina 42).

- Druk op 

   of 

   om de optie Herhaal afspraak voor deze afspraak in te stellen en druk op 
   on
   on
   on
   on
   on
   on
   on
   on
   on
   on
   on
   on
   on
   on
   on
   on
   on
   on
   on
   on
   on
   on
   on
   on
   on
   on
   on
   on
   on
   on
   on
   on
   on
   on
   on
   on
   on
   on
   on
   on
   on
   on
   on
   on
   on
   on
   on
   on
   on
   on
   on
   on
   on
   on
   on
   on
   on
   on
   on
   on
   on
   on
   on
   on
   on
   on
   on
   on
   on
   on
   on
   on
   on
   on
   on
   on
   on
   on
   on
- De afspraken worden weergegeven op volgorde van begindatum en tijd. In de afsprakenlijst doet u het volgende:
  - houd ingedrukt om terug te gaan naar de inactieve stand,
  - herhaal stap 2 tot en met 5 om meer afspraken te maken.

De agenda deelt het geheugen van de mobiele telefoon met andere functies (telefoonboek, afbeeldingenalbum, geluid, enzovoort). Hierdoor staan alle functies in verband met elkaar. Hoe meer afspraken u maakt, des te minder namen, memo's of afbeeldingen u kunt opslaan. U kunt maximaal 299 afspraken + namen opslaan.

Als "Lijst vol" op de display wordt weergegeven, moet u een afspraak (of naam) wissen om een nieuwe te kunnen maken. Als u het beschikbare geheugen van uw telefoon wilt controleren, drukt u op 😁 en selecteert u Multimedia > Geheugenstatus.

#### Een afspraak wijzigen Een afspraak wijzigen

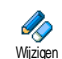

Wanneer u een afspraak maakt, zijn niet alle velden beschikbaar, omdat u zo sneller een nieuwe afspraak kunt maken. Wanneer u een afspraak wijzigt, zijn de overige functies ook beschikbaar.

- 1. Als u een afspraak wilt wijzigen, selecteert u de gewenste afspraak en drukt u op  $\textcircled{\bullet}$  .
- Als uw telefoon de details van de geselecteerde afspraak weergeeft, drukt u op ⊕, selecteert u Wijzigen en drukt u nogmaals op ⊕.

Als u een herhaalde afspraak wijzigt, worden alle voorkomende gevallen van die afspraak gewijzigd. Druk in dit geval op 😁 om te bevestigen.

3. Wijzig informatie naar wens en zoals hierboven beschreven.

#### Een afspraak wissen

#### Eén enkele afspraak wissen

Selecteer de gewenste afspraak en druk tweemaal op O. Selecteer vervolgens Wissen en druk op O om te bevestigen.

### Een herhaalde afspraak wissen

- Door een eerder optreden van die afspraak te selecteren: selecteer een eerder optreden van een afspraak en druk op . Als de details van de afspraak verschijnen, drukt u op . selecteert u Wissen en drukt u op . om te bevestigen. Alleen de eerdere optredens van de geselecteerde afspraak worden gewist.
- Door een toekomstig optreden te selecteren: selecteer een toekomstig optreden van een afspraak en druk op ⊕. Als de details van de afspraak verschijnen, drukt u op ⊕ selecteert u Wissen en drukt u op ⊕ om te bevestigen. Alle optredens van de geselecteerde afspraak worden gewist.

#### Eerdere afspraken wissen

U kunt ook afspraken uit het verleden wissen door Wis verleden te selecteren op het eerste niveau van het menu Agenda.

Voer in dit geval de begindatum (in het verleden of de toekomst) in waarvoor alle eerdere afspraken moeten worden verwijderd en druk tweemaal op 💬 om alle afspraken vóór deze datum te verwijderen.

Als u alle in uw agenda ingestelde afspraken wilt wissen, voert u een begindatum in die enkele jaren in de toekomst ligt (bijvoorbeeld 3 december 2010). Op deze manier weet u zeker dat alle afspraken voorafgaand aan deze datum tegelijk worden gewist.

#### Overzichten van afspraken

Het Dagoverzicht, Weekoverzicht en Maandoverzicht geven alle in uw agenda opgeslagen afspraken weer in het gewenste formaat. Als u afspraken in een overzicht wilt weergeven, doet u het volgende:

- 1. Selecteer de gewenste weergave en druk op 😁 .
- Nadat u de weergave heeft geopend, drukt u op ◄
   of ► om de vorige of volgende dag, week of
   maand weer te geven.
- 3. Druk op ⊕ om de lijst met overeenstemmende afspraken weer te geven of een nieuwe lijst te creëren.

#### Tijdzone

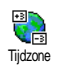

Het wisselen van tijdzones is nodig als u veel reist, maar let erop dat dit gevolgen heeft voor de alarmweergave van uw agenda: de alarmtijden worden

bijgewerkt op basis van de tijd die op de display wordt weergegeven (zie "Tijd en datum" pagina 42).

#### Euro converter

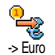

Het menu -> Euro stelt u in staat een bedrag om te rekenen naar euro's door het bedrag in te voeren en op 💬 te drukken.

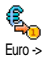

Het menu <- Euro stelt u in staat een bedrag een bedrag in euro's om te rekenen door het bedrag in te voeren en op • te drukken.

De voor de omrekening gebruikte munteenheid is afhankelijk van het land waarin uw abonnement loopt. De Euro-converter is een abonnementsoptie en is alleen beschikbaar in landen die gebruikmaken van de euro.

# Stenenspel

Dit menu is mogelijk afhankelijk van uw abonnement. Om die reden kunnen het pictogram en de inhoud variëren.

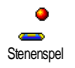

Via dit menu heeft u toegang tot het stenenspel. Het doel van het spel is de stenen te breken door ze met de bal te raken.

Als u de laatste steen heeft gebroken, gaat u naar het volgende niveau. U speelt het spel met de volgende toetsen:

| ♥==> en | (mo.6 |
|---------|-------|
| 😵 en    |       |

Om naar links of rechts te bewegen.

- Om de bal naar links of rechts te gooien. Druk op een van deze toetsen om het spel te starten.
- Om het spel tijdelijk stop te zetten. De pauzetijd is beperkt tot twee minuten, daarna keert de display terug naar de inactieve stand en is het spel verloren.

# JAVA

(0.;)

Let erop, dat JAVA NIET beschikbaar is, wanneer uw telefoon is uitgerust met de spelletjesmachine, omdat deze twee functies elkaar uitsluiten. Dit menu is afhankelijk van de netwerkaanbieder en het abonnement.

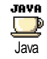

Uw mobiele telefoon is uitgerust met JAVA; daardoor heeft u de mogelijkheid toepassingen die met JAVA verenigbaar zijn, zoals bijv. spelletjes, te downloaden

van het netwerk.

## Instellingen

#### Netwerktoegang

Voor het selecteren van het gewenste netwerk om een verbinding tot stand te brengen met het geselecteerde profiel.

GSM of GPRS: uw mobiele telefoon gebruikt alleen het GSM- of GPRS-netwerk voor WAP-verbindingen.

GPRS eerst: uw mobiele telefoon probeert eerst verbinding te maken met het GPRS-netwerk en vervolgens met het GSM-netwerk als het GPRSnetwerk op dat moment niet beschikbaar is.

Als u deze optie wilt selecteren, moet u de instellingen voor zowel GSM als GPRS hebben geconfigureerd. Zie pagina 41 voor meer informatie.

#### **DNS** adres

Voor het invoeren van het DNS-adres van het gewenste externe datanetwerk waarmee u verbinding wilt maken. Druk op  $\textcircled{\mbox{\scriptsize op}}$  om te bevestigen.

#### Netwerkaccount

Om één van de dataprofielen te selecteren die u vooraf hebt gedefinieerd onder Instellingen > Toegangsinstel. (zie pagina 41 voor uitvoerige informatie over dit onderwerp).

Selecteer uit de weergegeven lijst de gewenste toegangsinstellingen en bevestig met  $\textcircled{\mbox{\mbox{$\Theta$}}}$ .

# Auto start

Om de autostart-functie voor JAVA Aan of Uit te zetten. Wanneer de autostart Aan staat wordt er direct na de installatie automatisch een JAVA-toepassing gestart.

# 13 • Gespreksinformatie

# Gespreksinstellingen

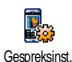

Via dit menu kunt u alle gespreksopties instellen (doorschakelen, in de wacht, enzovoort).

# Doorschakelen

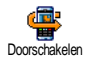

Stelt u in staat om inkomende gesprekken door te schakelen naar uw Postbus of een nummer (of dit nu in uw telefoonboek staat of niet) en is van

toepassing op: Data-oproepen, Gesprekken en Fax-oproepen.

Voordat u deze optie activeert, moet u de nummers van uw voicemailboxen invoeren (zie "Postbussen" pagina 74). Deze functie is afhankelijk van uw abonnement en anders dan de functie Doorverbinden, die van toepassing is wanneer er een of meerdere gesprekken worden gevoerd.

#### Altijd

Als de optie Altijd wordt geactiveerd, worden alle inkomende oproepen doorgeschakeld.

Waarschuwing! Als u deze optie selecteert, ontvangt u geen enkel gesprek totdat u de functie weer uitschakelt.

#### Voorwaardelijk

Via deze optie kunt u kiezen onder welke omstandigheden u inkomende gesprekken wilt doorschakelen. Er zijn drie opties beschikbaar: Bij geen antwoord (u heeft niet op de oproep gereageerd), Als onbereikbaar (uw netwerk is niet beschikbaar) of Als bezet (u bent al aan de telefoon en uw abonnement biedt niet de optie Gesprek in wacht of u heeft deze niet geactiveerd). Elke optie kan afzonderlijk worden ingesteld.

Nadat u Voorwaardelijk of Altijd heeft geselecteerd, kunt u kiezen of u gesprekken wilt omleiden naar uw Postbus of een ander telefoonnummer, of de functie Doorschakelen annuleren.

#### Status

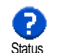

Stelt u in staat de status van alle doorgeschakelde oproepen te bekijken.

### Postbussen

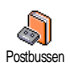

Dit menu stelt u in staat uw postbusnummers in te voeren (als deze niet beschikbaar zijn op uw SIM-kaart).

In sommige gevallen zult u twee nummers moeten invoeren: één nummer om uw postbus te beluisteren, en een tweede nummer om oproepen naar door te schakelen. Neem voor meer informatie over dit onderwerp contact op met uw netwerkaanbieder.

#### Auto-herhaal

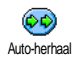

Hiermee zet u Auto-herhaal aan of uit. Als Auto-herhaal aan staat en de persoon die u belt bezet is, bliift uw telefoon dit nummer automatisch kiezen totdat een

verbinding tot stand is gebracht of totdat het maximale aantal pogingen (10) is bereikt. De telefoon geeft één signaal weer aan het begin van elke poging en een speciaal signaal als de verbinding is geslaagd.

De tijd tussen de pogingen wordt na elke poging verlengd.

#### Met elke toets

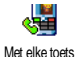

Stelt u in staat een gesprek aan te nemen door op een willekeurige toets te drukken, met uitzondering van 💿, die wordt gebruikt om een oproep te weigeren.

# Wachtgesprek

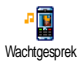

Gesprek in de wacht wordt afhankelijk van het type netwerk dat u heeft geselecteerd (GSM of GPRS) op verschillende manieren uitgevoerd.

#### Met GSM oproep

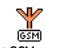

Stelt u in staat om de optie Gesprek in wacht te activeren of te deactiveren en is Met GSM oproep van toepassing op: Alle oproepen, Gesprekken, Fax-oproepen en Dataoproepen.

Als deze optie actief is, hoort u een signaal als iemand u probeert te bellen terwijl u al in gesprek bent. Selecteer de optie Status als u wilt weten of de wachtende GSM-oproep actief is of niet.

Deze functie is afhankelijk van uw abonnement. Neem contact op met uw netwerkaanbieder.

#### Met GPRS oproep

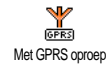

Stelt u in staat om tijdens een GPRSverbinding het in de wacht zetten van inkomende gesprekken te activeren of te deactiveren

#### Identiteit

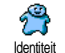

Stelt u in staat uw identiteit aan uw gesprekspartner te tonen of te verbergen. Via de optie Status kunt u nagaan of deze functie is geactiveerd.

## Bellijst

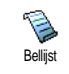

Dit menu geeft u toegang tot een lijst uitgaande inkomende met en gesprekken, evenals een overzicht van pogingen om een nummer automatisch

opnieuw te kiezen en gespreksdetails. De gevoerde gesprekken, en de gemiste en de ontvangen oproepen worden in chronologische volgorde weergegeven, waarbij het meest recente bericht bovenaan staat. Wanneer de Bellijst leeg is, staat op het scherm de tekst Liist leeg.

# Bellijst

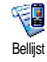

Druk in de hoofdcarrousel op O, selecteer vervolgens Gesprek Info > Bellijst > Bellijst om de bellijst weer te geven.

Blader met  $\blacktriangle$  en  $\lor$  door de lijst en druk nogmaals op O om de datum, de tijd, het nummer en de gespreksstatus van het geselecteerde gesprek weer te geven en om te kijken of het een verzonden of een ontvangen gesprek was. Druk op O om toegang te krijgen tot een carrousel en deze contactpersoon te bellen of een SMS te zenden, dan wel het geselecteerde gesprek te verwijderen of het betreffende nummer op te slaan.

### Reset

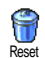

Druk op 💬, selecteer achtereenvolgens Gesprek Info. > Bellijst en vervolgens Reset. Druk tweemaal op 💬 om te resetten.

De telefoon slaat de laatste 30 nummers in de Bellijst op, waarbij het nummer van laatste gesprek eerst wordt weergegeven. U kunt al deze nummers rechtstreeks opnieuw bellen. Druk in de inactieve stand op  $\land$  om de Bellijst te openen. Als een nummer uit de lijst ook voorkomt in uw telefoonboek, wordt de bijbehorende naam weergegeven. Druk op  $\land$  of  $\checkmark$  om het nummer dat u wilt terugbellen te kiezen en druk op  $\textcircled{\bullet}$ . Druk op  $\textcircled{\bullet}$  om op te hangen.

## Gesprekstellers

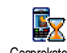

Via dit menu kunt u de kosten en duur van uw gesprekken beheren.

Gesprekstellers

## **GSM** tellers

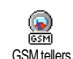

In dit menu heeft u toegang tot de opties die hieronder worden beschreven.

De GSM tellers houden geen rekening met WAPverbindingen. De meeste opties die hieronder staan vermeld, zijn afhankelijk van uw abonnement.

#### Totale duur

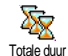

Selecteer deze optie en druk op 😁 om de duur van Uitgaande of Inkomende gesprekken te tonen of Resetten.

Info ltst.gespr.

Deze functie is afhankelijk van uw abonnement.

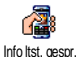

Via dit menu kunt u de duur en/of kosten van uw laatste gesprek weergeven.

#### Info na gesprek

Deze functie is afhankelijk van uw abonnement.

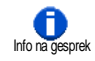

Stelt u in staat om de weergave van de duur en/of kosten voor elk gesprek na beëindiging van het gesprek te activeren/ deactiveren.

#### Totaalkosten

Deze functie is afhankelijk van uw abonnement.

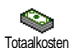

Stelt u in staat de totale gesprekskosten weer te geven en de teller te resetten. Deze functie kan beveiligd zijn door middel van een PIN- of PIN2-code.

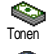

Geeft na opgave van het tarief weer hoe veel kosten u heeft gemaakt.

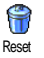

Stelt u in staat de huidige Totaalkosten te resetten naar 0. Voor deze functie is een PIN2-code vereist. Stelt u in staat het overgebleven

beltegoed te bekijken (in vergelijking

met een eerder ingestelde limiet).

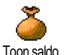

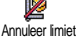

Stelt u in staat de kostenlimiet te annuleren. Deze functie kan beveiligd zijn door middel van een PIN- of PIN2-code (afhankelijk van uw abonnement).

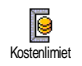

Stelt u in staat de in het menu Toon saldo gebruikte kostenlimiet in te voeren.

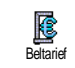

Stelt u in staat om het tarief per eenheid in te voeren of te wijzigen. Voer eerst de gebruikte munteenheid in (maximaal drie tekens) en vervolgens de kosten per eenheid.

# GPRS tellers

Deze functie is afhankelijk van het netwerk en uw abonnement.

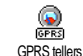

In dit menu kunt u een van de volgende opties selecteren:

#### **Telefoon Sessie**

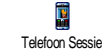

Met deze optie geeft u de verbindingsessie of het transfervolume van de laatste verbinding met uw mobiele telefoon weer (bijvoorbeeld na een WAP-verbinding via GPRS).

#### PC Sessie

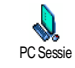

Met deze optie geeft u de verbindingsessie of het transfervolume van de laatste verzending met uw computer weer.

De gesprekstellers worden op de mobiele telefoon mogelijk anders beheerd dan door de aanbieder. De gesprekstellers op het scherm zijn daarom voornamelijk informatief en geven NIET de werkelijke gesprekskosten aan.

# I4•WAP

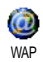

Uw mobiele telefoon ondersteunt services die zijn gebaseerd op het Wireless Application Protocol (WAP). Met de geïntegreerde WAP-browser

heeft u toegang tot de services die bij uw netwerk worden geleverd, zoals nieuws, sport, weer, enzovoort.

Uw mobiele telefoon ondersteunt de WAP-functie als deze is opgenomen in het abonnement. Als de telefoon vooraf is geconfigureerd, hoeft u de instellingen die in deze sectie worden beschreven, niet te wijzigen. Bij sommige aanbieders kunnen de WAP-parameters op afstand worden ingesteld. Neem contact op met de aanbieder voor uitgebreide informatie.

#### Internet-services

In dit hoofdmenu van de WAP-browser kunt u de WAP-instellingen configureren, verbinding maken met de startpagina van uw aanbieder, favorieten definiëren voor directe en snellere verbindingen, enzovoort.

# Een WAP-sessie starten

1. Als u een WAP-sessie wilt starten, houdt u in de inactieve stand de toets ingedrukt.

U kunt ook Oper. Diensten > WAP > Startpagina selecteren en op O drukken.

- De mobiele telefoon maakt verbinding met het netwerk op basis van de Toegangsinstellingen die u heeft gedefinieerd in het menu Instellingen > Netwerk (zie pagina 40).
- De browser wordt gestart en er wordt met een animatie aangegeven dat de telefoon verbinding maakt met de startpagina van de aanbieder.
- Druk op ▲ of ▼ om door de on line pagina's te bladeren en druk op om een gemarkeerd item te selecteren.
- 5. Druk op 💼 om naar de vorige pagina terug te gaan.

# Een WAP-sessie beëindigen

Als u een WAP-sessie wilt beëindigen, houdt u ingedrukt OF drukt u op , selecteert u Opties > Afsluiten en drukt u op om te bevestigen.

# Startpagina

De startpagina is de koppeling naar de eerste WAP-site die wordt geopend wanneer u in de inactieve stand WAP start. In de meeste gevallen is dit menu-item van het menu WAP-services vooraf geconfigureerd en wordt rechtstreeks verbinding gemaakt met de WAPstartpagina van uw aanbieder. U kunt deze standaardstartpagina wijzigen door de naam en het URL-adres van een andere startpagina op te geven. De huidige startpagina wordt dan vervangen (zie "Opslaan als Startpagina" pagina 82).

## Favorieten

In dit menu kunt u uw favoriete adressen van WAPsites opslaan, desgewenst hernoemen en snel openen via de lijst.

U kunt dit ook tijdens het bladeren doen: druk op om Opties te openen en selecteer vervolgens Favorieten. In dit geval worden de velden Naam en URL automatisch ingevuld met de informatie van de pagina waarin u bladert.

### Favorieten toevoegen

- 2. Voer de nieuwe naam in: er wordt automatisch een bewerkingsdisplay weergegeven.
- 3. Druk op 🚱 om de ingevoerde naam op te slaan.
- 4. Druk op ▼ om naar het adresveld te gaan en voer op dezelfde manier het WAP-adres in.

# Favorieten beheren

In dit menu kunt u de opgeslagen favorieten verwijderen of bewerken om de naam en/of het adres te

wijzigen. In beide gevallen drukt u op  ${\scriptsize \scriptsize \textcircled{O}}$  om te bevestigen.

## Favorieten gebruiken

Als u verbinding wilt maken met een WAP-site die u heeft opgeslagen als favoriet, selecteert u deze en drukt u op  $\bigcirc$  om de verbinding tot stand te brengen.

# Voer adres in

Met dit menu kunt u het adres invoeren van een WAPsite, waarmee u rechtstreeks verbinding kunt maken door deze te selecteren en te drukken op O. U kunt op deze manier snel WAP-sites openen zonder de adressen hiervan op te slaan als favoriet.

- Druk op ⊕ en voer het URL-adres van de gewenste startpagina in.
- 2. Druk op 🐨 om verbinding te maken met deze pagina.

Alle adressen die u in dit menu invoert en waarmee u minimaal één keer verbinding maakt, worden in een lijst weergegeven: selecteer één van de items en druk op om opnieuw verbinding te maken met de desbetreffende pagina. U hoeft nu niet meer het volledige adres in te voeren.

# Instellingen

#### Startpagina bewerken

U kunt hier de naam en het adres van de startpagina wijzigen:

- 1. Druk op Θ en voer de nieuwe naam in. Er wordt automatisch een bewerkingsdisplay weergegeven.
- 2. Druk op 😁 om de ingevoerde naam op te slaan.
- 3. Ga terug naar het menu Startpagina bewerken, druk op ♥ om naar het adresveld te gaan en wijzig het adres op dezelfde manier.

#### **Profiel selecteren**

In dit menu kunt u een van de beschikbare profielen selecteren en de verbindingsinstellingen voor elk profiel definiëren: druk op  $\checkmark$  of  $\checkmark$  om naar het gewenste profiel te bladeren en druk op  $\checkmark$  of  $\triangleright$  om dit te selecteren / deselecteren. Druk vervolgens op  $\bigoplus$  om te bevestigen.

Alle verbindingsinstellingen die hierna worden beschreven, zijn van toepassing op het geselecteerde profiel, waarvan u vervolgens de naam kunt wijzigen om het sneller te herkennen.

# Verbinding

Kies verbinding

Hiermee kunt u een van de gegevensprofielen selecteren die zijn gedefinieerd in Instellingen > Toegangsinstellingen (zie pagina 40 voor uitgebreide informatie over dit onderwerp).

Selecteer de gewenste verbindingsinstelling in de lijst die wordt weergegeven en druk op 😁 om te bevestigen.

## MMS Netwerk

Hier kunt u het type netwerk selecteren dat door het profiel wordt gebruikt om een verbinding tot stand te brengen.

GSM of GPRS: uw mobiele telefoon gebruikt alleen het GSM- of GPRS-netwerk voor WAP-verbindingen.

GPRS eerst: uw mobiele telefoon probeert eerst verbinding te maken met het GPRS-netwerk en vervolgens met het GSM-netwerk als het GPRSnetwerk op dat moment niet beschikbaar is.

Als u deze optie wilt selecteren, moet u de instellingen voor zowel GSM als GPRS hebben geconfigureerd. Zie pagina 40 voor meer informatie.

#### Proxyserver

Hier kunt u het proxyadres van een gateway opgeven dat moet worden gebruikt wanneer u een WAPverbinding start met het geselecteerde profiel. Druk op  $\bigoplus$ , voer het gewenste adres in en druk op  $\bigoplus$  om te bevestigen.

Houd *(a:)* ingedrukt om een punt "." in te voeren.

#### Proxy-poort

Hier kunt u het nummer van een proxy-poort invoeren, wanneer voor de proxy die u gebruikt een ander poortnummer nodig is. Druk op  $\textcircled{\mbox{$\Theta$}}$ , voer het gewenste nummer in en druk op  $\textcircled{\mbox{$\Theta$}}$  om te bevestigen.

## Beveiliging

#### Certificaten

Wanneer u dit menu selecteert en op O drukt, wordt de lijst met geïnstalleerde beveiligingscertificaten weergegeven. Selecteer een van de items in de lijst en druk op O om de details weer te geven of het item te verwijderen.

### Sessie-informatie

Hier kunt u informatie weergeven over de huidige WAP-sessie: beveiligingstype, klasse, enzovoort. Druk op **Cû** om naar de vorige pagina te gaan.

# Huidig certificaat

Hier kunt u het beveiligingscertificaat weergeven dat momenteel wordt gebruikt. Druk op om naar de vorige pagina te gaan.

#### **Profiel hernoemen**

In dit menu kunt u het geselecteerde profiel hernoemen: voer de nieuwe naam in (er wordt automatisch een bewerkingsdisplay weergegeven) en druk vervolgens op 💮 om de ingevoerde naam op te slaan.

#### **Browseropties**

In dit menu kunt u het downloaden van afbeeldingen die aan WAP-pagina's zijn toegevoegd activeren/ deactiveren. Selecteer Nooit of Altijd en druk op om de keuze te bevestigen. Wanneer u Nooit selecteert, neemt de algemene downloadsnelheid van de bekeken pagina's toe.

#### Cache

In dit menu kunt u het gedeelte van het geheugen van de telefoon leegmaken waarin de pagina's die tijdens een WAP-sessie zijn bekeken, worden opgeslagen. Selecteer Cache wissen en druk op 🕑 om uw keuze te bevestigen.

# Push-postvak-IN

In dit menu kunt u de berichten lezen en beheren die automatisch naar u zijn verzonden door het netwerk en / of uw aanbieder.

Berichten met een hoge prioriteit worden aangegeven met een uitroepteken en het pictogram voor gelezen/niet-gelezen.

- Druk op ▲ of ▼ om door de lijst te bladeren en selecteer het gewenste bericht. Druk vervolgens op ⊕ om het bericht te lezen.

- Als u een van de push-berichten wilt verwijderen, selecteert u Push-postvak-IN > Beheren en drukt u op ⊕.
- 6. Selecteer het bericht dat u wilt verwijderen en druk op 💬 om te bevestigen.

# Opties

Druk tijdens het bladeren door internetpagina's op de toets om de opties te openen die hierna worden beschreven.

De menu's die op zowel Internet-services als Opties van toepassing zijn, worden in de bovenstaande sectie beschreven.

# Startpagina

Hiermee heeft u rechtstreeks toegang tot de startpagina van de WAP-site die momenteel wordt weergegeven.

# Terug

Hiermee gaat u terug naar de vorige pagina die u heeft bekeken.

U moet minimaal twee pagina's hebben bekeken om deze optie te kunnen gebruiken.

# Volgende

Hiermee gaat u naar de volgende bekeken pagina (wanneer u bijvoorbeeld eerder Terug heeft geselecteerd).

#### Vernieuwen

Hiermee wordt de huidige pagina opnieuw geladen vanaf de oorspronkelijke server.

# **Opslaan als Startpagina**

Met deze optie kunt u de huidige WAP-pagina opslaan als standaardstartpagina.

- Selecteer Opslaan als Startpagina en druk op ⊕. Het URL-adres van de pagina die u bekijkt wordt automatisch weergegeven in het veld Adres.
- Wanneer u teruggaat naar het menu Internetservices, is de naam van de startpagina het eerste item in de lijst. Druk in de inactieve stand op de toets an automatisch verbinding te maken met deze pagina.

# Opslaan als...

Wanneer u door WAP-sites bladert, kunt u met deze menuoptie afbeeldingen opslaan die zijn ingesloten in de weergegeven pagina's.

- 1. Druk tijdens het bladeren op ▲ of ▼ om de afbeelding te selecteren.
- 2. Wanneer de afbeelding is gemarkeerd, drukt u op om Opties te openen. Selecteer Opslaan als... en druk op 🕾 .

# Afsluiten

Hiermee kunt u een WAP-sessie beëindigen: druk op mon te bevestigen en WAP af te sluiten.

#### Een oproep ontvangen

Wanneer u een oproep ontvangt terwijl u bent verbonden met WAP:

- Als u de oproep beantwoordt, wordt de WAPtoepassing afgesloten en wordt de huidige sessie afgebroken. Wanneer u ophangt, wordt de laatst bekeken pagina geopend, maar de verbinding is verbroken.
- 2. Wanneer u de oproep weigert, keert u terug naar de pagina die u aan het bekijken was.

# 15 • Operatordiensten

De meeste items in het menu Operatordiensten (zoals Dienstnummers, Diensten +) zijn afhankelijk van uw abonnement en de door u gekozen netwerkaanbieder. Uw mobiele telefoon ondersteunt ze als ze deel uitmaken van uw abonnement. Om deze reden zullen de volgende menu's niet in alle gevallen beschikbaar zijn. Neem contact op met uw netwerkaanbieder voor meer informatie over beschikbaarheid en tarieven.

Voor het aanvragen van beschikbare diensten is mogelijk een telefoontje of SMS-bericht vereist waaraan kosten kunnen zijn verbonden.

# **GSM-strings**

Uw telefoon ondersteunt standaard GSM-strings die via de toetsen naar het netwerk kunnen worden gestuurd om via het netwerk aangeboden diensten te activeren.

 Voorbeeld 1 Druk op ♥ ♥=> <=> <<sup>3</sup> ♥<sup>4</sup> en vervolgens op ● om de dienst Wachtgesprek te activeren.

Voorbeeld 3\_\_\_\_\_

Druk op 🕏 🥌 😰 🤝 en vervolgens op 🕘 om de functie Doorschakelen bij geen antwoord te activeren.

Voorbeeld 4

Druk op 🖏 🦛 🕬 🖤 en vervolgens op 🙆 om de functie Doorschakelen indien onbereikbaar te activeren.

Neem contact op met uw aanbieder voor uitgebreide informatie over GSM-strings.

# DTMF-tonen

Voor sommige diensten (zoals communicatie met antwoordapparaten en semafoons) moet uw telefoon DTMF-tonen (Dual Tone MultiFrequency) kunnen verzenden, ook wel "stuurtonen" genoemd. Deze gebruikt om wachtwoorden, worden terugbelnummers, opdrachten, enzovoort over te brengen. U kunt op elk moment tijdens een gesprek DTMFtonen verzenden door op de toetsen ist tot en met ( en te drukken. U kunt ook een DTMFreeks aan een telefoonnummer toewijzen alvorens dit te kiezen (of op te slaan in het telefoonboek). Het telefoonnummer en het DTMF-gedeelte moeten worden gescheiden door een wachtteken.

#### Pauze- en wachttekens

Houd voor een pauze- of wachtteken de toets  $\Im$ ingedrukt. De display geeft een w weer voor wachten en een p voor een pauze. De telefoon leest het eerste pauzeteken altijd als een wachtteken. Als u een nummer kiest dat een wachtteken bevat, kiest uw telefoon het eerste deel (het telefoonnummer) en wacht vervolgens tot de verbinding tot stand is gebracht alvorens de overige cijfers als DTMF-tonen te verzenden. Volgende pauzetekens worden gelezen als een gewoon pauzeteken dat een vertraging van 2,5 seconden genereert.

#### Bijvoorbeeld: uw antwoordapparaat afluisteren

Als u alle berichten (bijvoorbeeld code 3) op uw antwoordapparaat (wachtwoord 8421) wilt beluisteren op telefoonnummer 12345678, kiest u het volgende: 12345678w8421p3.

De telefoon kiest 12345678 en wacht totdat de verbinding tot stand is gebracht. Zodra er verbinding is, verzendt de telefoon 8421 (het wachtwoord), wacht 2,5 seconde en verzendt vervolgens het laatste cijfer. Als 2,5 seconde te kort is, kunt u meerdere pauzetekens achter elkaar invoeren om de wachttijd te verlengen.

## Een tweede gesprek voeren

U kunt een tweede gesprek voeren tijdens een actief gesprek of terwijl een gesprek in de wacht staat. U kunt ook schakelen tussen de twee gesprekken (de kosten op de display zijn afhankelijk van het lokale tarief).

- Kies terwijl u al een gesprek voert een nummer en druk vervolgens op . Het eerste gesprek wordt in de wacht gezet en het nummer wordt onder op de display weergegeven. Vervolgens wordt het tweede nummer gekozen.
- U schakelt tussen de twee gesprekken door op ⊕ te drukken en vervolgens Wisselen te selecteren. Telkens wanneer u van gesprek wisselt, wordt het actieve gesprek in de wacht gezet en het gesprek dat in de wacht stond, wordt geactiveerd.

#### *N.B.*

Het tweede nummer kan zowel met de toetsen worden gekozen als in:

- het telefoonboek, door op ▼ te drukken en vervolgens de gewenste naam te selecteren,

- de Bellijst, door op 🔺 te drukken en het gewenste nummer te selecteren.

## Een tweede gesprek beantwoorden

U kunt een tweede gesprek beantwoorden terwijl u al in gesprek bent (als deze functie is opgenomen in uw abonnement). Wanneer u een tweede gesprek ontvangt, geeft de telefoon een alarm weer en wordt Wachtgesprek op de display weergegeven.

Om een tweede gesprek te kunnen ontvangen, moet u: - een abonnement op deze functie hebben,

- de optie Doorschakelen bebben uitgeschakeld voor gesprekken (zie pagina 74),

- de optie Gesprek in wacht hebben ingeschakeld (zie pagina 75).

Als u een tweede gesprek ontvangt, drukt u op 🚱 . U kunt dan:

- Het tweede gesprek accepteren. Het eerste gesprek wordt in de wacht gezet, het tweede is actief. Als u wilt schakelen tussen de twee gesprekken, drukt u op 
   en selecteert u vervolgens Wisselen. Telkens wanneer u van gesprek wisselt, wordt het actieve gesprek in de wacht gezet en wordt het gesprek dat in de wacht stond geactiveerd. Als u een nieuwe beller tot een vergadering wilt toelaten, drukt u op 
   en selecteert u Conferentie.
- Het tweede gesprek weigeren.

 Het actieve gesprek beëindigen, waarna de telefoon het belsignaal voor het inkomende gesprek weergeeft.

#### *N.B.*

- Als u het inkomende gesprek ook wilt beantwoorden, drukt u op B. Wilt u het gesprek weigeren, dan drukt u op D.

- Als u Doorschakelen indien bezet heeft geactiveerd (zie "Doorschakelen" pagina 74), ontvangt u geen tweede gesprek, omdat dit altijd wordt doorgeschakeld wanneer de lijn bezet is.

#### Een derde oproep beantwoorden

#### Afhankelijk van abonnement

Als u in gesprek bent en een gesprek in de wacht heeft, kunt u een derde gesprek ontvangen. De telefoon geeft een alarm weer. U kunt een van de gesprekken beëindigen zodat u het derde gesprek kunt beantwoorden of de derde beller toelaten tot een telefonische vergadering (zie hieronder). Deze dienst is beperkt tot twee gesprekken (één actief gesprek en één in de wacht).

# Telefonisch vergaderen

#### Afhankelijk van abonnement

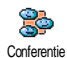

U kunt een telefonische vergadering beleggen door zelf meerdere personen te bellen of door verschillende bellers tot

een gesprek toe te laten. U kunt met maximaal vijf personen tegelijk vergaderen en de vergadering beëindigen door op 💿 te drukken. Hierdoor worden alle gesprekken beëindigd.

Als u zelf de deelnemers wilt bellen, kiest u het eerste nummer voor de vergadering op de gebruikelijke manier. Wanneer u de eerste beller aan de lijn heeft, brengt u het tweede gesprek tot stand zoals hierboven beschreven in "Een tweede gesprek voeren". Is het tweede gesprek gestart, dan drukt u op en selecteert u Conferentie. Herhaal de bovenstaande procedure tot u vijf personen aan de lijn heeft.

Als er een inkomend gesprek is tijdens de telefonische vergadering en u minder dan vijf deelnemers heeft, kunt u dit nieuwe gesprek accepteren door op 😁 te drukken. Druk opnieuw op 💬 en selecteer vervolgens Conferentie om deze deelnemer aan de telefonische vergadering toe te voegen. Als er een inkomend gesprek is tijdens een telefonische vergadering waaraan al vijf personen deelnemen, kunt u dit nieuwe gesprek wel beantwoorden, maar niet toevoegen aan de vergadering.

Druk tijdens de vergadering op 🕥 om toegang te krijgen tot de optie Deelnemers. U kunt een persoon uit de vergadering verwijderen door Wis deelnemer te selecteren en ter bevestiging op 💬 te drukken of Privé gesprek selecteren om een privé-gesprek met deze deelnemer te beginnen (de overige deelnemers worden in de wacht gezet).

## Expliciet doorschakelen van gesprekken

#### Afhankelijk van abonnement

U kunt actieve gesprekken en gesprekken in de wacht doorverbinden. Uw gesprek wordt beëindigd zodra het doorverbinden is voltooid. Druk tijdens een gesprek op m, selecteer Doorverbinden en druk vervolgens op m.

Deze functie is anders dan de functie Doorschakelen, die van toepassing is voordat u een gesprek beantwoordt (zie pagina 74).

# Pictogrammen en symbolen

In de inactieve stand kunnen er verschillende symbolen tegelijkertijd worden weergegeven.

Als het netwerksymbool niet wordt weergegeven, is het netwerk op dat moment niet beschikbaar. Het kan zijn dat u op een locatie bent waar de ontvangst slecht is: ga dan ergens anders naartoe.

<u>%</u> ©

**Stil** - de telefoon gaat niet over wanneer er een oproep binnenkomt.

**Trilsignaal** - de telefoon gaat trillen wanneer er een oproep binnenkomt.

**Batterij** - de balkjes geven de batterijsterkte aan (vier balkjes = vol, 1 balkje = batterij bijna leeg).

**GSM-netwerk** - uw telefoon heeft verbinding met een GSM-netwerk.

- Ontvangstkwaliteit hoe meer balkjes worden weergegeven, des beter is de ontvangst.
- **Voicemail** u heeft een nieuwe voicemail ontvangen.
- **SMS-bericht** u heeft een nieuw bericht ontvangen.
  - **SMS vol** het geheugen voor berichten is vol. Verwijder oude berichten om plaats te maken voor nieuwe.

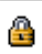

**Toetsen blokkeren** - hiermee voorkomt u dat de toetsen per ongeluk worden ingedrukt.

**Verbindt GPRS** - uw mobiele telefoon is aangesloten op het GPRS-netwerk.

Alarmklok - de wekkerfunctie is geactiveerd.

- **Roaming** wordt weergegeven wanneer uw telefoon is geregistreerd bij een ander netwerk dan uw eigen netwerk (voornamelijk in het buitenland).
- Onvoorwaardelijk doorschakelen naar nummer - alle binnenkomende gesprekken worden naar een ander nummer dan uw voicemail doorgestuurd.
- e)

Onvoorwaardelijk doorschakelen naar voice-mail - alle gesprekken worden naar uw voicemail doorgestuurd.

**Thuisgebied** - een gebied dat u is toegewezen door uw netwerkaanbieder. Dit is afhankelijk van uw abonnement. Neem contact op met uw aanbieder voor meer informatie.

ę.

100

Chat - de optie is ingesteld op Aan.

≙

۲

**Geheugen vol** - Het geheugen van de telefoon is vol. Verwijder bestanden om nieuwe te kunnen opslaan.

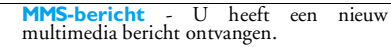

# Veiligheidsinstructies

# Radiogolven

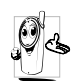

Uw mobiele telefoon is een radiozender en ontvanger met laag vermogen. Als de telefoon in werking is, verzendt en ontvangt deze radiogolven. De radiogolven dragen uw

stem en gegevenssignalen naar een basisstation dat verbonden is met het telefoonnetwerk. Het netwerk regelt het zendvermogen van de telefoon.

- Uw telefoon verzendt en ontvangt radiogolven in de GSM-frequentie (900 / 1800MHz).
- Het GSM-netwerk regelt het zendvermogen (0,01 tot 2 watt).
- Uw telefoon voldoet aan alle relevante veiligheidseisen.
- Het CE-merkteken op uw telefoon geeft aan dat deze in overeenstemming is met de Europese richtlijnen voor elektromagnetische compatibiliteit (Ref. 89/336/EEG) en lage spanning (Ref. 73/23/EEG).

Uw mobiele telefoon valt onder **uw verantwoordelijkheid**. Lees en volg alle veiligheidsinstructies en geef deze aan personen aan wie u uw telefoon uitleent om schade aan uzelf, anderen of de telefoon te voorkomen. Voorkom onbevoegd gebruik van uw telefoon:

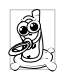

Bewaar uw telefoon op een veilige plaats en houd deze uit de buurt van kleine kinderen. Schrijf uw PIN-code niet op. Probeer in

plaats daarvan de code te onthouden.

Schakel de telefoon uit en verwijder de batterij indien u de telefoon langere tijd niet zult gebruiken.

Ga na aanschaf van de telefoon naar het menu Beveiliging om de PIN-code te wijzigen en belbeperkingen te activeren.

| 6 |
|---|
| Y |
| U |

Het ontwerp van uw telefoon is in overeenstemming met alle toepasselijke weten regelgeving. Niettemin kan uw telefoon storingen veroorzaken bij andere

storingen veroorzaken bij andere elektronische apparaten. Om deze reden dient u alle lokale aanbevelingen en richtlijnen op te volgen bij het gebruik van uw telefoon, zowel thuis als onderweg. Er gelden met name strenge regels voor het gebruik van mobiele telefoons in auto's en vliegtuigen.

Er is enige tijd veel aandacht geweest voor de mogelijke gezondheidsrisico's voor gebruikers van mobiele telefoons. De huidige wetenschappelijke kennis over radiotechnologie, waaronder de GSM-technologie, is bestudeerd waarna veiligheidsregels zijn opgesteld om te waarborgen dat gebruikers worden beschermd tegen radio-energie. Uw mobiele telefoon voldoet aan alle toepasselijke veiligheidsnormen en de Europese richtlijn voor radio- en telecommunicatieapparatuur 1999/5/EG.

# Schakel uw telefoon altijd uit

Onvoldoende afgeschermde of gevoelige elektronische apparatuur kan worden beïnvloed door radio-energie. Deze storing kan aanleiding geven tot ongevallen.

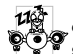

Voordat u aan boord gaat van een vliegtuig en/of de telefoon in uw bagage meeneemt: het gebruik van mobiele telefoons aan boord van een vliegtuig kan storingen in de werking van het vliegtuig en het mobiele-telefoonnetwerk veroorzaken en is mogelijk illegaal.

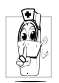

In ziekenhuizen, zorginstellingen en op andere plaatsen waar u in de directe nabijheid kunt verkeren van medischeapparatuur.

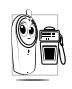

In omgevingen waar explosiegevaar bestaat ) (bijvoorbeeld tankstations en omgevingen waar stofdeeltjes, zoals metaalpoeders, rondzweven).

Controleer in voertuigen waarin brandbare stoffen worden vervoerd (ook bij stilstand) of voertuigen die rijden op vloeibaar petroleumgas (LPG) eerst of het voertuig voldoet aan de toepasselijke veiligheidsregels. In gebieden waar u wordt verzocht zendapparatuur uit schakelen, zoals bouwterreinen of andere te

omgevingen waarin springladingen tot ontploffing kunnen worden gebracht.

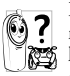

Raadpleeg de fabrikant van uw voertuig om na te gaan of de elektronische apparatuur van het voertuig gevoelig is voor storing door radio-energie.

## Gebruikers met pacemakers

Als u een pacemaker gebruikt:

- Houd de telefoon op meer dan 15 cm afstand van uw pacemaker wanneer de telefoon is ingeschakeld om potentiële storingen te voorkomen.
- Draag de telefoon niet in een borstzak.
- Gebruik het oor aan de tegenovergestelde kant van de ٠ pacemaker om potentiële storingen te voorkomen.
- Schakel uw telefoon uit als u vermoedt dat er storing optreedt.

# Gebruikers met gehoorapparaten

Als u een gehoorapparaatgebruikt, neemt u contact op met uw arts en de fabrikant van het gehoorapparaat om te controleren of uw apparaat gevoelig is voor storingen van mobiele telefoons

# De prestaties van de telefoon verbeteren

Volg de onderstaande richtlijnen om de prestaties van uw telefoon te verbeteren, de radiostraling te beperken, het energieverbruik te verminderen en een veilig gebruik te waarborgen.

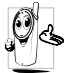

Voor een optimale werking van de telefoon raden wij u aan deze te gebruiken in de normale positie.

- Stel uw telefoon niet bloot aan extreme temperaturen.
- Ga zorgvuldig met de telefoon om. Bij misbruik van de telefoon vervalt de internationale garantie.
- Dompel de telefoon niet onder in vloeistof. Als de telefoon vochtig is, schakelt u deze uit, verwijder de batterij en laat beide 24 uur drogen alvorens de telefoon weer in te schakelen.
- Reinig de telefoon door deze met een zachte doek af te vegen.
- Bellen en gebeld worden vragen ongeveer even veel batterijvermogen. De mobiele telefoon verbruikt echter minder energie in de inactieve stand en wanneer deze op dezelfde plaats blijft. In de inactieve stand en wanneer u onderweg bent, verbruikt de telefoon energie om bijgewerkte locatiegegevens naar het netwerk te verzenden. Korter gebruik van de verlichting en het vermijden van onnodige menunavigatie dragen ook bij aan een lager energieverbruik en langere bel- en stand-bytijden.

# Op de batterij vermelde informatie

- De telefoon werkt op een oplaadbare batterij.
- Gebruik alleen de gespecificeerde lader.
- Werp de batterij niet in het vuur.
- Probeer de batterij niet te openen of te vervormen.
- Voorkom dat metalen voorwerpen (zoals sleutels in uw zak) kortsluiting van de batterijpolen veroorzaken.
- Vermijd blootstelling aan extreme hitte (>60°C), vocht of bijtende stoffen.
  - Maak uitsluitend gebruik van originele Philips-accessoires, aangezien bij gebruik van andere accessoires schade kan ontstaan aan uw telefoon en de garantie niet langer geldig is.

Laat defecte onderdelen onmiddellijk vervangen door een bevoegde monteur en let erop dat originele Philipsvervangingsonderdelen worden gebruikt.

# Gebruik uw telefoon niet tijdens het autorijden

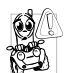

Dit leidt tot concentratieverlies, wat gevaar kan opleveren. Volg de onderstaande richtlijnen:

Richt uw volledige aandacht op het rijden. Parkeer uw voertuig alvorens uw mobiele telefoon te gebruiken.

Neem de lokale regels in acht in landen waar u een voertuig bestuurt en uw GSM-telefoon gebruikt.

Als u uw telefoon in een voertuig wilt gebruiken, gebruikt u de handsfree carkit die voor dat doel is ontworpen, zodat u uw aandacht bij het verkeer kunt houden.

Let erop dat uw telefoon en carkit niet in de weg zitten van airbags of andere veiligheidsinrichtingen.

Het gebruik van een alarmsysteem voor de bediening van de verlichting of claxon bij inkomende gesprekken is in sommige landen verboden op de openbare weg. Raadpleeg de lokale wet- en regelgeving.

# Norm EN 60950

Bij warm weer of langdurige blootstelling aan het zonlicht (bijvoorbeeld achter een raam of voorruit) kan de temperatuur van de behuizing van uw telefoon oplopen, vooral als deze is voorzien van een metallic afwerking. Wees in dergelijke gevallen voorzichtig bij het oppakken van uw telefoon en vermijd gebruik van het toestel bij een omgevingstemperatuur boven 40°C.

# Milieuzorg

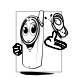

Neem de lokale wet- en regelgeving in acht met betrekking tot de verwijdering van uw verpakkingen, uitgeputte batterijen en oude telefoons en stimuleer hergebruik van dergelijke materialen.

Philips heeft de batterij en verpakking voorzien van standaardsymbolen die zijn ontworpen om geschikte verwijdering en hergebruik van uw afval te stimuleren.

| () () () () () () () () () () () () () ( | 8                                                                                                    |
|------------------------------------------|----------------------------------------------------------------------------------------------------|
| Batterij:                                | Het doorgekruiste vuilnisbakje geeft aan<br>dat de batterij niet bij het gewone<br>huishoudafval mag worden geworpen.                                                                                 |
| Verpakking:                              | Het kringloopsymbool op<br>verpakkingsmaterialen geeft aan dat<br>deze recyclebaar zijn.                                                                                                    |
| Ø                                        | De groene punt geeft aan dat een<br>financiële bijdrage is geleverd aan het<br>gezamenlijke nationale<br>hergebruiksysteem voor<br>verpakkingsmaterialen (bijvoorbeeld<br>EcoEmballage in Frankrijk). |
| Δ                                        | Het kringloopsymbool op de kunststof<br>houder en zak geeft aan dat de<br>materialen kunnen worden hergebruikt<br>en duidt het materiaaltype aan.                                                     |

# **Problemen oplossen**

De telefoon gaat niet aan

De display geeft GEBLOKKEERD weer als u de telefoon inschakelt

De display geeft IMSI mislukt weer Verwijder de batterij en plaats deze opnieuw (zie pagina 1). Controleer of de stekker van de oplader op de juiste bus is aangesloten (zie "De batterij opladen" pagina 2) Laad de telefoon vervolgens op tot het batterijpictogram niet meer scrollt. Koppel de telefoon los van de lader en zet de telefoon aan.

Iemand heeft geprobeerd uw telefoon te gebruiken maar wist de PIN-code en PUKcode niet. Neem contact op met uw netwerkaanbieder.

Dit probleem houdt verband met uw abonnement. Neem contact op met uw netwerkaanbieder.

#### Het Y symbool

wordt niet

weergegeven

De verbinding met het netwerk is verbroken. U beyindt zich in een radioluw gebied (in een tunnel of achter hoge gebouwen) of bent buiten het dekkingsgebied van het netwerk. Probeer het opnieuw op een andere plek, probeer opnieuw een verbinding tot stand te brengen (vooral wanneer ii in het buitenland bent), controleer of de antenne goed staat, wanneer uw telefoon is uitgerust met een externe antenne, of neem contact op met 11W netwerkaanbieder voor informatie over het netwerk.

De display reageert niet (of traag) op de toetsen

De telefoon schakelt niet terug naar de inactieve stand

De telefoon geeft het nummer van inkomende gesprekken niet weer De display reageert trager bij zeer lage temperaturen. Dit is normaal en heeft geen gevolgen voor de werking van de telefoon. Ga met de telefoon naar een warmere plek en probeer het opnieuw. Neem in andere gevallen contact op met de leverancier van uw telefoon.

Houd **C** ingedrukt of schakel de telefoon uit, controleer of de SIM-kaart en de batterij goed zijn geïnstalleerd en schakel de telefoon weer in.

Deze functie is afhankelijk van het netwerk en uw abonnement. Als het netwerk het nummer van de beller niet doorgeeft, geeft de telefoon in plaats daarvan Gesprek I of Onbekend weer. Neem voor meer informatie over dit onderwerp contact op met uw netwerkaanbieder. U kunt geen tekstberichten verzenden

U kunt geen JPEGafbeeldingen ontvangen of opslaan

Bij het opladen van de batterij bevat het batterijpictogram geen balkjes en de omtrek knippert Sommige netwerken staan uitwisseling van berichten met andere netwerken niet toe. Controleer eerst of u het nummer/de nummers van uw SMS-centrale hebt ingevoerd, of neem voor meer informatie over dit onderwerp contact op met uw netwerkaanbieder.

De telefoon accepteert geen afbeeldingen die te groot zijn of die niet de juiste bestandsindeling hebben. Zie pagina 54 voor meer informatie over dit onderwerp.

Laad de batterij alleen op in omgevingen waar de temperatuur niet onder 0°C (32°F) of boven 50°C (113°F) komt. Neem in andere gevallen contact op met de leverancier van uw telefoon.

#### De display geeft SIMfout weer

U weet niet zeker of u gesprekken goed ontvangt

Bij het activeren van een menufunctie geeft de telefoon NIET TOEGESTAAN weer Controleer of de SIM-kaart goed is geïnstalleerd (zie pagina 1). Als het probleem zich blijft voordoen, is uw SIM-kaart mogelijk beschadigd. Neem contact op met uw netwerkaanbieder.

Om gesprekken te kunnen ontvangen, moeten de functies "Voorwaardelijk doorschakelen" en "Altijd doorschakelen" zijn uitgeschakeld (zie pagina 74).

Sommige functies zijn netwerkafhankelijk. Ze zijn alleen beschikbaar als ze worden ondersteund door het netwerk of uw abonnement. Neem voor meer informatie over dit onderwerp contact op met uw netwerkaanbieder.

#### De display geeft SIM PLAATSEN weer

De gebruiksduur van uw telefoon lijkt minder te zijn dan in de handleiding staat aangegeven

De telefoon werkt niet goed in de auto Controleer of de SIM-kaart goed is geïnstalleerd (zie pagina 1). Als het probleem zich blijft voordoen, is uw SIM-kaart mogelijk beschadigd. Neem contact op met uw netwerkaanbieder.

De gebruiksduur hangt af van de aangebrachte instellingen belvolume. (biiv. verlichtingsduur) de en gebruikte functies (WAP, ĪrDA. Bluetooth, etc.). Daarom dient 11 functies die 11 gebruikt. niet indien mogelijk, te deactiveren om de gebruiksduur 70 te verhogen.

Auto's bevatten metalen onderdelen die elektromagnetische golven absorberen, waardoor de prestaties van de telefoon kunnen verslechteren. Raadpleeg de lokale autoriteiten om na te gaan of u mag bellen onder het rijden.

| Uw telefoon wordt |  |
|-------------------|--|
| niet opgeladen    |  |

Controleer of de stekker van de oplader op de juiste bus is aangesloten (zie "De batterij opladen" pagina 2). Wanneer de batterij volledig is ontladen, kan het enkele minuten duren (soms wel tot 5 minuten) voordat het batterijlaadsymbool op het display verschijnt.

# Originele Philipsaccessoires

#### Oplader

Laadt uw batterij op. Voor aansluiting op netspanning. Klein genoeg om in een aktetas of handtas mee te kunnen nemen.

# Universele carkit

Hiermee kunt u uw mobiele Philips-telefoon handsfree bedienen. Deze compacte handsfree-oplossing is eenvoudig in het gebruik en biedt een hoge geluidskwaliteit.

De carkit kan worden aangesloten op de accessoireuitgang van het voertuig.

#### Deluxe headset

De in het snoer geïntegreerde verbindingstoets is een handig alternatief voor de telefoon. Beantwoord inkomende gesprekken door op de knop te drukken. In de inactieve stand kunt u spraakgestuurd kiezen activeren door de knop ingedrukt te houden.

In sommige landen is telefoneren tijdens het rijden verboden. Voor een veilige en probleemloze installatie raden wij u aan uw handsfree carkit te laten installeren door een vakkundige installateur.

# **USB** Dataverbinding

Eenvoudige data-aansluiting voor uw Philips mobiele telefoon: met de USB-kabel kunt u een hogesnelheidsoverdracht tussen uw telefoon en computer bewerkstelligen. Voor een automatische synchronisatie van agenda en telefoonboek binnen enkele seconden, hoeft u uw telefoon alleen maar op de kabel aan te sluiten. Met de bijgeleverde software kunt u fax- en SMS berichten versturen en afbeeldingen en belmelodieën downloaden.

Gebruik voor optimale prestaties en om te voorkomen dat de garantie vervalt, uitsluitend originele Philipsaccessoires die speciaal voor uw telefoon zijn ontwikkeld. Philips Consumer Electronics is niet aansprakelijk voor schade die voortvloeit uit het gebruik van accessoires die niet zijn goedgekeurd. Vraag de leverancier van uw telefoon naar originele Philips-accessoires.

# Conformiteitsverklaring

Wij, Philips France - Mobile Telephony 4 rue du Port aux Vins - Les patios 92156 Suresnes Cedex FRANKRIJK

verklaren hierbij dat het product Philips 355 CT 3558 Cellular Mobile Radio GSM 900/GSM 1800 TAC: 352765

waarop deze verklaring betrekking heeft, voldoet aan de volgende normen:

EN 60950, EN 50360 en EN 301 489-07 EN 301 511 v 7.0.1

Wij verklaren hierbij dat alle essentiële radiotests zijn uitgevoerd en dat het bovengenoemde product in overeenstemming is met alle essentiële vereisten van Richtlijn 1999/5/EG. De beoordelingsprocedure zoals bedoeld in Artikel 10 en beschreven in Bijlage V van Richtlijn 1999/5/EG is gevolgd in overeenstemming met Artikel 3.1 en 3.2, onder betrokkenheid van de volgende aangemelde instantie:

BABT, Claremont House, 34 Molesey Road, Waltonon-Thames, KT12 4RQ, Verenigd Koninkrijk Identificatienummer: **0168** 

Le Mans, 31.03.2004

Jean-Omer Kifouani Kwaliteitsmanager

Als uw Philips-product niet goed werkt of beschadigd is, kunt u uw telefoon retourneren naar de plaats waar u deze heeft aangeschaft of naar het Philips National Service Center. Als u in het buitenland service nodig heeft, kunt u het adres van de leverancier opvragen bij de Philips Consumer-helpdesk in het desbetreffende land.